|       | <u> </u> |      |      |       |       |  |
|-------|----------|------|------|-------|-------|--|
| ( (48 |          | ายกด | 071L | 17205 | (11 A |  |

| •                                                                                                    |                                                                                                    | 6. Wiring hole for installing                                                                                                    | g directly on th                                                                                                    | ne wall (or open wiring)                                                                                                    |                                                                                                    |                                                                                                    |                                                                                                    |
|----------------------------------------------------------------------------------------------------|----------------------------------------------------------------------------------------------------|----------------------------------------------------------------------------------------------------|----------------------------------------------------------------------------------------------------|----------------------------------------------------------------------------------------------------|----------------------------------------------------------------------------------------------------|----------------------------------------------------------------------------------------------------|----------------------------------------------------------------------------------------------------|
|                                                                                                    | CE                                                                                                    | Cut off the shaded area     Take out the remote con                                                                                                    | from the upper<br>trol cord conne                                                                                                    | cover using a knife, nippe<br>cted to the terminal block                                                                                                    | ers, etc.<br>via this portion.                                                                                                    |                                                                                                    |                                                                                                    |
| ELECTRIC                                                                                                    |                                                                                                    |                                                                                                    |                                                                                                    |                                                                                                    |                                                                                                    |                                                                                                    |                                                                                                    |
| Lossnay Component for residential,                                                                                                    |                                                                                                    |                                                                                                    |                                                                                                    |                                                                                                    |                                                                                                    |                                                                                                    |                                                                                                    |
| Lossnav Remote Controlle                                                                                                    | er PZ-60DR-E                                                                                                    | First, hook the cover to th                                                                                                    | e two upper cla<br>e cover until it s                                                                                                    | ws and then fit it to the re<br>naps shut. If not, it may fa                                                                                                    | mote controller.<br>all off.                                                                                                    |                                                                                                    |                                                                                                    |
| Installation Manual                                                                                                    |                                                                                                    | NOTE: A protection she                                                                                                    | et is stuck to th                                                                                                    | e operation section. Peel                                                                                                    | off this protection sheet t                                                                                                    | pefore use.                                                                                                    |                                                                                                    |
| s instruction manual describes how to install the Lossnay unit.<br>ase read this manual thoroughly and install the remote controller accor<br>Lossnay unit installation manual. After the installation, hand over this r                                                                                                    | rdingly. For information on how to wire and install the Lossnay units, refer to                                                                                                    | 4 Test Run                                                                                                    |                                                                                                    | 1                                                                                                    | 1                                                                                                    |                                                                                                    |                                                                                                    |
| 1 Safety Precautions                                                                                                    |                                                                                                    | Operation                                                                                                    | Relevant button                                                                                                    | Relevant display items                                                                                                    |                                                                                                    | Sequence                                                                                                    |                                                                                                    |
| Read these Safety Precautions and perform installation work according<br>The following two symbols are used to dangers that may be caused by                                                                                                    | gly.<br>/ incorrect use and their degree:                                                                                                    |                                                                                                    | Operation lamp                                                                                                    | High"                                                                                                    | Press the [① ON/OFF] bu                                                                                                    | utton and confirm that the Operation lamp turns on.                                                                                                    |                                                                                                    |
| WARNING         This symbol denotes what could lead to serious           CAUTION         This symbol denotes what could lead to a person                                                                                                    | injury or death if you misuse the PZ-60DR-E.<br>nal injury or damage to your property if you misuse the PZ-60DR-E.                                                                                                    | 2. Setting the ventilation mode                                                                                                    | Č                                                                                                    | "HEAT EX." non-automatic                                                                                                    | Press the Function selector<br>will change in accordance<br>PASS] (non-automatic)>                                                                                                    | with the sequence [HEAT EX.] (non-automatic)> [BY-<br>• [AUTO].                                                                                                    |                                                                                                    |
| After reading this installation manual, give it and the indoor unit installa<br>The end user should keep this manual and the indoor unit installation r<br>When someone moves or repairs the PZ-60DR-E, make sure that this                                                                                                    | ation manual to the end user.<br>nanual in a place where he or she can see it at anytime.<br>manual is forwarded to the end user.                                                                                                    | 3. Selecting the fan speed                                                                                                    | <b>b.</b> *                                                                                                    |                                                                                                    | Press the Fan Speed Adju<br>speed. High and Extra-Hig                                                                                                    | istment button to select either Low or High (Extra High) fa<br>h can be selectable by initial setting.                                                                                                    |                                                                                                    |
| Ask your dealer or technical representative to install the unit.<br>Any deficiency caused by your own installation may result in an electric shock                                                                                                    | RNING Ensure that installation work is done correctly following this installation manual. Any deficiency caused by installation may result in an electric shock or fire                                                                                                    | <ol> <li>Selecting the Extra Low fan<br/>speed<sup>*1*2</sup></li> </ol>                                                                                                    | ÷                                                                                                    |                                                                                                    | Press the "Extra Low" fan<br>Extra low operation will be<br>the fan speed to revert to i                                                                                                    | speed button.<br>gin. Pressing the Fan Speed Adjustment button will cause<br>its original speed (before the Extra low mode began).                                                                                                    |                                                                                                    |
| Install in a place which is strong enough to withstand the weight of the PZ-60DR-E.                                                                                                    | All electrical work must be performed by a licensed technician, according to local regulations and the instructions given in this manual.                                                                                                    | 5 Stopping the Losspay unit                                                                                                    |                                                                                                    | "Extra Low"                                                                                                    | Pressing the Extra Low fai<br>Press the [① ON/OFF] bu                                                                                                    | n speed button again will return operation to Extra low mo                                                                                                    |                                                                                                    |
| Any lack of strength may cause the PZ-60DR-E to fall down, resulting in personal injury.  Firmly connect the wiring using the specified cables. Carefully check                                                                                                    | Any lack of electric circuit or any deficiency caused by installation may result<br>in an electric shock or fire.  Do not move and re-install the PZ-60DR-E yourself.                                                                                                    | *1 If you press a button for a feat                                                                                                    | Operation lamp                                                                                                    | talled at the Lossnay unit, the                                                                                                    | (Press the [① ON/OFF] b<br>remote controller will display                                                                                                    | utton to turn off the Operation lamp.) y the "NOT AVAILABLE" message.                                                                                                    |                                                                                                    |
| that the cables do not exert any force on the terminals.<br>Improper wiring connections may produce heat and possibly a fire.                                                                                                    | Any deficiency caused by installation may result in an electric shock or fire.<br>Ask your distributor or special vendor for moving and installation.                                                                                                    | *2 If set to "24-hour Ventilation", I<br>Extra low fan speed mode. To                                                                                                    | pressing the [① 0<br>stop operation, pr                                                                                                    | DN/OFF] button will cause this ress the [① ON/OFF] button                                                                                                    | s to be displayed in the dot d<br>twice within 3 seconds, or p                                                                                                    | lisplay "24HR VENTILATION", and the operation will swite ress and hold the [ $①$ ON/OFF] button for 5 seconds.                                                                                                    |                                                                                                    |
| Any deficiency caused by your modification or repair may result in an electric shock or fire.<br>Consult with your dealer about repairs.                                                                                                    |                                                                                                    | If error code is displayed, r                                                                                                    | efer to the foll                                                                                                    | owing table.<br>Cause                                                                                                    |                                                                                                    | Action                                                                                                    |                                                                                                    |
| <u>∧</u> CA                                                                                                    |                                                                                                    | 0900 The SW2 tria<br>is On.                                                                                                    | al-operation swi                                                                                                    | tch from the Lossnay cont                                                                                                    | Turn off the tr                                                                                                    | ial-operation switch.                                                                                                    |                                                                                                    |
| Do not install in any place exposed to flammable gas leakage.<br>-lammable gases accumulated around the body of PZ-60DR-E may cause<br>an explosion.                                                                                                    | Do not apply AC100V or AC200V to the remote controller. The maximum voltage that can be applied to the remote controller is 15V.<br>The remote controller may be damaged or may generate heat and cause a                                                                                                    | If two or mor<br>indicate that                                                                                                    | e Lossnay units<br>the correct sett                                                                                                    | are used together, "6608<br>ing has not been performe                                                                                                    | " may   Turn off the p<br>specify one L<br>d using   Turn the pow                                                                                                    | ower supply and use the main/sub switches to<br>ossnay unit as the main and the others as sub.<br>/er supply back on. Note that all Lossnay units are                                                                                                    |                                                                                                    |
| Do not use in any special environment.<br>Using in any place exposed to oil (including machine oil), steam and sulfuric<br>gas may deterior the performance interferent environment.                                                                                                    | fire. Do not install in any steamy place such a bathroom or kitchen. Avoid any place whore mainture is condensed into day. D house                                                                                                    | If two remote                                                                                                    | e controllers are                                                                                                    | used together, "6608" ma                                                                                                    | ay Turn off the p                                                                                                    | nain before shipment from the manufacturing plan<br>ower supply, connect the remote controller, then tu<br>poly back on                                                                                                    |                                                                                                    |
| Jas may deteriorate the performance significantly or give damage to the<br>component parts.                                                                                                    | Avoid any place where moisture is condensed into dew. Doing so may cause<br>an electric shock or a malfunction.           Do not install in any place where acidic or alkaline solution or special                                                                                                    | 6608 If two remote<br>may indicate                                                                                                    | controllers are<br>that both of the                                                                                                    | used together, "6608"<br>ese controllers are not set                                                                                                    | Turn off the p                                                                                                    | ower supply, then turn it back on.                                                                                                    |                                                                                                    |
| actinity, take ample countermeasures against noise.<br>nverters, emergency power supply generators, high-frequency medical<br>equipment, and wireless communication equipment can cause the remote<br>controller to malfunction or to fail. Radiation from the remote controller movi                                                                                                    | spray are often used.<br>Doing so may cause an electric shock or malfunction.<br>Use standard wires in compliance with the current capacity.                                                                                                    | automatically<br>Multiple trans                                                                                                    | when the pow                                                                                                    | er is turned on.<br>are wired with multi core                                                                                                    | cables. For the applie                                                                                                    | ed transmission cable, wire the transmission cable                                                                                                    |                                                                                                    |
| ffect communication equipment and prevent medial operations on the uman body or interfere with image transmission and cause noise.                                                                                                    | A failure to this may result in an electric leakage, heating or fire. Do not touch any control button with your wet hands. Doing so may cause an electric shock or a malfunction                                                                                                    | Communicat<br>4116 A circuit erro                                                                                                    | ion error (M-NE                                                                                                    | T side)<br>in the Lossnav unit                                                                                                    |                                                                                                    |                                                                                                    |                                                                                                    |
| ension may cause wire breakage, heating or fire.                                                                                                    | Do not wash with water.           Doing so may cause an electric shock or a malfunction.                                                                                                    | 3126 Temperature<br>5101 An error has                                                                                                    | error (OA side)<br>occurred in the                                                                                                    | ).<br>Lossnav thermistor (OA s                                                                                                    | side).                                                                                                    |                                                                                                    |                                                                                                    |
| by dew, moisture, insects entering the unit may cause an electric shock or malfunction.                                                                                                    | Do not press any control button using a sharp object.<br>Doing so may cause an electric shock or a malfunction.                                                                                                    | 5102 An error has<br>3602 An error has                                                                                                    | occurred in the occurred in the                                                                                                    | Lossnay thermistor (RA s                                                                                                    | side).<br>Turn off the p                                                                                                    | ower supply and contact the distributor.                                                                                                    |                                                                                                    |
| han 0°C or exposed to direct sunlight.<br>Doing so may cause deformation or malfunction.                                                                                                    | It could cause injury.                                                                                                    | 6600 Multiple addr                                                                                                    | ess error (M-NI                                                                                                    | ET side)                                                                                                    |                                                                                                    |                                                                                                    |                                                                                                    |
| Confirming the Supplied Parts         firm that the box includes the following parts, in addition to this         Remote controller (cover, body)         Cross recessed pan head screw (M4 × 30)         Wood screw (M4.1 × 16, used for directly hooking to the wall)         How To Install                                                                                                    | S<br>installation manual:<br>2<br>Remote controller cover Remote controller body<br>1                                                                                                    | 6603<br>6606<br>6607<br>Communicat                                                                                                    | ion error (M-NE                                                                                                    | T side)                                                                                                    |                                                                                                    |                                                                                                    |                                                                                                    |
| Confirming the Supplied Parts Firm that the box includes the following parts, in addition to this Remote controller (cover, body) Cross recessed pan head screw (M4 × 30) Wood screw (M4.1 × 16, used for directly hooking to the wall) How To Install hoose a place in which to install the remote controller (switch bo e sure to observe the following steps: ) When installing on either the switch box or the wall, allow extra spa                                                                                                    | S       installation manual:                                                                                                    | 6603       Communicat         6606       6607         5       Function         Function selection of remo       The setting of the following rewinen needed.                                                                                                    | ion error (M-NE<br>Select<br>te controller<br>emote controller                                                                                                    | T side)                                                                                                    | d using the remote contr                                                                                                    | oller function selection mode. Change the setting                                                                                                    |                                                                                                    |
| Confirming the Supplied Parts         Firm that the box includes the following parts, in addition to this         Remote controller (cover, body)         Cross recessed pan head screw (M4 × 30)         Wood screw (M4.1 × 16, used for directly hooking to the wall)         Wood screw (M4.1 × 16, used for directly hooking to the wall)         How To Install         hoose a place in which to install the remote controller (switch bot a sure to observe the following steps:         When installing on either the switch box or the wall, allow extra spatishown in the figure at the right.         Parts which must be supplied on site.         • Switch box for two units         • Thin compare wiring pine                                                                                                    | s<br>installation manual:<br>                                                                                                    | 6603       Communicat         6606       6607         5       Function         Function selection of remo       The setting of the following rewinder when needed.         Item 1       [11 Change Language                                                                                                    | ion error (M-NE<br>Select<br>te controller<br>emote controller                                                                                                    | T side)                                                                                                    | d using the remote contr                                                                                                    | oller function selection mode. Change the setting Item 3 (Setting content)                                                                                                    |                                                                                                    |
| Confirming the Supplied Parts         irm that the box includes the following parts, in addition to this         Remote controller (cover, body)         Cross recessed pan head screw (M4 × 30)         Wood screw (M4.1 × 16, used for directly hooking to the wall)         Wood screw (M4.1 × 16, used for directly hooking to the wall)         How To Install         hoose a place in which to install the remote controller (switch bot e sure to observe the following steps:         When installing on either the switch box or the wall, allow extra spatishown in the figure at the right.         Parts which must be supplied on site.         • Switch box for two units         • Thin-copper wiring pipe         • Lock nut and bushing         • Surface raceways                                                                                                    | s<br>installation manual:<br>                                                                                                    | 6603       Communicat         6606       6607 <b>5 Function</b> Function selection of remo       The setting of the following rewhen needed.         Item 1       [1] Change Language         ("CHANGE LANGUAGE")       [2] Function limit         [2] Function limit       [1] Change Language                                                                                                    | ion error (M-NE Select te controller emote controller Language sett (1) Operation 1                                                                                                    | T side)  T side)  Item 2  Item 2  Item 2  Item 2  Item 2  Item 2  Item 2  Item 2  Item 2  Item 2  Item 2  Item 2  Item 2 Item 2 Item 4 Item 4                                                                                                    | d using the remote contra<br>ation lock)                                                                                                    | oller function selection mode. Change the setting Item 3 (Setting content) Display in multiple languages is possible. Setting the range of operation limit (operation                                                                                                    |                                                                                                    |
| Confirming the Supplied Parts         irm that the box includes the following parts, in addition to this         irm that the box includes the following parts, in addition to this         Remote controller (cover, body)         Cross recessed pan head screw (M4 × 30)         Wood screw (M4.1 × 16, used for directly hooking to the wall)         Wood screw (M4.1 × 16, used for directly hooking to the wall)         Double the following steps:         When installing on either the switch box or the wall, allow extra spashown in the figure at the right.         Parts which must be supplied on site.         Switch box for two units         Thin-copper wiring pipe         Lock nut and bushing         Surface raceways                                                                                                    | S       installation manual:       1       Image: Controller cover       Image: Controller cover       Remote controller cover       Remote controller body       Image: Controller cover       Image: Controller cover                                                                                                    | 6603       Communicat         6606       Communicat         6607       Communicat         5       Function         Function selection of remo       The setting of the following rewhen needed.         Item 1       [1] Change Language         ("CHANGE LANGUAGE")       [2] Function limit         ("FUNCTION SELECTION")       SELECTION")                                                                                                    | ion error (M-NE<br>Select<br>te controller<br>emote controller<br>Language sett<br>(1) Operation f<br>("LOCKING<br>(2) 24-hour ve                                                                                                    | T side)  T side)  Item 2  Item 2  Item 2  Item 5  FUNCTION")  ntilation setting*2*6                                                                                                    | d using the remote contraction lock)                                                                                                    | oller function selection mode. Change the setting           Item 3 (Setting content)           Display in multiple languages is possible.           Setting the range of operation limit (operation lock)           Sets whether the [① ON/OFF] button stops operation completely or initiates Extra low                                                                                                    |                                                                                                    |
| Confirming the Supplied Parts         Firm that the box includes the following parts, in addition to this         Remote controller (cover, body)         Cross recessed pan head screw (M4 × 30)         Wood screw (M4.1 × 16, used for directly hooking to the wall)         Wood screw (M4.1 × 16, used for directly hooking to the wall)         How To Install         hoose a place in which to install the remote controller (switch bot e sure to observe the following steps:         When installing on either the switch box or the wall, allow extra spatch shown in the figure at the right.         Parts which must be supplied on site.         • Switch box for two units         • Thin-copper wiring pipe         • Lock nut and bushing         • Surface raceways         Do not connect a wire exceeding the specified thickness to the term Do not run together with other wiring in a wiring conduit. (This can c Do not connect multiple communication lines using a single multicor communication errors.)                                                                                                    | S       installation manual:       1       2       Image: Controller cover       Image: Controller cover       Remote controller cover       Remote controller cover       Remote controller cover       T         ox).       Image: Controller cover       Remote controller cover       Remote controller cover       Image: Controller cover       Image: Controller cover                                                                                                    | 6603       Communicat         6606       6607 <b>5 Function</b> Function selection of remo       The setting of the following rewhen needed.         Item 1       [1] Change Language         ("CHANGE LANGUAGE")       [2] Function limit         [2] Function limit       ("FUNCTION SELECTION")         [3] Mode selection       [3] Mode selection                                                                                                    | ion error (M-NE<br>Select<br>te controller<br>emote controller<br>Language sett<br>(1) Operation f<br>("LOCKING<br>(2) 24-hour ve<br>("24HR VE<br>(1) Use of cloc                                                                                                    | T side)  T side)  Item 2  Item 2  Iting to display  function limit setting (oper FUNCTION")  ntilation setting*2*6 NTILATION")  k setting*3                                                                                                    | d using the remote contra<br>ation lock)                                                                                                    | oller function selection mode. Change the setting           Item 3 (Setting content)           Display in multiple languages is possible.           Setting the range of operation limit (operation lock)           Sets whether the [① ON/OFF] button stops operation completely or initiates Extra low operation.           Setting the use or non-use of clock function                                                                                                    |                                                                                                    |
| Confirming the Supplied Parts         Firm that the box includes the following parts, in addition to this         Remote controller (cover, body)         Cross recessed pan head screw (M4 × 30)         Wood screw (M4.1 × 16, used for directly hooking to the wall)         Wood screw (M4.1 × 16, used for directly hooking to the wall)         How To Install         he remote controller (switch box or the wall, allow extra spandown in the figure at the right.         Years which must be supplied on site.         • Switch box for two units         • Thin-copper wiring pipe         • Lock nut and bushing         • Surface raceways         Do not connect a wire exceeding the specified thickness to the term Do not run together with other wiring in a wiring conduit. (This can c Do not connect multiple communication lines using a single multicor communication errors.)         The total length of the communication line must be 500 m or less. (The total length of the communication line must be 500 m or less. (The term to prevent the prevent the pr                                                                                                    | S   installation manual:   2   2   Remote controller cover Remote controller body Remote controller cover Remote controller body To To<                                                                                                    | 6603       Communicat         6606       6607         S       Function         Function selection of remo       The setting of the following rewhen needed.         Item 1       [1] Change Language         ("CHANGE LANGUAGE")       [2] Function limit         [2] Function limit       ("FUNCTION SELECTION")         [3] Mode selection       ("MODE SELECTION")                                                                                                    | ion error (M-NE<br>Select<br>te controller<br>emote controller<br>(1) Operation f<br>("LOCKING<br>(2) 24-hour ve<br>("24HR VE<br>(1) Use of cloc<br>("CLOCK")<br>(2) Timer funct<br>("WEEKLY                                                                                                    | T side)  T side)  Item 2  Item 2  Item                                                                                                    | d using the remote contra<br>ation lock)                                                                                                    | oller function selection mode. Change the setting           Item 3 (Setting content)           Display in multiple languages is possible.           Setting the range of operation limit (operation lock)           Sets whether the [① ON/OFF] button stops operation completely or initiates Extra low operation.           Setting the use or non-use of clock function           Setting the timer type                                                                                                    |                                                                                                    |
| Confirming the Supplied Parts         Imm that the box includes the following parts, in addition to this         Remote controller (cover, body)         Cross recessed pan head screw (M4 × 30)         Wood screw (M4.1 × 16, used for directly hooking to the wall)         Wood screw (M4.1 × 16, used for directly hooking to the wall)         Image: the second screw (M4 × 30)         Wood screw (M4.1 × 16, used for directly hooking to the wall)         Image: the second screw (M4 × 30)         When installing on either the switch box or the wall, allow extra spatiation in the figure at the right.         Parts which must be supplied on site.         • Switch box for two units         • Thin-copper wiring pipe         • Lock nut and bushing         • Surface raceways         Do not connect a wire exceeding the specified thickness to the term         Do not connect a wire exceeding the specified thickness to the term         Do not connect multiple communication lines using a single multicor         communication errors.)         The total length of the communication line must be 500 m or less. (Tall the remote controller cord with putty in order to prevent the point installing on the switch box, seal the onnections between the switch box and wiring                                                                                                    | S       installation manual:         1       2         2       2         Remote controller cover       Remote controller body         ox).       Remote controller cover         ace around the remote controller as       Image: Controller cover         Image: Controller cover       Switch box two units         inial block. (This can lead to damage.):       Switch box two units         inial block. (This can lead to damage.):       Switch can cause         This can cause communication errors.):       Image: Controller cover         possible entry of dew, water droplets, cockroaches, other insects, etc.         rectly on the wall         hole using a drill for the remote controller cord (or when taking the cord out eremote controller); seal the hole with puty.                                                                                                    | 6603<br>6606<br>6607       Communicat         5       Function         Function selection of remo         The setting of the following rewhen needed.         Item 1         [1] Change Language<br>("CHANGE LANGUAGE")         [2] Function limit<br>("FUNCTION<br>SELECTION")         [3] Mode selection<br>("MODE SELECTION")         [4] Display change                                                                                                    | ion error (M-NE<br>Select<br>te controller<br>emote controller<br>mote controller<br>(1) Operation f<br>("LOCKING<br>(2) 24-hour ve<br>("24HR VE<br>(1) Use of cloc<br>("CLOCK")<br>(2) Timer funct<br>("WEEKLY<br>(3) Contact nu<br>("CALL.")<br>(1) Filter clean                                                                                                    | T side)<br>ion<br>r functions can be change<br>Item 2<br>ting to display<br>function limit setting (oper<br>5 FUNCTION")<br>ntilation setting*2*6<br>NTILATION")<br>tion setting<br>TIMER")<br>mber setting for error situa-<br>ing setting                                                                                                    | d using the remote contra-<br>ation lock)                                                                                                    | oller function selection mode. Change the setting         Item 3 (Setting content)         Display in multiple languages is possible.         Setting the range of operation limit (operation lock)         Sets whether the [① ON/OFF] button stops operation completely or initiates Extra low operation.         Setting the use or non-use of clock function         Setting the timer type         Contact number display in case of error Setting the telephone number         5)*5                                                                                                    |                                                                                                    |
| Confirming the Supplied Parts         firm that the box includes the following parts, in addition to this         Remote controller (cover, body)         Cross recessed pan head screw (M4 × 30)         Wood screw (M4.1 × 16, used for directly hooking to the wall)         Wood screw (M4.1 × 16, used for directly hooking to the wall)         Wood screw (M4.1 × 16, used for directly hooking to the wall)         Wood screw (M4.1 × 16, used for directly hooking to the wall)         Wood screw (M4.1 × 16, used for directly hooking to the wall)         When installing on either the switch box or the wall, allow extra spatshown in the figure at the right.         Parts which must be supplied on site.         • Switch box for two units         • Thin-copper wiring pipe         • Lock nut and bushing         • Surface raceways         Do not connect a wire exceeding the specified thickness to the term         Do not connect a wire exceeding the specified thickness to the term         Do not connect multiple communication lines using a single multicor         communication errors.)         The total length of the communication line must be 500 m or less. (1         Phen using the switch box         When installing on the switch box, seal the connections between the switch box and wiring of the back of the with putty.         When installing dir         • When noting the with putty. </td <td>S       Installation manual:       1       Image: Controller cover       Remote controller cover       Remote controller body       1         ox).       Remote controller cover       Remote controller body       1         ox).       Switch box two units       Image: Controller cover       Switch space around remote controller controller         inal block. (This can lead to damage.) rause communication errors.)       Switch box two units       Image: Controller cover       Switch space around remote controller         This can cause communication errors.)       To space around remote controller cover       Switch space around remote controller         recable. (This can lead to damage.)       Switch space around remote controller       Switch space around remote controller         this can cause communication errors.)       To space around remote controller       Switch space around remote controller         this can cause communication errors.)       To space around remote controller cord (or when taking the cord out aremote controller), seal the hole with putty.         the using a drill for the remote controller cord (or when taking the cord out aremote controller), seal the hole with putty.         the cord via the portion cut off from the upper cover, similarly seal that portion remote controller cord from back of the controller.</td> <td>6603       Communicat         6607       Communicat         5       Function         Function selection of remo       The setting of the following rewhen needed.         Item 1       [1] Change Language         ("CHANGE LANGUAGE")       [2] Function limit         [2] Function limit       ("FUNCTION SELECTION")         [3] Mode selection       ("MODE SELECTION")         [4] Display change       ("DISP MODE SETTING")</td> <td>ion error (M-NE<br/>Select<br/>te controller<br/>emote controller<br/>emote controller<br/>(1) Operation f<br/>("LOCKING<br/>(2) 24-hour ve<br/>("24HR VE<br/>(1) Use of cloc<br/>("CLOCK")<br/>(2) Timer funct<br/>("WEEKLY<br/>(3) Contact nu<br/>("CALL.")<br/>(1) Filter clean<br/>("MAINTEN<br/>(2) Lossnay co<br/>("MAINTEN</td> <td>T side)<br/>ion<br/>r functions can be change<br/>Item 2<br/>ting to display<br/>function limit setting (oper<br/>5 FUNCTION")<br/>ntilation setting*2*6<br/>NTILATION")<br/>tion setting<br/>TIMER")<br/>mber setting for error situa-<br/>ing setting<br/>VANCE SIGN")<br/>pres cleaning setting<br/>VANCE SIGN")</td> <td>d using the remote contra-<br/>ation lock)</td> <td>oller function selection mode. Change the setting         Item 3 (Setting content)         Display in multiple languages is possible.         Setting the range of operation limit (operation lock)         Sets whether the [① ON/OFF] button stops operation completely or initiates Extra low operation.         Setting the use or non-use of clock function         Setting the timer type         Contact number display in case of error Setting the telephone number         Set the schedule for "FILTER" indicator to appreciate and solution         Set the schedule for "CORE" indicator to appreciate and solution</td>                                                                                                    | S       Installation manual:       1       Image: Controller cover       Remote controller cover       Remote controller body       1         ox).       Remote controller cover       Remote controller body       1         ox).       Switch box two units       Image: Controller cover       Switch space around remote controller controller         inal block. (This can lead to damage.) rause communication errors.)       Switch box two units       Image: Controller cover       Switch space around remote controller         This can cause communication errors.)       To space around remote controller cover       Switch space around remote controller         recable. (This can lead to damage.)       Switch space around remote controller       Switch space around remote controller         this can cause communication errors.)       To space around remote controller       Switch space around remote controller         this can cause communication errors.)       To space around remote controller cord (or when taking the cord out aremote controller), seal the hole with putty.         the using a drill for the remote controller cord (or when taking the cord out aremote controller), seal the hole with putty.         the cord via the portion cut off from the upper cover, similarly seal that portion remote controller cord from back of the controller.                                                                                                    | 6603       Communicat         6607       Communicat         5       Function         Function selection of remo       The setting of the following rewhen needed.         Item 1       [1] Change Language         ("CHANGE LANGUAGE")       [2] Function limit         [2] Function limit       ("FUNCTION SELECTION")         [3] Mode selection       ("MODE SELECTION")         [4] Display change       ("DISP MODE SETTING")                                                                                                    | ion error (M-NE<br>Select<br>te controller<br>emote controller<br>emote controller<br>(1) Operation f<br>("LOCKING<br>(2) 24-hour ve<br>("24HR VE<br>(1) Use of cloc<br>("CLOCK")<br>(2) Timer funct<br>("WEEKLY<br>(3) Contact nu<br>("CALL.")<br>(1) Filter clean<br>("MAINTEN<br>(2) Lossnay co<br>("MAINTEN                                                                                                    | T side)<br>ion<br>r functions can be change<br>Item 2<br>ting to display<br>function limit setting (oper<br>5 FUNCTION")<br>ntilation setting*2*6<br>NTILATION")<br>tion setting<br>TIMER")<br>mber setting for error situa-<br>ing setting<br>VANCE SIGN")<br>pres cleaning setting<br>VANCE SIGN")                                                                                                    | d using the remote contra-<br>ation lock)                                                                                                    | oller function selection mode. Change the setting         Item 3 (Setting content)         Display in multiple languages is possible.         Setting the range of operation limit (operation lock)         Sets whether the [① ON/OFF] button stops operation completely or initiates Extra low operation.         Setting the use or non-use of clock function         Setting the timer type         Contact number display in case of error Setting the telephone number         Set the schedule for "FILTER" indicator to appreciate and solution         Set the schedule for "CORE" indicator to appreciate and solution                                                                                                    |                                                                                                    |
| Confirming the Supplied Parts         rm that the box includes the following parts, in addition to this         Remote controller (cover, body).         Cross recessed pan head screw (M4 × 30)         Wood screw (M4.1 × 16, used for directly hooking to the wall).         Wood screw (M4.1 × 16, used for directly hooking to the wall).         Image: Colspan="2">Construction Image: Colspan="2">Construction box or the remote controller (switch box or the wall, allow extra span shown in the figure at the right.         Parts which must be supplied on site.         Switch box for two units         Tonstruction precautions         Do not connect a wire exceeding the specified thickness to the term Do not run together with other wiring in a wiring conduit. (This can c Do not connect multiple communication lines using a single multicor communication errors.)         The total length of the communication line must be 500 m or less. (The number of the communication line must be 500 m or less. (The number of the switch box, seal the onnections between the switch box, seal the onnections between the switch box, and wiring in when opening a of the back of the with putty.         When installing on the switch box, seal the onnections between the switch box and wiring ip with putty.         When installing on the switch box and wiring ip with putty.         When installing dir                                                                                                    | S       Installation manual:       1       Image: Controller cover       Image: Controller cover       Remote controller body       Image: Controller cover       Controller       Image: Controller cover       Controller       Controller       Controler       Controler       Controller<                                                                                                    | 6603<br>6606<br>6607       Communicat         5       Function         Function selection of remo         The setting of the following remo         when needed.         Item 1         [1] Change Language<br>("CHANGE LANGUAGE")         [2] Function limit<br>("FUNCTION<br>SELECTION")         [3] Mode selection<br>("MODE SELECTION")         [4] Display change<br>("DISP MODE SETTING")         [5] Installation settings*1<br>("LOSSNAY FUNCTION")                                                                                                    | ion error (M-NE<br>Select<br>te controller<br>emote controller<br>(1) Operation f<br>("LOCKING<br>(2) 24-hour ve<br>("24HR VE<br>(1) Use of cloc<br>("CLOCK")<br>(2) Timer funct<br>("WEEKLY<br>(3) Contact nu<br>("WEEKLY<br>(3) Contact nu<br>("CALL.")<br>(1) Filter clean<br>("MAINTEN<br>(2) Lossnay cc<br>("MAINTEN<br>(1) Supply fan<br>("SA SETT                                                                                                    | T side)  T side)  Item 2  Item 2  Item                                                                                                    | d using the remote contra-<br>ation lock)<br>ation (SW5-5                                                                                                    | oller function selection mode. Change the setting         Item 3 (Setting content)         Display in multiple languages is possible.         Setting the range of operation limit (operation lock)         Sets whether the [① ON/OFF] button stops operation completely or initiates Extra low operation.         Setting the use or non-use of clock function         Setting the timer type         Contact number display in case of error Setting the telephone number         Set the schedule for "FILTER" indicator to ap after 3000-hour use, or no indication         Set the schedule for "CORE" indicator to app after 6000-hour use, or no indication         Set Extra High/High fan speed selection , ar Multi Ventilation modes                                                                                                    |                                                                                                    |
| Confirming the Supplied Parts         Remote controller (cover, body)         Cross recessed pan head screw (M4 × 30)         Wood screw (M4.1 × 16, used for directly hooking to the wall)       Wood screw (M4.1 × 16, used for directly hooking to the wall)         Memote controller (switch bot sure to observe the following steps:         When installing on either the switch box or the wall, allow extra spandown in the figure at the right.         Parts which must be supplied on site.         • Switch box for two units         • Thin-copper wiring pipe         • Lock nut and bushing         • Surface raceways         Onstruction precautions         Do not connect a wire exceeding the specified thickness to the term to not connect multiple communication lines using a single multicor communication errors.)         The total length of the communication line must be 500 m or less. (Tell the remote controller cord with putty in order to prevent the prevent the prevent the prevent the prevent the prevent the switch box, seal the onnections between the switch box, seal the onnections between the switch box and wiring ip with putty.         Wall       Wiring pipe         • Lock nut       • When notating the switch box seal the onnections between the switch box and wiring ip with putty.         • When routing the switch box       • When routing the switch box is allowed wiring in the back of the seal around here                                                                                                    | S       Installation manual:       1       2       Remote controller cover       Remote controller body         ox).       Remote controller cover       Remote controller cover       Remote controller body       1         ox).       Switch box two units       Switch box two units                                                                                                    | 6603<br>6606<br>6607       Communicat         5       Function         Function selection of remo         The setting of the following rewhen needed.         Item 1         [1] Change Language<br>("CHANGE LANGUAGE")         [2] Function limit<br>("FUNCTION<br>SELECTION")         [3] Mode selection<br>("MODE SELECTION")         [4] Display change<br>("DISP MODE SETTING")         [5] Installation settings*1<br>("LOSSNAY FUNCTION")                                                                                                    | Select<br>te controller<br>emote controller<br>emote controller<br>(1) Operation f<br>("LOCKING<br>(2) 24-hour ve<br>("24HR VE<br>(1) Use of cloc<br>("CLOCK")<br>(2) Timer funct<br>("WEEKLY<br>(3) Contact nu<br>("WEEKLY<br>(3) Contact nu<br>("CALL.")<br>(1) Filter clean<br>("MAINTEN<br>(2) Lossnay cc<br>("MAINTEN<br>(2) Lossnay cc<br>("MAINTEN<br>(2) Exhaust fan<br>("SA SETT<br>(2) Exhaust fan<br>("EA SETT<br>(3) Power sure                                                                                                    | T side)  Item 2  Item 2  Item                                                                                                    | d using the remote contra-<br>ation lock)<br>ation<br>(SW5-5<br>(SW2-4,5<br>(SW2-5,10<br>on starts)                                                                                                    | oller function selection mode. Change the setting         Item 3 (Setting content)         Display in multiple languages is possible.         Setting the range of operation limit (operation lock)         Sets whether the [① ON/OFF] button stops operation completely or initiates Extra low operation.         Setting the use or non-use of clock function         Setting the timer type         Contact number display in case of error Setting the telephone number         Set the schedule for "FILTER" indicator to ap after 3000-hour use, or no indication         Set the schedule for "CORE" indicator to appafter 6000-hour use, or no indication         Sets Extra High/High fan speed selection , ar Multi Ventilation modes         D)*5       Sets Extra High/High fan speed selection , ar Multi Ventilation modes                                                                                                    |                                                                                                    |
| Confirming the Supplied Parts         Immune the box includes the following parts, in addition to this         Remote controller (cover, body).         Cross recessed pan head screw (M4 × 30)         Wood screw (M4.1 × 16, used for directly hooking to the wall).         Wood screw (M4.1 × 16, used for directly hooking to the wall).         Immune the directly hooking to the wall).         Wood screw (M4.1 × 16, used for directly hooking to the wall).         Immune the directly hooking to the wall).         Immune the directly hooking to the wall).         Wood screw (M4.1 × 16, used for directly hooking to the wall).         Immune the directly hooking to the wall).         When installing on either the switch box or the wall, allow extra spansor to observe the following steps:         When installing on either the switch box or the wall, allow extra spansor to be solve the following steps:         When installing on either the right.         Parts which must be supplied on site.         Switch box for two units         Immune the directly model the knews to hox or the wall, allow extra spansor the not connect a wire exceeding the specified thickness to the term Do not connect multiple communication lines using a single multicor communication errors.) <td bo<="" colspansor="" phen="" prevent="" switch="" td="" the="" to="" using=""><td>S       Installation manual:       1       2       Remote controller cover       Remote controller body       I         ox).       Remote controller cover       Remote controller body       I         ace around the remote controller as       External size of remote controller of remote controller       I         ace around the remote controller as       Switch box two units       I       I         minal block. (This can lead to damage.)       Switch box two units       I       I         this can cause communication errors.)       I       I       I         recable. (This can cause       I       I       I       I         massible entry of dew, water droplets, cockroaches, other insects, etc.       I       I         recity on the wall       I       I       I       I         hole using a drill for the remote controller cord (or when taking the cord out errone controller), seal the hole with putty.       I       I         e cord via the portion cut off from the upper cover, similarly seal that portion       I       I         receive controller cord from back of the controller, use surface raceways.       I       I         e cord via the portion cut off from the upper cover, similarly seal that portion       I       I         receive control cord       Seal around herereway       I       I<td>6603<br/>6606<br/>6607       Communicat         5       Function         Function selection of remonsation of the following rewrite when needed.       Item 1         [1] Change Language<br/>("CHANGE LANGUAGE")       [2] Function limit<br/>("FUNCTION<br/>SELECTION")         [3] Mode selection<br/>("MODE SELECTION")       [3] Mode selection<br/>("MODE SELECTION")         [4] Display change<br/>("DISP MODE SETTING")       [5] Installation settings*1<br/>("LOSSNAY FUNCTION")</td><td>ion error (M-NE<br/>Select<br/>te controller<br/>emote controller<br/>emote controller<br/>(1) Operation f<br/>("LOCKING<br/>(2) 24-hour ve<br/>("24HR VE<br/>(1) Use of cloc<br/>("CLOCK")<br/>(2) Timer funct<br/>("WEEKLY<br/>(3) Contact nu<br/>("CALL.")<br/>(1) Filter clean<br/>("MAINTEN<br/>(2) Lossnay cc<br/>("MAINTEN<br/>(2) Lossnay cc<br/>("MAINTEN<br/>(2) Lossnay cc<br/>("MAINTEN<br/>(1) Supply fan<br/>("SA SETT<br/>(2) Exhaust fan<br/>("EA SETT<br/>(3) Power sup<br/>(4) Subordinat<br/>("INTEN<br/>(4) Subordinat</td><td>T side)  Item 2  Item 2  Item</td><td>d using the remote contra-<br/>ation lock)<br/>ation<br/>(SW5-5<br/>(SW2-4,9<br/>(SW2-4,9)<br/>(SW2-5,10<br/>on starts (SW2-3)</td><td>oller function selection mode. Change the setting         Item 3 (Setting content)         Display in multiple languages is possible.         Setting the range of operation limit (operation lock)         Sets whether the [① ON/OFF] button stops operation completely or initiates Extra low operation.         Setting the use or non-use of clock function         Setting the timer type         Contact number display in case of error Setting the telephone number         Set the schedule for "FILTER" indicator to ap after 3000-hour use, or no indication         Set the schedule for "CORE" indicator to ap after 6000-hour use, or no indication         Set Sets Extra High/High fan speed selection , ar Multi Ventilation modes         Di*5       Sets Extra High/High fan speed selection , ar Multi Ventilation modes         B)*5       Switching to power supply/exhaust when operation starts         Enable/disable subordinate Lossnay unit sup and other the send of the send of</td></td></td>                                                                                                    | <td>S       Installation manual:       1       2       Remote controller cover       Remote controller body       I         ox).       Remote controller cover       Remote controller body       I         ace around the remote controller as       External size of remote controller of remote controller       I         ace around the remote controller as       Switch box two units       I       I         minal block. (This can lead to damage.)       Switch box two units       I       I         this can cause communication errors.)       I       I       I         recable. (This can cause       I       I       I       I         massible entry of dew, water droplets, cockroaches, other insects, etc.       I       I         recity on the wall       I       I       I       I         hole using a drill for the remote controller cord (or when taking the cord out errone controller), seal the hole with putty.       I       I         e cord via the portion cut off from the upper cover, similarly seal that portion       I       I         receive controller cord from back of the controller, use surface raceways.       I       I         e cord via the portion cut off from the upper cover, similarly seal that portion       I       I         receive control cord       Seal around herereway       I       I<td>6603<br/>6606<br/>6607       Communicat         5       Function         Function selection of remonsation of the following rewrite when needed.       Item 1         [1] Change Language<br/>("CHANGE LANGUAGE")       [2] Function limit<br/>("FUNCTION<br/>SELECTION")         [3] Mode selection<br/>("MODE SELECTION")       [3] Mode selection<br/>("MODE SELECTION")         [4] Display change<br/>("DISP MODE SETTING")       [5] Installation settings*1<br/>("LOSSNAY FUNCTION")</td><td>ion error (M-NE<br/>Select<br/>te controller<br/>emote controller<br/>emote controller<br/>(1) Operation f<br/>("LOCKING<br/>(2) 24-hour ve<br/>("24HR VE<br/>(1) Use of cloc<br/>("CLOCK")<br/>(2) Timer funct<br/>("WEEKLY<br/>(3) Contact nu<br/>("CALL.")<br/>(1) Filter clean<br/>("MAINTEN<br/>(2) Lossnay cc<br/>("MAINTEN<br/>(2) Lossnay cc<br/>("MAINTEN<br/>(2) Lossnay cc<br/>("MAINTEN<br/>(1) Supply fan<br/>("SA SETT<br/>(2) Exhaust fan<br/>("EA SETT<br/>(3) Power sup<br/>(4) Subordinat<br/>("INTEN<br/>(4) Subordinat</td><td>T side)  Item 2  Item 2  Item</td><td>d using the remote contra-<br/>ation lock)<br/>ation<br/>(SW5-5<br/>(SW2-4,9<br/>(SW2-4,9)<br/>(SW2-5,10<br/>on starts (SW2-3)</td><td>oller function selection mode. Change the setting         Item 3 (Setting content)         Display in multiple languages is possible.         Setting the range of operation limit (operation lock)         Sets whether the [① ON/OFF] button stops operation completely or initiates Extra low operation.         Setting the use or non-use of clock function         Setting the timer type         Contact number display in case of error Setting the telephone number         Set the schedule for "FILTER" indicator to ap after 3000-hour use, or no indication         Set the schedule for "CORE" indicator to ap after 6000-hour use, or no indication         Set Sets Extra High/High fan speed selection , ar Multi Ventilation modes         Di*5       Sets Extra High/High fan speed selection , ar Multi Ventilation modes         B)*5       Switching to power supply/exhaust when operation starts         Enable/disable subordinate Lossnay unit sup and other the send of the send of</td></td>                                                                                                    | S       Installation manual:       1       2       Remote controller cover       Remote controller body       I         ox).       Remote controller cover       Remote controller body       I         ace around the remote controller as       External size of remote controller of remote controller       I         ace around the remote controller as       Switch box two units       I       I         minal block. (This can lead to damage.)       Switch box two units       I       I         this can cause communication errors.)       I       I       I         recable. (This can cause       I       I       I       I         massible entry of dew, water droplets, cockroaches, other insects, etc.       I       I         recity on the wall       I       I       I       I         hole using a drill for the remote controller cord (or when taking the cord out errone controller), seal the hole with putty.       I       I         e cord via the portion cut off from the upper cover, similarly seal that portion       I       I         receive controller cord from back of the controller, use surface raceways.       I       I         e cord via the portion cut off from the upper cover, similarly seal that portion       I       I         receive control cord       Seal around herereway       I       I <td>6603<br/>6606<br/>6607       Communicat         5       Function         Function selection of remonsation of the following rewrite when needed.       Item 1         [1] Change Language<br/>("CHANGE LANGUAGE")       [2] Function limit<br/>("FUNCTION<br/>SELECTION")         [3] Mode selection<br/>("MODE SELECTION")       [3] Mode selection<br/>("MODE SELECTION")         [4] Display change<br/>("DISP MODE SETTING")       [5] Installation settings*1<br/>("LOSSNAY FUNCTION")</td> <td>ion error (M-NE<br/>Select<br/>te controller<br/>emote controller<br/>emote controller<br/>(1) Operation f<br/>("LOCKING<br/>(2) 24-hour ve<br/>("24HR VE<br/>(1) Use of cloc<br/>("CLOCK")<br/>(2) Timer funct<br/>("WEEKLY<br/>(3) Contact nu<br/>("CALL.")<br/>(1) Filter clean<br/>("MAINTEN<br/>(2) Lossnay cc<br/>("MAINTEN<br/>(2) Lossnay cc<br/>("MAINTEN<br/>(2) Lossnay cc<br/>("MAINTEN<br/>(1) Supply fan<br/>("SA SETT<br/>(2) Exhaust fan<br/>("EA SETT<br/>(3) Power sup<br/>(4) Subordinat<br/>("INTEN<br/>(4) Subordinat</td> <td>T side)  Item 2  Item 2  Item</td> <td>d using the remote contra-<br/>ation lock)<br/>ation<br/>(SW5-5<br/>(SW2-4,9<br/>(SW2-4,9)<br/>(SW2-5,10<br/>on starts (SW2-3)</td> <td>oller function selection mode. Change the setting         Item 3 (Setting content)         Display in multiple languages is possible.         Setting the range of operation limit (operation lock)         Sets whether the [① ON/OFF] button stops operation completely or initiates Extra low operation.         Setting the use or non-use of clock function         Setting the timer type         Contact number display in case of error Setting the telephone number         Set the schedule for "FILTER" indicator to ap after 3000-hour use, or no indication         Set the schedule for "CORE" indicator to ap after 6000-hour use, or no indication         Set Sets Extra High/High fan speed selection , ar Multi Ventilation modes         Di*5       Sets Extra High/High fan speed selection , ar Multi Ventilation modes         B)*5       Switching to power supply/exhaust when operation starts         Enable/disable subordinate Lossnay unit sup and other the send of the send of</td>                                                                                                    | 6603<br>6606<br>6607       Communicat         5       Function         Function selection of remonsation of the following rewrite when needed.       Item 1         [1] Change Language<br>("CHANGE LANGUAGE")       [2] Function limit<br>("FUNCTION<br>SELECTION")         [3] Mode selection<br>("MODE SELECTION")       [3] Mode selection<br>("MODE SELECTION")         [4] Display change<br>("DISP MODE SETTING")       [5] Installation settings*1<br>("LOSSNAY FUNCTION")                                                                                                    | ion error (M-NE<br>Select<br>te controller<br>emote controller<br>emote controller<br>(1) Operation f<br>("LOCKING<br>(2) 24-hour ve<br>("24HR VE<br>(1) Use of cloc<br>("CLOCK")<br>(2) Timer funct<br>("WEEKLY<br>(3) Contact nu<br>("CALL.")<br>(1) Filter clean<br>("MAINTEN<br>(2) Lossnay cc<br>("MAINTEN<br>(2) Lossnay cc<br>("MAINTEN<br>(2) Lossnay cc<br>("MAINTEN<br>(1) Supply fan<br>("SA SETT<br>(2) Exhaust fan<br>("EA SETT<br>(3) Power sup<br>(4) Subordinat<br>("INTEN<br>(4) Subordinat                                                                                                    | T side)  Item 2  Item 2  Item                                                                                                    | d using the remote contra-<br>ation lock)<br>ation<br>(SW5-5<br>(SW2-4,9<br>(SW2-4,9)<br>(SW2-5,10<br>on starts (SW2-3)                                                                                                    | oller function selection mode. Change the setting         Item 3 (Setting content)         Display in multiple languages is possible.         Setting the range of operation limit (operation lock)         Sets whether the [① ON/OFF] button stops operation completely or initiates Extra low operation.         Setting the use or non-use of clock function         Setting the timer type         Contact number display in case of error Setting the telephone number         Set the schedule for "FILTER" indicator to ap after 3000-hour use, or no indication         Set the schedule for "CORE" indicator to ap after 6000-hour use, or no indication         Set Sets Extra High/High fan speed selection , ar Multi Ventilation modes         Di*5       Sets Extra High/High fan speed selection , ar Multi Ventilation modes         B)*5       Switching to power supply/exhaust when operation starts         Enable/disable subordinate Lossnay unit sup and other the send of the send of |
| Confirming the Supplied Parts         Immediation to the box includes the following parts, in addition to this         Remote controller (cover, body)         Cross recessed pan head screw (M4 × 30)         Wood screw (M4.1 × 16, used for directly hooking to the wall)         Wood screw (M4.1 × 16, used for directly hooking to the wall)         Doese a place in which to install the remote controller (switch bot esure to observe the following steps:         When installing on either the switch box or the wall, allow extra spants         shown in the figure at the right.         Parts which must be supplied on site.         • Switch box for two units         • Thin-copper wiring pipe         • Lock nut and bushing         • Surface raceways         Construction precautions         Do not connect a wire exceeding the specified thickness to the term Do not run together with other wiring in a wiring conduit. (This can c Do not connect multiple communication lines using a single multicor communication errors.)         The total length of the communication line must be 500 m or less. (The bane term to be switch box, seal the connections between the switch box, and wiring pipe with putty.         When installing on the switch box, seal the connections between the switch box and wiring in the back of the back of the back of the back of the back of the oright back of the back of the back of the back of the back of the back of the back of the back of the back of the back of t                                                                                                    | S       Installation manual:       1         1       1       1         2       Remote controller cover       Remote controller body         ox).       Remote controller cover       Remote controller body         ace around the remote controller as       Image: Switch box two units       Image: Switch box two units         initial block. (This can lead to damage.)       Image: Switch box two units       Image: Switch box two units         this can cause communication errors.)       Image: Switch box two units       Image: Switch box two units         this can cause communication errors.)       Image: Switch box two units       Image: Switch box two units         this can cause communication errors.)       Image: Switch box two units       Image: Switch box two units         this can cause communication errors.)       Image: Switch box two units       Image: Switch box two units         this can cause communication errors.)       Image: Switch box two units       Image: Switch box two units         this can cause communication errors.)       Image: Switch box two units       Image: Switch box two units         this can cause communication errors.)       Image: Switch box two units       Image: Switch box two units         this can cause communication errors.)       Image: Switch box two units       Image: Switch box two units         tossible entry of dew, water droplets, cockro                                                                                                    | 6603<br>6606<br>6607       Communicat         5       Function         Function selection of remo         The setting of the following rewhen needed.         Item 1         [1] Change Language<br>("CHANGE LANGUAGE")         [2] Function limit<br>("FUNCTION<br>SELECTION")         [3] Mode selection<br>("MODE SELECTION")         [4] Display change<br>("DISP MODE SETTING")         [5] Installation settings*1<br>("LOSSNAY FUNCTION")                                                                                                    | In the second second se                                                                                                    | T side)  T side)  Itside)  Item 2  Item 2  Ite                                                                                                    | d using the remote contra-<br>ation lock)<br>ation lock)<br>ation (SW5-5<br>(SW2-4,5<br>(SW2-4,5)<br>(SW2-4,5)<br>(SW2-5,10)<br>on starts (SW2-3)<br>(SW2-6<br>(SW2-6)<br>(SW2-6)                                                                                                    | oller function selection mode. Change the setting         Item 3 (Setting content)         Display in multiple languages is possible.         Setting the range of operation limit (operation lock)         Sets whether the [① ON/OFF] button stops operation completely or initiates Extra low operation.         Setting the use or non-use of clock function         Setting the timer type         Contact number display in case of error Setting the telephone number         Set the schedule for "FILTER" indicator to ap after 3000-hour use, or no indication         Set the schedule for "CORE" indicator to appafter 6000-hour use, or no indication         Set se Extra High/High fan speed selection , ar Multi Ventilation modes         Sh*5       Switching to power supply/exhaust when operation starts         Enable/disable subordinate Lossnay unit sup and exhaust fan speed settings.         Sh*5       Controls stop and start operation by turning the power supply (220-240 V) for the Lossnay or power supply (220-240 V) for the Lossnay or power |                                                                                                    |
| Confirming the Supplied Parts         Im that the box includes the following parts, in addition to this         Remote controller (cover, body)         Cross recessed pan head screw (M4 × 30)         Wood screw (M4.1 × 16, used for directly hooking to the wall)         Wood screw (M4.1 × 16, used for directly hooking to the wall)         Parts which to install the remote controller (switch box         Solve to observe the following steps:         When installing on either the switch box or the wall, allow extra space         Solve to observe the following steps:         When installing on either the switch box or the wall, allow extra space         Solve to the supplied on site.         Switch box for two units         • Thin-copper wiring pipe         • Lock nut and bushing         • Surface raceways         Do not connect a wire exceeding the specified thickness to the term         Do not connect multiple communication lines using a single multicor         communication errors.)         The total length of the communication line must be 500 m or less. (10)         Phen using the switch box, seal the sonnections between the switch box, seal the sonnections between the switch box, seal the sonnections between the switch box, seal the sonnections between the switch box, seal the sonnections between the switch box, seal the sonnections between the switch box, seal the sonnections between the switch box and wiring pipe         • When installing on                                                                                                    | S   Installation manual:   2   2   Fende controller core Fende controller core Fende controller Fende controller Fende controller Fende controller Fende controller Fende controller Fende controller Fende controller Fende controller Fende controller Fende controller Fende controller Fende controller Fende controller Fende controller <p< td=""><td>6603       Communicat         6607       Communicat         5       Function         Function selection of remo       The setting of the following rewhen needed.         Item 1       [1] Change Language         ("CHANGE LANGUAGE")       [2] Function limit         [2] Function limit       ("FUNCTION SELECTION")         [3] Mode selection       ("MODE SELECTION")         [4] Display change       ("DISP MODE SETTING")         [5] Installation settings*1       ("LOSSNAY FUNCTION")</td><td>Select<br/>te controller<br/>emote controller<br/>emote controller<br/>(1) Operation f<br/>("LOCKING<br/>(2) 24-hour ve<br/>("24HR VE<br/>(1) Use of cloc<br/>("CLOCK")<br/>(2) Timer funct<br/>("WEEKLY<br/>(3) Contact nu<br/>("CALL.")<br/>(1) Filter clean<br/>("MAINTEN<br/>(2) Lossnay cc<br/>("MAINTEN<br/>(2) Lossnay cc<br/>("MAINTEN<br/>(2) Lossnay cc<br/>("MAINTEN<br/>(2) Lossnay cc<br/>("MAINTEN<br/>(2) Lossnay cc<br/>("MAINTEN<br/>(2) Lossnay cc<br/>("MAINTEN<br/>(2) Lossnay cc<br/>("MAINTEN<br/>(3) Power sup<br/>("POWER<br/>(4) Subordinat<br/>("SUE SET<br/>(5) Power sup<br/>("PCVER</td><td>T side)  T side)  Item 2  Item 2  Item</td><td>d using the remote contra-<br/>ation lock)<br/>ation<br/>(SW5-5<br/>(SW2-4,5<br/>(SW2-4,5)<br/>(SW2-5,10<br/>on starts (SW2-3<br/>(SW2-4,5)<br/>(SW2-4,5)<br/>(SW2-4,</td><td>oller function selection mode. Change the setting         Item 3 (Setting content)         Display in multiple languages is possible.         Setting the range of operation limit (operation lock)         Sets whether the [① ON/OFF] button stops operation completely or initiates Extra low operation.         Setting the use or non-use of clock function         Setting the timer type         Contact number display in case of error Setting the telephone number         Set the schedule for "FILTER" indicator to app after 3000-hour use, or no indication         Set the schedule for "CORE" indicator to app after 6000-hour use, or no indication         Set Set Extra High/High fan speed selection , ar Multi Ventilation modes         D)*5       Sets Extra High/High fan speed selection , ar Multi Ventilation modes         B)*5       Switching to power supply/exhaust when operation starts         Enable/disable subordinate Lossnay unit sup and exhaust fan speed settings.         S)*5       Controls stop and start operation by turning th power supply (220-240 V) for the Lossnay on and off.         2)*5       Sets whether the operation monitor will apply the exhaust fan or the supply fan.</td></p<>                                                                                                    | 6603       Communicat         6607       Communicat         5       Function         Function selection of remo       The setting of the following rewhen needed.         Item 1       [1] Change Language         ("CHANGE LANGUAGE")       [2] Function limit         [2] Function limit       ("FUNCTION SELECTION")         [3] Mode selection       ("MODE SELECTION")         [4] Display change       ("DISP MODE SETTING")         [5] Installation settings*1       ("LOSSNAY FUNCTION")                                                                                                    | Select<br>te controller<br>emote controller<br>emote controller<br>(1) Operation f<br>("LOCKING<br>(2) 24-hour ve<br>("24HR VE<br>(1) Use of cloc<br>("CLOCK")<br>(2) Timer funct<br>("WEEKLY<br>(3) Contact nu<br>("CALL.")<br>(1) Filter clean<br>("MAINTEN<br>(2) Lossnay cc<br>("MAINTEN<br>(2) Lossnay cc<br>("MAINTEN<br>(2) Lossnay cc<br>("MAINTEN<br>(2) Lossnay cc<br>("MAINTEN<br>(2) Lossnay cc<br>("MAINTEN<br>(2) Lossnay cc<br>("MAINTEN<br>(2) Lossnay cc<br>("MAINTEN<br>(3) Power sup<br>("POWER<br>(4) Subordinat<br>("SUE SET<br>(5) Power sup<br>("PCVER                                                                                                    | T side)  T side)  Item 2  Item 2  Item                                                                                                    | d using the remote contra-<br>ation lock)<br>ation<br>(SW5-5<br>(SW2-4,5<br>(SW2-4,5)<br>(SW2-5,10<br>on starts (SW2-3<br>(SW2-4,5)<br>(SW2-4,5)<br>(SW2-4,                                                                                                    | oller function selection mode. Change the setting         Item 3 (Setting content)         Display in multiple languages is possible.         Setting the range of operation limit (operation lock)         Sets whether the [① ON/OFF] button stops operation completely or initiates Extra low operation.         Setting the use or non-use of clock function         Setting the timer type         Contact number display in case of error Setting the telephone number         Set the schedule for "FILTER" indicator to app after 3000-hour use, or no indication         Set the schedule for "CORE" indicator to app after 6000-hour use, or no indication         Set Set Extra High/High fan speed selection , ar Multi Ventilation modes         D)*5       Sets Extra High/High fan speed selection , ar Multi Ventilation modes         B)*5       Switching to power supply/exhaust when operation starts         Enable/disable subordinate Lossnay unit sup and exhaust fan speed settings.         S)*5       Controls stop and start operation by turning th power supply (220-240 V) for the Lossnay on and off.         2)*5       Sets whether the operation monitor will apply the exhaust fan or the supply fan.                                                                                                    |                                                                                                    |
| Confirming the Supplied Parts         rm that the box includes the following parts, in addition to this         Remote controller (cover, body)         Cross recessed pan head screw (M4 × 30)         Wood screw (M4.1 × 16, used for directly hooking to the wall)         wood screw (M4.1 × 16, used for directly hooking to the wall)         wood screw (M4.1 × 16, used for directly hooking to the wall)         wood screw (M4.1 × 16, used for directly hooking to the wall)         wood screw (M4.1 × 16, used for directly hooking to the wall)         wood screw (M4.1 × 16, used for directly hooking to the wall)         wood screw (M4.1 × 16, used for directly hooking to the wall)         wood screw (M4.1 × 16, used for directly hooking to the wall)         wood screw (M4.1 × 16, used for directly hooking to the wall)         wood screw (M4.1 × 16, used for directly hooking to the wall)         wood screw (M4.1 × 16, used for directly hooking to the wall)         wood screw (M4.1 × 16, used for directly hooking to the wall)         wood screw (M4.1 × 16, used for directly hooking to the wall)         wood screw (M4.1 × 16, used for directly hooking to the wall, allow extra spansion in the figure at the right.         Sufficient to screw the rew of the onsite.         S                                                                                                    | S   Installation manual:                                                                                                    | 6603       Communicat         6607       Communicat         5       Function         Function selection of remo       The setting of the following rewhen needed.         Item 1       [1] Change Language         ("CHANGE LANGUAGE")       [2] Function limit         [2] Function limit       ("FUNCTION SELECTION")         [3] Mode selection       ("MODE SELECTION")         [4] Display change       ("DISP MODE SETTING")         [5] Installation settings*1       ("LOSSNAY FUNCTION")                                                                                                    | Select<br>te controller<br>emote controller<br>emote controller<br>(1) Operation f<br>("LOCKING<br>(2) 24-hour ve<br>("24HR VE<br>(1) Use of cloc<br>("CLOCK")<br>(2) Timer funct<br>("WEEKLY<br>(3) Contact nu<br>("CALL.")<br>(1) Filter clean<br>("WEEKLY<br>(3) Contact nu<br>("CALL.")<br>(1) Filter clean<br>("MAINTEN<br>(2) Lossnay cc<br>("MAINTEN<br>(2) Lossnay cc<br>("MAINTEN<br>(2) Lossnay cc<br>("MAINTEN<br>(2) Exhaust far<br>("EA SETT<br>(3) Power sup<br>("POWER<br>(3) Power sup<br>("POWER<br>(4) Subordinat<br>("SUE SET<br>(5) Power sup<br>("RECOVE<br>(6) Operation I<br>("OPERATI                                                                                                    | T side)  Item 2  Item 2  Item 2  Item 2  Item 2  Item 2  Item 2  Item 2  Item 2  Item 2  Item 2  Item 2  Item 2  Item 2  Item 2  Item 2  Item 2  Item 3  Item 3  Item 3  Item 3  Item 3  Item 3  Item 3  Item 3  Item 3  Item 3  Item 3  Item 3  Item 3  Item 3  Item 3  Item 3  Item 3  Item 3  Item 3  Item 3  Item 3  Item 3  Item 3  Item 3  Item 3  Item 3  Item 3  Item 3  Item 3  Item 3  Item 3  Item 3  Item 3  Item 3  Item 3  Item 3  Item 4  Item 4  Item                                                                                                    | d using the remote contra-<br>ation lock)<br>ation lock)<br>ation lock)<br>(SW2-4,9<br>(SW2-4,9<br>(SW2-4,9)<br>(SW2-4,9)<br>(SW2-                                                                                                    | oller function selection mode. Change the setting         Item 3 (Setting content)         Display in multiple languages is possible.         Setting the range of operation limit (operation lock)         Sets whether the [① ON/OFF] button stops operation completely or initiates Extra low operation.         Setting the use or non-use of clock function         Setting the timer type         Contact number display in case of error Setting the telephone number         Site Set the schedule for "FILTER" indicator to ap after 3000-hour use, or no indication         Set the schedule for "CORE" indicator to app after 6000-hour use, or no indication         Set Set Extra High/High fan speed selection , ar Multi Ventilation modes         Di*5       Sets Extra High/High fan speed selection , ar Multi Ventilation modes         Di*5       Sets Extra High/High fan speed selection , ar Multi Ventilation modes         Di*5       Sets Extra High/High fan speed selection , ar Multi Ventilation modes         Di*5       Sets Extra High/High fan speed selection , ar Multi Ventilation modes         Di*5       Sets Extra High/High fan speed selection , ar Multi Ventilation modes         Di*5       Sets whether the operation by turning ti power supply (220-240 V) for the Lossnay on and exhaust fan speed settings.         Site sexhaust fan or the supply fan.       Sets exhaust fan or the supply fan.         Di*5       Sets exhaust fan speed for cold region intermittent operat                                                                                                    |                                                                                                    |
| Confirming the Supplied Parts         math the box includes the following parts, in addition to this         Remote controller (cover, body)         Cross recessed pan head screw (M4 × 30)         Wood screw (M4.1 × 16, used for directly hooking to the wall)         When screw (M4.1 × 16, used for directly hooking to the wall)         When screw (M4.1 × 16, used for directly hooking to the wall)         When screw (M4.1 × 16, used for directly hooking to the wall)         When screw (M4.1 × 16, used for directly hooking to the wall)         When screw (M4.1 × 16, used for directly hooking to the wall)         When screw (M4.1 × 16, used for directly hooking to the wall)         When screw (M4.1 × 16, used for directly hooking to the wall)         When screw (M4.1 × 16, used for directly hooking to the wall)         When installing on either the switch box or the wall, allow extra spectry         Surface raceways         Construction precautions         On not connect a wire exceeding the specified thickness to the term to on to connect multiple communication line must be 500 m or less. (17)         The total length of the communication line must be 500 m or less. (17)         The total length of the communication line must be 500 m or less. (17)         The total length of the switch box, seal the insert is directly box         meneting on the switch box and wirping in extrem the switch box and wirping in the back of the instatilling office in the switch box and wirping                                                                                                    | S   Installation manual:   1   Pende controller core Rende controller toot Rende controller core Rende controller toot Rende controller core Rende controller core Rende controller core Rende controller core Rende controller core Rende controller core Rende controller core Rende controller core Rende controller core Rende controller core Rende controller core Solution to the tempote controller core Rende controller core Solution to the controller core Rende controller core Solution to the controller core Rende controller core (or when taking the cord out core Rende controller core (or when taking the cord out core Rende controller core (or when taking the cord out core Rende controller core (or when taking the cord out core Rende controller core (or when taking the cord out core Rende controller core (or when taking the cord out core Rende controller core (or when taking the cord out core Rende controller core (or when taking the cord out core Rende controller core of core core (or when taking the cord out core Rende controller core of from the upper cover, similarly seal that portion Rende controller core of core of core of core core core core Rende controller core of core of core of core of core of core core core core Rende controller core of out of top of core core core core core core core core                                                                                                    | 6603       Communicat         6607       Communicat         5       Function         Function selection of remo       The setting of the following rewhen needed.         Item 1       [1] Change Language         ("CHANGE LANGUAGE")       [2] Function limit         [2] Function limit       ("FUNCTION SELECTION")         [3] Mode selection       ("MODE SELECTION")         [4] Display change       ("DISP MODE SETTING")         [5] Installation settings*1       ("LOSSNAY FUNCTION")                                                                                                    | ion error (M-NE<br>Select<br>te controller<br>emote controller<br>emote controller<br>(1) Operation f<br>("LOCKING<br>(2) 24-hour ve<br>("24HR VE<br>(1) Use of cloc<br>("CLOCK")<br>(2) 24-hour ve<br>("24HR VE<br>(1) Use of cloc<br>("CLOCK")<br>(2) Timer funct<br>("WEEKLY<br>(3) Contact nu<br>("CALL.")<br>(1) Filter clean<br>("MAINTEN<br>(2) Lossnay cc<br>("MAINTEN<br>(2) Lossnay cc<br>("MAINTEN<br>(1) Supply fan<br>("SA SETT<br>(2) Exhaust fan<br>("EA SETT<br>(3) Power supp<br>("POWER"<br>(4) Subordinat<br>("SUE SET<br>(5) Power supp<br>("RECOVE<br>(6) Operation f<br>(7) Exhaust far<br>intermittent<br>(8) Night purge<br>("NIGHT PI<br>(9) Bypass aut                                                                                                    | Item 2<br>Item 2<br>Item 2<br>Item 2<br>Item 2<br>Item 2<br>Item 2<br>Item 2<br>Item 2<br>Item 2<br>Item 3<br>Item 3<br>Iten setting (oper<br>5 FUNCTION")<br>Intilation setting***6<br>NTILATION")<br>Itek setting***<br>Ition setting<br>TIMER")<br>mber setting for error situation<br>ing setting<br>VANCE SIGN")<br>Speed setting<br>ING")<br>ply/exhaust when operation<br>VENT START")<br>ING")<br>ply/exhaust when operation<br>VENT START")<br>ING")<br>ply/exhaust when operation<br>VENT START")<br>ING")<br>ply/exhaust when operation<br>VENT START")<br>ING")<br>ply/exhaust when operation<br>VENT START")<br>ING")<br>ply/exhaust when operation<br>ING")<br>ply/exhaust when operation<br>VENT START")<br>ING NONIFF/AUTO<br>RY SETTING")<br>monitor output selection<br>ION MONITOR")<br>n speed selection for cold<br>operation ("EA SETTING<br>a setting**3<br>URGE")<br>tomatic ventilation priority                                                                                                    | d using the remote contra-<br>ation lock)<br>ation lock)<br>ation (SW5-5<br>(SW2-4,9)<br>(SW2-4,9)<br>(S                                                                                                    | oller function selection mode. Change the setting         Item 3 (Setting content)         Display in multiple languages is possible.         Setting the range of operation limit (operation lock)         Sets whether the [① ON/OFF] button stops operation completely or initiates Extra low operation.         Setting the use or non-use of clock function         Setting the timer type         Contact number display in case of error Setting the telephone number         Solve         Set the schedule for "FILTER" indicator to ap after 3000-hour use, or no indication         Set be schedule for "CORE" indicator to appafter 6000-hour use, or no indication         Sets Extra High/High fan speed selection , ar Multi Ventilation modes         Site Sets Extra High/High fan speed selection , ar Multi Ventilation modes         Site Controls stop and start operation by turning the power supply (220-240 V) for the Lossnay on and exhaust fan speed settings.         Site Sets exhaust fan or the supply fan.         Sets exhaust fan or the supply fan.         Sets exhaust fan speed for cold region intermittent operation.         Enable/disables Night purge.         Sets exta tha uso ventilation adjustment (AUTO)                                                                                                    |                                                                                                    |
| Confirming the Supplied Parts.         Image: Supplied on the supplied of the supplied of the supplied on site.         Switch box for two units         • This connect a wire exceeding the specified thickness to the term to controller communication lines using a single multicor communication errors.)         The total length of the communication line must be 500 m or less. (The total length of the communication lines using a single multicor communication between the switch box, seal the one of out of out from back of remote controller cover.         Wrein installing on the switch box, seal the one of the open slots and move the term between the switch box and writing bips.         • Sufface raceways         • Construction precautions         Do not connect a wire exceeding the specified thickness to the term to not run together with other wiring in a wiring conduit. (This can controlled the communication lines using a single multicor communication errors.)         The total length of the communication line must be 500 m or less. (The total length of the communication line must be 500 m or less.)         It he remote controller cord with putty in order to prevent the part sing the switch box, seal the onnections between the switch box, seal the onnections between the switch box and wiring bips.         • Wrein installing on the switch box and wiring bips with putty.         • Wrein stalling on the switch box and wiring bips with putty.         • When installing on the switch box and wiring bips with putty.         • When installing on the switch box and wiring bips with putty.         • When install                                                                                                    | S   Installation manual:   2   action of the second office controller controller controle                                                                                                    | 6603       Communicat         6607       Communicat <b>5</b> Function         Function selection of remo       The setting of the following rewhen needed.         Item 1       [1] Change Language         ("CHANGE LANGUAGE")       [2] Function limit         ("FUNCTION")       [2] Function limit         [3] Mode selection       ("MODE SELECTION")         [3] Mode selection       ("MODE SELECTION")         [4] Display change       ("DISP MODE SETTING")         [5] Installation settings*1       ("LOSSNAY FUNCTION")         [6] Interlocking settings*1       ("Interlocking settings*1                                                                                                    | ion error (M-NE<br><b>Select</b><br>te controller<br>emote controller<br>emote controller<br>(1) Operation fr<br>("LOCKING<br>(2) 24-hour ve<br>("24HR VE<br>(1) Use of cloc<br>("CLOCK")<br>(2) Timer funct<br>("WEEKLY<br>(3) Contact nu<br>("CALL.")<br>(1) Filter clean<br>("MAINTEN<br>(2) Lossnay cc<br>("MAINTEN<br>(2) Lossnay cc<br>("MAINTEN<br>(1) Supply fan<br>("SA SETT<br>(2) Exhaust fan<br>("EA SETT<br>(3) Power supp<br>("POWER"<br>(4) Subordinat<br>("SUB SET<br>(5) Power supp<br>("POWER"<br>(4) Subordinat<br>("SUB SET<br>(5) Power supp<br>("POWER"<br>(4) Subordinat<br>("SUB SET<br>(5) Power supp<br>("NECOVE<br>(6) Operation n<br>("OPERATI<br>(7) Exhaust far<br>intermittent<br>(8) Night purge<br>("INGHT PI<br>(9) Bypass aut<br>("BYPASS<br>(1) Interlock m                                                                                                    | T side)  T side)  Itside)  Item 2  Item 2  Item 2  Item 2  Item 2  Item 2  Item 2  Item 2  Item 2  Item 2  Item 3  Item 3  Item 4  Item 4  Item 4  Item 5  Item 5  Ite                                                                                                    | d using the remote contra-<br>ation lock)<br>ation lock)<br>ation (SW5-5<br>(SW2-4,5)<br>(SW2-4,5)<br>(SW2-4,5)<br>(SW2-4,5)<br>(SW2-4,5)<br>(SW2-5,10)<br>(SW2-5,10)<br>(SW2-5,10)<br>(SW2-6)<br>(SW2-6)<br>(SW2-7)<br>(SW5-7,6)<br>(SW5-7,6)                                                                                                    | oller function selection mode. Change the setting           Item 3 (Setting content)           Display in multiple languages is possible.           Setting the range of operation limit (operation lock)           Sets whether the [① ON/OFF] button stops operation completely or initiates Extra low operation.           Setting the use or non-use of clock function           Setting the use or non-use of clock function           Setting the timer type           Contact number display in case of error Setting the telephone number           Set the schedule for "FILTER" indicator to apprafter 3000-hour use, or no indication           Set the schedule for "CORE" indicator to apprafter 6000-hour use, or no indication           Sets Extra High/High fan speed selection , an Multi Ventilation modes           Solor Sets Extra High/High fan speed selection , an Multi Ventilation modes           Solor Stop and start operation by turning th power supply (220-240 V) for the Lossnay unit sup and exhaust fan speed settings.           Solor Stop and start operation by turning th power supply (220-240 V) for the Lossnay on and off.           Sets whether the operation monitor will apply the exhaust fan or the supply fan.           Sets exhaust fan speed for cold region intermittent operation.           Enable/disables Night purge.           Sets exthaust fan speed for cold region intermittent operation.           Enables/disables Night purge.           Sets exthaust fan speed for cold region intermi                                                                                                    |                                                                                                    |
| Confirming the Supplied Parts         That the box includes the following parts, in addition to this         Remote controller (cover, body)         Cross recessed pan head screw (M4 × 30)         Wood screw (M4.1 × 16, used for directly hooking to the wall)         Discrementation         How To Install         When installing on either the switch box or the wall, allow extra spandown in the figure at the right.         Parts which must be supplied on site.         • Switch box for two units         • Thin-cooper wiring pipe         • Lock nut and bushing         • Surface raceways <b>Construction precautions</b> Do not connect a wire exceeding the specified thickness to the term on the onnex of the wiring in a wiring conduit. (This can condon the with other wiring in a wiring conduit. (This can condon the the wirth one wiring in a wiring conduit. (This can condon communication lines using a single multicor communication errors.)         The total length of the communication line must be 500 m or less. (The total length of the communication lines using a single multicor communication between the switch box, seal the onnext on the switch box with putty.         • When installing on the switch box, seal the onnext controller cover.         iset a flathead screwdriver into one of the open slots and move the most controller cover.         with putty.       • When control when the sum of the ode of the open slots and move the controller cover.         Set of the cover carefully s                                                                                                    | Image: Source of the second of the second of th                                                                                                    | 6603       Communicat         6607       Communicat         5       Function         Function selection of remo       The setting of the following rewhen needed.         Item 1       [1] Change Language         ("CHANGE LANGUAGE")       [2] Function limit         [2] Function limit       "FUNCTION"         SELECTION")       [3] Mode selection         ("MODE SELECTION")       [4] Display change         [*DISP MODE SETTING")       [5] Installation settings*1         ("LOSSNAY FUNCTION")       [6] Interlocking settings*2         [6] Interlocking settings*1       ("INTERLOCK SETTING")                                                                                                    | ion error (M-NE<br>Select<br>te controller<br>emote controller<br>emote controller<br>(1) Operation f<br>("LOCKING<br>(2) 24-hour ve<br>("24HR VE<br>(1) Use of cloc<br>("CLOCK")<br>(2) 24-hour ve<br>("24HR VE<br>(1) Use of cloc<br>("CLOCK")<br>(2) Timer funct<br>("WEEKLY<br>(3) Contact nu<br>("CALL.")<br>(1) Filter clean<br>("MAINTEN<br>(2) Lossnay cc<br>("MAINTEN<br>(2) Lossnay cc<br>("MAINTEN<br>(2) Lossnay cc<br>("MAINTEN<br>(2) Lossnay cc<br>("MAINTEN<br>(2) Lossnay cc<br>("MAINTEN<br>(2) Lossnay cc<br>("MAINTEN<br>(3) Power sup<br>("POWER"<br>(4) Subordinat<br>("SUB SET<br>(5) Power sup<br>("POWER"<br>(4) Subordinat<br>("SUB SET<br>(5) Power sup<br>("POWER"<br>(4) Subordinat<br>("SUB SET<br>(5) Power sup<br>("NIGHT PI<br>(9) Bypass aut<br>("INTERLC<br>(2) Pulse input                                                                                                    | ion<br>Item 2<br>Item 2<br>Item 2<br>Item 2<br>Item 2<br>Item 2<br>Item 5<br>FUNCTION")<br>Intilation setting*2*6<br>NTILATION")<br>Intilation setting*2*6<br>NTILATION")<br>Intilation setting *2*6<br>NTILATION")<br>Intilation setting for error situation<br>ing setting<br>VANCE SIGN")<br>Dres cleaning setting<br>VANCE SIGN")<br>Dres cleaning setting<br>VANCE SIGN")<br>Dres cleaning setting<br>VANCE SIGN")<br>Dres cleaning setting<br>ING")<br>ING")<br>ING SETTING")<br>ING SETTING")<br>ING SETTING SETTING SE                                                                                                    | d using the remote contra-<br>ation lock)<br>ation lock)<br>ation lock)<br>(SW2-4,9<br>(SW2-4,9<br>(SW2-4,9)<br>(SW2-4,9)<br>(SW2-4,9)<br>(SW2-4,9)<br>(SW2-4,9)<br>(SW2-4,9)<br>(SW2-4,9)<br>(SW2-4,9)<br>(SW2-4,9)<br>(SW2-4,9)<br>(SW2-4,9)<br>(SW2-4,9)<br>(SW2-4,9)<br>(SW2-4,9)<br>(SW2-4,9)<br>(SW2-4,9)<br>(SW2-4,9)<br>(SW2-4,9)<br>(SW2-4,9)<br>(SW2-4,9)<br>(SW2-4,9)<br>(SW2-4,9)<br>(SW2-4,9)<br>(SW2-5,10)<br>(SW2-6,10)<br>(SW2-7,8)<br>(SW2-7,8)<br>(SW                                                                                                    | oller function selection mode. Change the setting           Item 3 (Setting content)           Display in multiple languages is possible.           Setting the range of operation limit (operation lock)           Sets whether the [① ON/OFF] button stops operation completely or initiates Extra low operation.           Setting the use or non-use of clock function           Setting the timer type           Contact number display in case of error Setting the telephone number           Soft is eschedule for "FILTER" indicator to apprafter 3000-hour use, or no indication           Set the schedule for "CORE" indicator to apprafter 3000-hour use, or no indication           Set Extra High/High fan speed selection , an Multi Ventilation modes           Diff           Sets Extra High/High fan speed selection , an Multi Ventilation modes           Diff           Sets whether the operation by turning the operation starts           Enable/disable subordinate Lossnay unit suppand exhaust fan speed settings.           Diff           Sets whether the operation monitor will apply the exhaust fan or the supply fan.           Diff           Sets whether the operation adjustment (AUTO pattern.           Enables/disables Night purge.           Sets whether the operation adjustment (AUTO pattern.           Diff         Sets exhaust fan speed for cold region intermittent operation.           Enables/disables Night pu                                                                                                    |                                                                                                    |
| Confirming the Supplied Parts         mathat the box includes the following parts, in addition to this         Remote controller (cover, body).         Wood screw (M4.1 × 16, used for directly hooking to the wall).         Wood screw (M4.1 × 16, used for directly hooking to the wall).         Wood screw (M4.1 × 16, used for directly hooking to the wall).         Wood screw (M4.1 × 16, used for directly hooking to the wall).         Wood screw (M4.1 × 16, used for directly hooking to the wall).         Wood screw (M4.1 × 16, used for directly hooking to the wall).         Wood screw (M4.1 × 16, used for directly hooking to the wall).         Wood screw (M4.1 × 16, used for directly hooking to the wall).         Wood screw (M4.1 × 16, used for directly hooking to the wall).         Word in screw to observe the following steps:         Word in screw the specified thickness to the term.         Construction precautions         Do not connect a wire exceeding the putty in order to prevent the putty.         Word in stalling on the switch box, seal the onnextolins between the switch box and wiring in a wiring colspan="2">Sourd control precautions         When installing on the switch box and wiring in the stalling on the switch box and wiring in the stall length of the communication line must be 500 m or less. (T                                                                                                    | S   Installation manual:   2   2    Rende controller cov Find controller tov Find controller cov Find controller cov Find cov Find co                                                                                                    | 6603       Communicat         6607       Communicat         5       Function         Function selection of remo       The setting of the following removed.         Item 1       [1] Change Language         ("CHANGE LANGUAGE")       [2] Function limit         [2] Function limit       ("FUNCTION SELECTION")         [3] Mode selection       ("MODE SELECTION")         [4] Display change       ("DISP MODE SETTING")         [5] Installation settings*1       ("LOSSNAY FUNCTION")         [6] Interlocking settings*1       ("INTERLOCK SETTING")                                                                                                    | ion error (M-NE<br>ion error (M-NE<br>Select<br>te controller<br>emote controller<br>emote controller<br>(1) Operation f<br>("LOCKING<br>(2) 24-hour ve<br>("24HR VE<br>(1) Use of cloc<br>("CLOCK")<br>(2) Timer funct<br>("CLOCK")<br>(2) Timer funct<br>("CLOCK")<br>(2) Timer funct<br>("CLOCK")<br>(2) Timer funct<br>("CLOCK")<br>(2) Timer funct<br>("CLOCK")<br>(2) Timer funct<br>("CLOCK")<br>(2) Timer funct<br>("CLOCK")<br>(2) Timer funct<br>("CLOCK")<br>(2) Timer funct<br>("CLOCK")<br>(2) Lossnay cc<br>("MAINTEN<br>(2) Lossnay cc<br>("MAINTEN<br>(2) Lossnay cc<br>("MAINTEN<br>(2) Lossnay cc<br>("MAINTEN<br>(2) Lossnay cc<br>("MAINTEN<br>(2) Exhaust far<br>("EA SETT<br>(3) Power sup<br>("POWER"<br>(4) Subordinat<br>("ENESET<br>(5) Power sup<br>("RECOVE<br>(6) Operation I<br>("OPERATI<br>(7) Exhaust far<br>intermittent<br>(8) Night purge<br>("NIGHT PI<br>(9) Bypass aut<br>("INTERLCC<br>(2) Pulse input<br>("INTERLCC<br>(2) Pulse input<br>("INTERLCC<br>(3) Delayed op<br>("DELAY O                                                                                                    | ing setting<br>ANCE SIGN")<br>speed setting<br>ING")<br>ply(exhaust when operation<br>ING")<br>ply(exhaust when operation<br>ING")<br>ply(exhaust when operation<br>VENT START")<br>e Lossnay settings<br>ING")<br>ply(exhaust when operation<br>VENT START")<br>ply(exhaust when operation<br>VENT START")<br>ply(exhaust when operation<br>VENT START")<br>ply(exhaust when operation<br>VENT START")<br>ply(exhaust when operation<br>VENT START")<br>ply(exhaust when operation<br>ING")<br>ply(exhaust when operation<br>VENT START")<br>ply(exhaust when operation<br>ING")<br>ply(exhaust when operation<br>VENT START")<br>e Lossnay settings*4<br>"")<br>ply(ON/OFF/AUTO<br>RY SETTING")<br>monitor output selection<br>ION MONITOR")<br>n speed selection for cold i<br>operation ("EA SETTING<br>a setting*3<br>URGE")<br>tomatic ventilation priority<br>SETTING")<br>ode setting<br>OCK MODE")<br>t setting<br>GNAL")<br>peration settings<br>(PERATION")                                                                                                    | d using the remote contra-<br>ation lock)<br>ation lock)<br>ation lock)<br>ation (SW5-5<br>(SW2-4,9<br>(SW2-4,9)<br>(SW2-4,9)<br>(SW2-7,9)<br>(SW2-7,9)<br>(                                                                                                    | oller function selection mode. Change the setting           Item 3 (Setting content)           Display in multiple languages is possible.           Setting the range of operation limit (operation lock)           Sets whether the [① ON/OFF] button stops operation completely or initiates Extra low operation.           Setting the use or non-use of clock function           Setting the use or non-use of clock function           Setting the timer type           Contact number display in case of error Setting the telephone number           Set the schedule for "FILTER" indicator to app after 6000-hour use, or no indication           Set the schedule for "CORE" indicator to app after 6000-hour use, or no indication           Sets Extra High/High fan speed selection , an Multi Ventilation modes           Shife Sourch stop and start operation starts           Enable/disable subordinate Lossnay unit supp and exhaust fan speed settings.           Shife Sets exhaust fan or the supply/exhaust when operation starts           Enable/disable subordinate Lossnay unit supp and exhaust fan speed settings.           Shife Sets whether the operation monitor will apply the exhaust fan or the supply fan.           Pit*5         Sets exhaust fan or the supply fan.           Disf         Sets whether the operation adjustment (AUTC pattern.           Shife Source are started or stopped.         Stepped.           Stes whether the operation adjustment (AUTC pattern.                                                                                                    |                                                                                                    |
| Confirming the Supplied Parts         irrestate the tool owing parts, in addition to this         Remote controller (cover, body).         Wood screw (M4.1 × 16, used for directly hooking to the wall).         Does a place in which to install the remote controller (switch be sure to observe the following steps:         When installing on either the switch box or the wall, allow extra spesion in the figure at the right.         Parts which must be supplied on site.       Switch box for two units         • Dant connect a wire exceeding the specified thickness to the term Do not connect a wire exceeding the specified thickness to the term Do not run together with other wiring in a wiring conduit. (This can c Do not connect multiple communication lines using a single multicor communication errors.)         The total length of the communication line must be 500 m or less. (If the nonting pipe is switch box         Image: Switch box         When installing on the switch box, seal the sonnections between the switch box and wiring in the switch box         Switch box         Switch box         Switch box         Switch box         Switch box         Switch box         Switch box         Switch box         Switch box         Switch box </td <td>S   Installation manual:   1   2   Rende controller core   Rende controller core</td> <td>6603<br/>6607       Communicat         5       Function         Function selection of remo         The setting of the following rewhen needed.         Item 1         [1] Change Language<br/>("CHANGE LANGUAGE")         [2] Function limit<br/>("FUNCTION<br/>SELECTION")         [3] Mode selection<br/>("MODE SELECTION")         [4] Display change<br/>("DISP MODE SETTING")         [5] Installation settings**1<br/>("LOSSNAY FUNCTION")         [6] Interlocking settings**1<br/>("INTERLOCK SETTING")</td> <td>ion error (M-NE<br/>ion error (M-NE<br/><b>Select</b><br/>te controller<br/>emote controller<br/>emote controller<br/>(1) Operation ff<br/>("LOCKING<br/>(2) 24-hour ve<br/>("24HR VE<br/>(1) Use of cloc<br/>("CLOCK")<br/>(2) Timer funct<br/>("WEEKLY<br/>(3) Contact nu<br/>("CALL.")<br/>(1) Filter clean<br/>("MAINTEN<br/>(2) Lossnay cc<br/>("MAINTEN<br/>(2) Lossnay cc<br/>("MAINTEN<br/>(2) Lossnay cc<br/>("MAINTEN<br/>(2) Lossnay cc<br/>("MAINTEN<br/>(2) Lossnay cc<br/>("MAINTEN<br/>(2) Lossnay cc<br/>("MAINTEN<br/>(2) Lossnay cc<br/>("MAINTEN<br/>(2) Lossnay cc<br/>("MAINTEN<br/>(2) Lossnay cc<br/>("MAINTEN<br/>(3) Power supp<br/>("POWER"<br/>(4) Subordinat<br/>("EA SETT<br/>(3) Power supp<br/>("POWER"<br/>(4) Subordinat<br/>("SUB SET<br/>(5) Power supp<br/>("POWER"<br/>(4) Subordinat<br/>("BYPASS<br/>(1) Interlock m<br/>("INPUT SI<br/>(3) Delayed op<br/>("DELAY O<br/>(4) Exhaust op<br/>defrosting (1)</td> <td>ing setting<br/>Item 2<br/>ing to display<br/>function limit setting (oper<br/>5 FUNCTION")<br/>ntilation setting*<sup>2*6</sup><br/>NTILATION")<br/>ntilation setting<br/>TIMER")<br/>mber setting for error situation<br/>ing setting<br/>VANCE SIGN")<br/>ores cleaning setting<br/>VANCE SIGN")<br/>ores cleaning setting<br/>VANCE SIGN")<br/>ore setting setting<br/>ore setting setting<br/>ore setting<br/>ore setting<br/>or speed selection for cold<br/>i operation ("EA SETTING")<br/>ore setting<br/>or setting<br/>or s</td> <td>d using the remote contra-<br/>ation lock)<br/>ation lock)<br/>ation (SW5-5<br/>(SW2-4,5)<br/>(SW2-4,5)<br/>(SW2-4,5)<br/>(SW2-4,5)<br/>(SW2-4,5)<br/>(SW2-4,5)<br/>(SW2-4,5)<br/>(SW2-4,5)<br/>(SW2-4,5)<br/>(SW2-4,5)<br/>(SW2-5,10)<br/>(SW2-5,10)<br/>(SW2-6)<br/>(SW2-7,10)<br/>(SW2-7,10)<br/>(SW5-7,10)<br/>(SW5</td> <td>oller function selection mode. Change the setting           Item 3 (Setting content)           Display in multiple languages is possible.           Setting the range of operation limit (operation lock)           Sets whether the [① ON/OFF] button stops operation completely or initiates Extra low operation.           Setting the use or non-use of clock function           Setting the use or non-use of clock function           Setting the timer type           Contact number display in case of error Setting the telephone number           Site the schedule for "FILTER" indicator to app after 3000-hour use, or no indication           Set the schedule for "CORE" indicator to app after 6000-hour use, or no indication           Set Extra High/High fan speed selection , an Multi Ventilation modes           Multi Ventilation modes           Dief           Set Extra High/High fan speed selection , an Multi Ventilation modes           Dief           Sets Extra High/High fan speed selection , an Multi Ventilation modes           Dief           Sets exhaust fan speed settings.           Dief           Sets subordinate Lossnay unit supp and exhaust fan or the supply fan.           Dief           Sets exhaust fan or the supply fan.           Dief           Sets exhaust fan or the supply fan.           Dief           Sets exhaust fan or the su</td> | S   Installation manual:   1   2   Rende controller core   Rende controller core                                                                                                    | 6603<br>6607       Communicat         5       Function         Function selection of remo         The setting of the following rewhen needed.         Item 1         [1] Change Language<br>("CHANGE LANGUAGE")         [2] Function limit<br>("FUNCTION<br>SELECTION")         [3] Mode selection<br>("MODE SELECTION")         [4] Display change<br>("DISP MODE SETTING")         [5] Installation settings**1<br>("LOSSNAY FUNCTION")         [6] Interlocking settings**1<br>("INTERLOCK SETTING")                                                                                                    | ion error (M-NE<br>ion error (M-NE<br><b>Select</b><br>te controller<br>emote controller<br>emote controller<br>(1) Operation ff<br>("LOCKING<br>(2) 24-hour ve<br>("24HR VE<br>(1) Use of cloc<br>("CLOCK")<br>(2) Timer funct<br>("WEEKLY<br>(3) Contact nu<br>("CALL.")<br>(1) Filter clean<br>("MAINTEN<br>(2) Lossnay cc<br>("MAINTEN<br>(2) Lossnay cc<br>("MAINTEN<br>(2) Lossnay cc<br>("MAINTEN<br>(2) Lossnay cc<br>("MAINTEN<br>(2) Lossnay cc<br>("MAINTEN<br>(2) Lossnay cc<br>("MAINTEN<br>(2) Lossnay cc<br>("MAINTEN<br>(2) Lossnay cc<br>("MAINTEN<br>(2) Lossnay cc<br>("MAINTEN<br>(3) Power supp<br>("POWER"<br>(4) Subordinat<br>("EA SETT<br>(3) Power supp<br>("POWER"<br>(4) Subordinat<br>("SUB SET<br>(5) Power supp<br>("POWER"<br>(4) Subordinat<br>("BYPASS<br>(1) Interlock m<br>("INPUT SI<br>(3) Delayed op<br>("DELAY O<br>(4) Exhaust op<br>defrosting (1)                                                                                                    | ing setting<br>Item 2<br>ing to display<br>function limit setting (oper<br>5 FUNCTION")<br>ntilation setting* <sup>2*6</sup><br>NTILATION")<br>ntilation setting<br>TIMER")<br>mber setting for error situation<br>ing setting<br>VANCE SIGN")<br>ores cleaning setting<br>VANCE SIGN")<br>ores cleaning setting<br>VANCE SIGN")<br>ore setting setting<br>ore setting setting<br>ore setting<br>ore setting<br>or speed selection for cold<br>i operation ("EA SETTING")<br>ore setting<br>or setting<br>or s                   | d using the remote contra-<br>ation lock)<br>ation lock)<br>ation (SW5-5<br>(SW2-4,5)<br>(SW2-4,5)<br>(SW2-4,5)<br>(SW2-4,5)<br>(SW2-4,5)<br>(SW2-4,5)<br>(SW2-4,5)<br>(SW2-4,5)<br>(SW2-4,5)<br>(SW2-4,5)<br>(SW2-5,10)<br>(SW2-5,10)<br>(SW2-6)<br>(SW2-7,10)<br>(SW2-7,10)<br>(SW5-7,10)<br>(SW5                                                                                                    | oller function selection mode. Change the setting           Item 3 (Setting content)           Display in multiple languages is possible.           Setting the range of operation limit (operation lock)           Sets whether the [① ON/OFF] button stops operation completely or initiates Extra low operation.           Setting the use or non-use of clock function           Setting the use or non-use of clock function           Setting the timer type           Contact number display in case of error Setting the telephone number           Site the schedule for "FILTER" indicator to app after 3000-hour use, or no indication           Set the schedule for "CORE" indicator to app after 6000-hour use, or no indication           Set Extra High/High fan speed selection , an Multi Ventilation modes           Multi Ventilation modes           Dief           Set Extra High/High fan speed selection , an Multi Ventilation modes           Dief           Sets Extra High/High fan speed selection , an Multi Ventilation modes           Dief           Sets exhaust fan speed settings.           Dief           Sets subordinate Lossnay unit supp and exhaust fan or the supply fan.           Dief           Sets exhaust fan or the supply fan.           Dief           Sets exhaust fan or the supply fan.           Dief           Sets exhaust fan or the su                                                                                                    |                                                                                                    |
| Confirming the Supplied Parts         Immate the box includes the following parts, in addition to this         Prose controller (cover, body)         Wood screw (M4.1 × 16, used for directly hooking to the wall).         Wood screw (M4.1 × 16, used for directly hooking to the wall)         Immate the box includes the following steps:         When installing on either the switch box or the wall, allow extra spendence with following steps:         Parts which must be supplied on site.         Parts which must be supplied on site.         Parts which must be supplied on site.         Switch box for two units         Thin-copper wiring pipe         Lock nut and bushing         Do not connect a wire exceeding the specified thickness to the term Do not run together with other wiring in a wiring conduit. (This can communication lines using a single multicor communication errors.)         The total length of the communication line must be 500 m or less. (Then using the switch box and wiring in a wiring conduit. (This can communication errors.)         The total length of the communication line must be 500 m or less. (Then using the switch box munication errors.)         The total length of the communication line must be 500 m or less. (Then using the switch box and wiring in the switch box and wiring in the switch box and wire exceeding the specified thickness to the term of bone tonnee controller cover.         Set a flathead screwdriver into one of the open slots and move the exit flathead screwdriver in tone of the open slots and move the exit flathead                                                                                                    | S   Installation manual:   2   Prote controller   Prote controller <td>6603       Communicat         6607       Communicat         5       Function         Function selection of remo       The setting of the following rewhen needed.         Item 1       [1] Change Language         ("CHANGE LANGUAGE")       [2] Function limit         [2] Function limit       ("FUNCTION SELECTION")         [3] Mode selection       ("MODE SELECTION")         [4] Display change       ("DISP MODE SETTING")         [5] Installation settings*12       ("LOSSNAY FUNCTION")         [6] Interlocking settings*12       ("INTERLOCK SETTING")         [6] Interlocking settings*12       ("INTERLOCK SETTING")         [5] Installation settings and [6       [6] Interlocking settings and [6         [5] Installation settings and [6       [6] Interlocking settings and [6         State of the settings and [6       [6] Interlocking settings and [6         State of the settings and [6       [6] Interlocking settings and [6         State of the settings and [6       [6] Interlocking settings and [6         State of the settings and [6       [6] Interlocking settings and [6         State of the settings and [6       [6] Interlocking settings and [6         State of the settings and [6       [6] Interlocking settings and [6         State of the settings and [6       [6] Interlocking settings and [6<!--</td--><td>ion error (M-NE<br/>Select<br/>te controller<br/>emote controller<br/>emote controller<br/>emote controller<br/>(1) Operation f<br/>("LOCKING<br/>(2) 24-hour ve<br/>("24HR VE<br/>(1) Use of cloc<br/>("CLOCK")<br/>(2) Timer funct<br/>("WEEKLY<br/>(3) Contact nu<br/>("CALL.")<br/>(1) Filter clean<br/>("MAINTEN<br/>(2) Lossnay cc<br/>("MAINTEN<br/>(2) Lossnay cc<br/>("MAINTEN<br/>(2) Lossnay cc<br/>("MAINTEN<br/>(2) Lossnay cc<br/>("MAINTEN<br/>(2) Lossnay cc<br/>("MAINTEN<br/>(2) Lossnay cc<br/>("MAINTEN<br/>(2) Exhaust far<br/>("EA SETT<br/>(3) Power sup<br/>("POWER"<br/>(4) Subordinat<br/>("SUB SET<br/>(5) Power sup<br/>("POWER"<br/>(4) Subordinat<br/>("EN SET<br/>(5) Power sup<br/>("POWER"<br/>(4) Subordinat<br/>("BYPASS<br/>(1) Interlock m<br/>("INTERLC<br/>(2) Pulse input<br/>(3) Delayed op<br/>("DELAY O<br/>(4) Exhaust op<br/>defrosting (3)<br/>Et to factory settin</td><td>T side)  T side)  Item 2  Item 2  Item 2  Item 2  Item 2  Item 2  Item 2  Item 2  Item 2  Item 3  Item 3  Item 3  Item 4  Item 4  Item 4  Item 4  Item 5  Item 5  Item</td><td>d using the remote contra-<br/>ation lock)<br/>ation lock)<br/>ation lock)<br/>ation (SW5-5<br/>(SW2-4,9)<br/>(SW2-4,9)<br/>(SW2-5,10<br/>(SW2-5,10)<br/>(SW2-5,10)<br/>(SW2-6,10)<br/>(SW2-5,10)<br/>(SW2-6,10)<br/>(SW2-6,10)<br/>(SW2-7,10)<br/>(SW5-7,10)<br/>(SW5</td><td>oller function selection mode. Change the setting         Item 3 (Setting content)         Display in multiple languages is possible.         Setting the range of operation limit (operation lock)         Sets whether the [① ON/OFF] button stops operation completely or initiates Extra low operation.         Setting the use or non-use of clock function         Setting the timer type         Contact number display in case of error Setting the telephone number         Setting the telephone number         Set the schedule for "FILTER" indicator to app after 3000-hour use, or no indication         Sets Extra High/High fan speed selection , an Multi Ventilation modes         0)**       Sets Extra High/High fan speed selection , an Multi Ventilation modes         0)**       Sets Extra High/High fan speed selection , an Multi Ventilation modes         0)**       Sets Extra High/High fan speed selection , an Multi Ventilation modes         0)**       Sets exhaust fan or the supply/exhaust when operation starts         Enable/disable subordinate Lossnay unit suppland exhaust fan speed settings.         2)**       Sets whether the operation monitor will apply the exhaust fan speed for cold region intermittent operation.         Enables/disables Night purge.         ?**       Selects the auto ventilation adjustment (AUTC pattern.         ***       Set when pulse signal equipment is connecte an external input.         ****</td></td>                                                                                                    | 6603       Communicat         6607       Communicat         5       Function         Function selection of remo       The setting of the following rewhen needed.         Item 1       [1] Change Language         ("CHANGE LANGUAGE")       [2] Function limit         [2] Function limit       ("FUNCTION SELECTION")         [3] Mode selection       ("MODE SELECTION")         [4] Display change       ("DISP MODE SETTING")         [5] Installation settings*12       ("LOSSNAY FUNCTION")         [6] Interlocking settings*12       ("INTERLOCK SETTING")         [6] Interlocking settings*12       ("INTERLOCK SETTING")         [5] Installation settings and [6       [6] Interlocking settings and [6         [5] Installation settings and [6       [6] Interlocking settings and [6         State of the settings and [6       [6] Interlocking settings and [6         State of the settings and [6       [6] Interlocking settings and [6         State of the settings and [6       [6] Interlocking settings and [6         State of the settings and [6       [6] Interlocking settings and [6         State of the settings and [6       [6] Interlocking settings and [6         State of the settings and [6       [6] Interlocking settings and [6         State of the settings and [6       [6] Interlocking settings and [6 </td <td>ion error (M-NE<br/>Select<br/>te controller<br/>emote controller<br/>emote controller<br/>emote controller<br/>(1) Operation f<br/>("LOCKING<br/>(2) 24-hour ve<br/>("24HR VE<br/>(1) Use of cloc<br/>("CLOCK")<br/>(2) Timer funct<br/>("WEEKLY<br/>(3) Contact nu<br/>("CALL.")<br/>(1) Filter clean<br/>("MAINTEN<br/>(2) Lossnay cc<br/>("MAINTEN<br/>(2) Lossnay cc<br/>("MAINTEN<br/>(2) Lossnay cc<br/>("MAINTEN<br/>(2) Lossnay cc<br/>("MAINTEN<br/>(2) Lossnay cc<br/>("MAINTEN<br/>(2) Lossnay cc<br/>("MAINTEN<br/>(2) Exhaust far<br/>("EA SETT<br/>(3) Power sup<br/>("POWER"<br/>(4) Subordinat<br/>("SUB SET<br/>(5) Power sup<br/>("POWER"<br/>(4) Subordinat<br/>("EN SET<br/>(5) Power sup<br/>("POWER"<br/>(4) Subordinat<br/>("BYPASS<br/>(1) Interlock m<br/>("INTERLC<br/>(2) Pulse input<br/>(3) Delayed op<br/>("DELAY O<br/>(4) Exhaust op<br/>defrosting (3)<br/>Et to factory settin</td> <td>T side)  T side)  Item 2  Item 2  Item 2  Item 2  Item 2  Item 2  Item 2  Item 2  Item 2  Item 3  Item 3  Item 3  Item 4  Item 4  Item 4  Item 4  Item 5  Item 5  Item</td> <td>d using the remote contra-<br/>ation lock)<br/>ation lock)<br/>ation lock)<br/>ation (SW5-5<br/>(SW2-4,9)<br/>(SW2-4,9)<br/>(SW2-5,10<br/>(SW2-5,10)<br/>(SW2-5,10)<br/>(SW2-6,10)<br/>(SW2-5,10)<br/>(SW2-6,10)<br/>(SW2-6,10)<br/>(SW2-7,10)<br/>(SW5-7,10)<br/>(SW5</td> <td>oller function selection mode. Change the setting         Item 3 (Setting content)         Display in multiple languages is possible.         Setting the range of operation limit (operation lock)         Sets whether the [① ON/OFF] button stops operation completely or initiates Extra low operation.         Setting the use or non-use of clock function         Setting the timer type         Contact number display in case of error Setting the telephone number         Setting the telephone number         Set the schedule for "FILTER" indicator to app after 3000-hour use, or no indication         Sets Extra High/High fan speed selection , an Multi Ventilation modes         0)**       Sets Extra High/High fan speed selection , an Multi Ventilation modes         0)**       Sets Extra High/High fan speed selection , an Multi Ventilation modes         0)**       Sets Extra High/High fan speed selection , an Multi Ventilation modes         0)**       Sets exhaust fan or the supply/exhaust when operation starts         Enable/disable subordinate Lossnay unit suppland exhaust fan speed settings.         2)**       Sets whether the operation monitor will apply the exhaust fan speed for cold region intermittent operation.         Enables/disables Night purge.         ?**       Selects the auto ventilation adjustment (AUTC pattern.         ***       Set when pulse signal equipment is connecte an external input.         ****</td> | ion error (M-NE<br>Select<br>te controller<br>emote controller<br>emote controller<br>emote controller<br>(1) Operation f<br>("LOCKING<br>(2) 24-hour ve<br>("24HR VE<br>(1) Use of cloc<br>("CLOCK")<br>(2) Timer funct<br>("WEEKLY<br>(3) Contact nu<br>("CALL.")<br>(1) Filter clean<br>("MAINTEN<br>(2) Lossnay cc<br>("MAINTEN<br>(2) Lossnay cc<br>("MAINTEN<br>(2) Lossnay cc<br>("MAINTEN<br>(2) Lossnay cc<br>("MAINTEN<br>(2) Lossnay cc<br>("MAINTEN<br>(2) Lossnay cc<br>("MAINTEN<br>(2) Exhaust far<br>("EA SETT<br>(3) Power sup<br>("POWER"<br>(4) Subordinat<br>("SUB SET<br>(5) Power sup<br>("POWER"<br>(4) Subordinat<br>("EN SET<br>(5) Power sup<br>("POWER"<br>(4) Subordinat<br>("BYPASS<br>(1) Interlock m<br>("INTERLC<br>(2) Pulse input<br>(3) Delayed op<br>("DELAY O<br>(4) Exhaust op<br>defrosting (3)<br>Et to factory settin                                                                                                    | T side)  T side)  Item 2  Item 2  Item 2  Item 2  Item 2  Item 2  Item 2  Item 2  Item 2  Item 3  Item 3  Item 3  Item 4  Item 4  Item 4  Item 4  Item 5  Item 5  Item                                                                                                    | d using the remote contra-<br>ation lock)<br>ation lock)<br>ation lock)<br>ation (SW5-5<br>(SW2-4,9)<br>(SW2-4,9)<br>(SW2-5,10<br>(SW2-5,10)<br>(SW2-5,10)<br>(SW2-6,10)<br>(SW2-5,10)<br>(SW2-6,10)<br>(SW2-6,10)<br>(SW2-7,10)<br>(SW5-7,10)<br>(SW5                                                                                                    | oller function selection mode. Change the setting         Item 3 (Setting content)         Display in multiple languages is possible.         Setting the range of operation limit (operation lock)         Sets whether the [① ON/OFF] button stops operation completely or initiates Extra low operation.         Setting the use or non-use of clock function         Setting the timer type         Contact number display in case of error Setting the telephone number         Setting the telephone number         Set the schedule for "FILTER" indicator to app after 3000-hour use, or no indication         Sets Extra High/High fan speed selection , an Multi Ventilation modes         0)**       Sets Extra High/High fan speed selection , an Multi Ventilation modes         0)**       Sets Extra High/High fan speed selection , an Multi Ventilation modes         0)**       Sets Extra High/High fan speed selection , an Multi Ventilation modes         0)**       Sets exhaust fan or the supply/exhaust when operation starts         Enable/disable subordinate Lossnay unit suppland exhaust fan speed settings.         2)**       Sets whether the operation monitor will apply the exhaust fan speed for cold region intermittent operation.         Enables/disables Night purge.         ?**       Selects the auto ventilation adjustment (AUTC pattern.         ***       Set when pulse signal equipment is connecte an external input.         ****                                                                                                    |                                                                                                    |
| Confirming the Supplied Parts     mathematical and the second parts     mathematical and the second par                                                                                                    | Institution manual:   1   1   1   1   1   1   1   1   1   1   1   1   1   1   1   1   1   1   1   1   1   1   1   1   1   1   1   1   1   1   1   1   1   1   1   1   1   1   1   1   1   1   1   1   1   1   1   1   1   1   1   1   1   1   1   1   1   1   1   1   1   1   1   1   1   1   1   1    1   1   1   1   1   1   1   1   1   1   1   1   1   1   1   1   1   1   1   1   1   1   1 </td <td>6603       Communication         6607       Communication         5       Function         Function selection of remone the setting of the following remote and use of the following remote and use of the modified. The following remote and use of the modified remote and use of the modified remote and use of the modified. The following remote and use of the modified remote and use of the modified. The following remote and use of the modified remote and use of the modified. The following remote and use of the modified remote and use of the modified remote</td> <td>ion error (M-NE<br/>Select<br/>te controller<br/>emote controller<br/>emote controller<br/>emote controller<br/>(1) Operation f<br/>("LOCKING<br/>(2) 24-hour ve<br/>("24HR VE<br/>(1) Use of cloc<br/>("CLOCK")<br/>(2) 24-hour ve<br/>("24HR VE<br/>(1) Use of cloc<br/>("CLOCK")<br/>(2) Timer funct<br/>("WEEKLY<br/>(3) Contact nu<br/>("CALL.")<br/>(1) Filter clean<br/>("MAINTEN<br/>(2) Lossnay cc<br/>("MAINTEN<br/>(2) Lossnay cc<br/>("MAINTEN<br/>(2) Lossnay cc<br/>("MAINTEN<br/>(2) Lossnay cc<br/>("MAINTEN<br/>(2) Lossnay cc<br/>("MAINTEN<br/>(2) Lossnay cc<br/>("MAINTEN<br/>(2) Exhaust fair<br/>("EA SETT<br/>(3) Power sup<br/>("POWER"<br/>(4) Subordinat<br/>("SUB SET<br/>(5) Power sup<br/>("POWER"<br/>(4) Subordinat<br/>("SUB SET<br/>(5) Power sup<br/>("NIGHT PI<br/>(9) Bypass aut<br/>("BYPASS<br/>(1) Interlock m<br/>("INTERLC<br/>(2) Pulse input<br/>(3) Delayed op<br/>("DELAY O<br/>(4) Exhaust op<br/>defrosting<br/>(5) Interlocking s<br/>et to factory settin<br/>operates according<br/>set to factory setting<br/>designation of mathematical<br/>(1) Supply fan<br/>(1) DELAY O<br/>(4) Exhaust op<br/>defrosting<br/>(3) Interlocking s<br/>et to factory setting<br/>for a factory setting<br/>(3) Interlocking s<br/>et to factory setting<br/>(3) Interlocking s<br/>et to factory setting<br/>(4) Exhaust op<br/>(5) Interlocking s<br/>et to factory setting<br/>(5) Interlocking s</td> <td>T side)  T side)  Item 2  Item 2  Item 2  Item 2  Item 2  Item 2  Item 2  Item 2  Item 2  Item 2  Item 3  Item 3  Item 4  Item 4  Item 4  Item 4  Item 5  Item 5  Item</td> <td>d using the remote contra-<br/>ation lock)<br/>ation lock)<br/>ation lock)<br/>ation starts (SW2-4,9<br/>(SW2-4,9<br/>(SW2-4,9)<br/>(SW2-4,9)<br/>(SW2-4,9)<br/>(SW2-4,9)<br/>(SW2-4,9)<br/>(SW2-4,9)<br/>(SW2-4,9)<br/>(SW2-4,9)<br/>(SW2-4,9)<br/>(SW2-4,9)<br/>(SW2-4,9)<br/>(SW2-4,9)<br/>(SW2-4,9)<br/>(SW2-5,10)<br/>(SW2-4,9)<br/>(SW2-4,9)<br/>(SW2-4,9)<br/>(SW2-5,10)<br/>(SW2-4,9)<br/>(SW2-4,9)<br/>(SW2-4,9)<br/>(SW2-4,9)<br/>(SW2-4,9)<br/>(SW2-4,9)<br/>(SW2-4,9)<br/>(SW2-4,9)<br/>(SW2-4,9)<br/>(SW2-5,10)<br/>(SW2-4,9)<br/>(SW2-4,9)<br/>(SW2-4,9)<br/>(SW2-5,10)<br/>(SW2-4,9)<br/>(SW2-4,9)<br/>(SW2-5,10)<br/>(SW2-4,9)<br/>(SW2-4,9)<br/>(SW2-5,10)<br/>(SW2-7,9)<br/>(SW2-7,9)<br/>(SW5-7,9)<br/>(SW5-7</td> <td>Item 3 (Setting content)           Display in multiple languages is possible.           Setting the range of operation limit (operation lock)           Sets whether the [① ON/OFF] button stops operation completely or initiates Extra low operation.           Setting the use or non-use of clock function           Setting the use or non-use of clock function           Setting the use or non-use of clock function           Setting the timer type           Contact number display in case of error Setting the telephone number           Set the schedule for "FILTER" indicator to app after 3000-hour use, or no indication           Set the schedule for "CORE" indicator to app after 6000-hour use, or no indication           Set the schedule for "CORE" indicator to app after 6000-hour use, or no indication           Sets Extra High/High fan speed selection , an Multi Ventilation modes           D*5         Sets Extra High/High fan speed selection , an Multi Ventilation modes           D*5         Switching to power supply/exhaust when operation starts           Enable/disable subordinate Lossnay unit supp and exhaust fan speed settings.           D*6         Sets whether the operation monitor will apply the exhaust fan or the supply fan.           D*5         Sets whether the operation adjustment (AUTC pattern.           D*6         Sets extra all devices are started or stopped.           D*7         Sets when pulse signal equipment is connecte an external input.</td>                                                                                                    | 6603       Communication         6607       Communication         5       Function         Function selection of remone the setting of the following remote and use of the following remote and use of the modified. The following remote and use of the modified remote and use of the modified remote and use of the modified. The following remote and use of the modified remote and use of the modified. The following remote and use of the modified remote and use of the modified. The following remote and use of the modified remote and use of the modified remote                                                                                                    | ion error (M-NE<br>Select<br>te controller<br>emote controller<br>emote controller<br>emote controller<br>(1) Operation f<br>("LOCKING<br>(2) 24-hour ve<br>("24HR VE<br>(1) Use of cloc<br>("CLOCK")<br>(2) 24-hour ve<br>("24HR VE<br>(1) Use of cloc<br>("CLOCK")<br>(2) Timer funct<br>("WEEKLY<br>(3) Contact nu<br>("CALL.")<br>(1) Filter clean<br>("MAINTEN<br>(2) Lossnay cc<br>("MAINTEN<br>(2) Lossnay cc<br>("MAINTEN<br>(2) Lossnay cc<br>("MAINTEN<br>(2) Lossnay cc<br>("MAINTEN<br>(2) Lossnay cc<br>("MAINTEN<br>(2) Lossnay cc<br>("MAINTEN<br>(2) Exhaust fair<br>("EA SETT<br>(3) Power sup<br>("POWER"<br>(4) Subordinat<br>("SUB SET<br>(5) Power sup<br>("POWER"<br>(4) Subordinat<br>("SUB SET<br>(5) Power sup<br>("NIGHT PI<br>(9) Bypass aut<br>("BYPASS<br>(1) Interlock m<br>("INTERLC<br>(2) Pulse input<br>(3) Delayed op<br>("DELAY O<br>(4) Exhaust op<br>defrosting<br>(5) Interlocking s<br>et to factory settin<br>operates according<br>set to factory setting<br>designation of mathematical<br>(1) Supply fan<br>(1) DELAY O<br>(4) Exhaust op<br>defrosting<br>(3) Interlocking s<br>et to factory setting<br>for a factory setting<br>(3) Interlocking s<br>et to factory setting<br>(3) Interlocking s<br>et to factory setting<br>(4) Exhaust op<br>(5) Interlocking s<br>et to factory setting<br>(5) Interlocking s                                                                                                    | T side)  T side)  Item 2  Item 2  Item 2  Item 2  Item 2  Item 2  Item 2  Item 2  Item 2  Item 2  Item 3  Item 3  Item 4  Item 4  Item 4  Item 4  Item 5  Item 5  Item                                                                                                    | d using the remote contra-<br>ation lock)<br>ation lock)<br>ation lock)<br>ation starts (SW2-4,9<br>(SW2-4,9<br>(SW2-4,9)<br>(SW2-4,9)<br>(SW2-4,9)<br>(SW2-4,9)<br>(SW2-4,9)<br>(SW2-4,9)<br>(SW2-4,9)<br>(SW2-4,9)<br>(SW2-4,9)<br>(SW2-4,9)<br>(SW2-4,9)<br>(SW2-4,9)<br>(SW2-4,9)<br>(SW2-5,10)<br>(SW2-4,9)<br>(SW2-4,9)<br>(SW2-4,9)<br>(SW2-5,10)<br>(SW2-4,9)<br>(SW2-4,9)<br>(SW2-4,9)<br>(SW2-4,9)<br>(SW2-4,9)<br>(SW2-4,9)<br>(SW2-4,9)<br>(SW2-4,9)<br>(SW2-4,9)<br>(SW2-5,10)<br>(SW2-4,9)<br>(SW2-4,9)<br>(SW2-4,9)<br>(SW2-5,10)<br>(SW2-4,9)<br>(SW2-4,9)<br>(SW2-5,10)<br>(SW2-4,9)<br>(SW2-4,9)<br>(SW2-5,10)<br>(SW2-7,9)<br>(SW2-7,9)<br>(SW5-7,9)<br>(SW5-7                                                                                                    | Item 3 (Setting content)           Display in multiple languages is possible.           Setting the range of operation limit (operation lock)           Sets whether the [① ON/OFF] button stops operation completely or initiates Extra low operation.           Setting the use or non-use of clock function           Setting the use or non-use of clock function           Setting the use or non-use of clock function           Setting the timer type           Contact number display in case of error Setting the telephone number           Set the schedule for "FILTER" indicator to app after 3000-hour use, or no indication           Set the schedule for "CORE" indicator to app after 6000-hour use, or no indication           Set the schedule for "CORE" indicator to app after 6000-hour use, or no indication           Sets Extra High/High fan speed selection , an Multi Ventilation modes           D*5         Sets Extra High/High fan speed selection , an Multi Ventilation modes           D*5         Switching to power supply/exhaust when operation starts           Enable/disable subordinate Lossnay unit supp and exhaust fan speed settings.           D*6         Sets whether the operation monitor will apply the exhaust fan or the supply fan.           D*5         Sets whether the operation adjustment (AUTC pattern.           D*6         Sets extra all devices are started or stopped.           D*7         Sets when pulse signal equipment is connecte an external input.                                                                                                    |                                                                                                    |
| Confirming the Supplied Parts im that the box includes the following parts, in addition to this Remote controller (cover, body). Cross recessed pan head screw (M4 × 30) Wood screw (M4.1 × 16, used for directly hooking to the wall).  Does a place in which to install the remote controller (switch be sure to observe the following steps: .) When installing on either the switch box or the wall, allow extra spe shown in the figure at the right) Parts which must be supplied on site) Switch box for two units .) Thin-copper wiring pipe .) Lock nut and bushing .) Surface raceways                                                                                                    | Image: Signal statistic in manual:   1   1   1   1   1   1   1   1   1   1   1   1   1   1   1   1   1   1   1   1   1   1   1   1   1   1   1   1   1   1   1   1   1   1   1   1   1   1   1   1   1   1   1   1   1   1   1   1   1   1   1   1   1   1   1   1   1   1   1   1   1   1   1   1   1   1   1   1   1   1   1   1   1   1   1   1   1   1   1   1   1   1   1   1   1   1   1   1    1   1 <tr< td=""><td>6603       Communication         6607       Communication         5       Function         Function selection of remons       The setting of the following remons         The setting of the following remons       The setting of the following remons         Item 1       [1] Change Language         ("CHANGE LANGUAGE")       [2] Function limit         [2] Function limit       ("FUNCTION<br/>SELECTION")         [3] Mode selection       ("MODE SELECTION")         [4] Display change       ("DISP MODE SETTING")         [5] Installation settings*1       ("LOSSNAY FUNCTION")         [5] Installation settings and [6]       [6] Interlocking settings and [6]         [5] Installation settings and [6]       [6] Interlock settings and [6]         [5] Installation settings and [6]       [6] are displayed         *1 When a remote controller is set for Wee       *1 when working [5] are displayed         *2 Clock use must be set for Wee       *4 Applies only to the following for         *2 Clock use must be set for Wee       *4 Applies only to the following for</td><td>ion error (M-NE<br/>ion error (M-NE<br/>Select<br/>te controller<br/>emote controller<br/>emote controller<br/>(1) Operation of<br/>("LOCKING<br/>(2) 24-hour ve<br/>("24HR VE<br/>(1) Use of cloc<br/>("CLOCK")<br/>(2) Timer funct<br/>("WEEKLY<br/>(3) Contact nu<br/>("CALL.")<br/>(1) Supply fan<br/>("CALL.")<br/>(1) Supply fan<br/>("CALL.")<br/>(1) Supply fan<br/>("CALL.")<br/>(1) Supply fan<br/>("SA SETT<br/>(2) Exhaust far<br/>("EA SETT<br/>(3) Power sup<br/>("POWER"<br/>(4) Subordinat<br/>("EVE SET<br/>(5) Power sup<br/>("POWER"<br/>(4) Subordinat<br/>("ENE SET<br/>(5) Power sup<br/>("POWER"<br/>(4) Subordinat<br/>("ENE SET<br/>(5) Power sup<br/>("POWER"<br/>(4) Subordinat<br/>("INTERLC"<br/>(5) Power sup<br/>("NIGHT PU<br/>(9) Bypass aut<br/>("INTERLC"<br/>(2) Pulse input<br/>("INTERLC"<br/>(2) Pulse input<br/>("INTERLC"<br/>(3) Delayed op<br/>("DELAY O<br/>(4) Exhaust op<br/>defrosting<br/>set to factory settim-<br/>per and Ng<br/>inthermotion Settimer and Ng<br/>inthermotion Settimer and Ng<br/>inthermotion Settimer and Ng<br/>inthermotion Settimer and Ng<br/>et to factory settimer and Ng<br/>inthermotion Settimer and Ng<br/>et to factory settimer and Ng<br/>et to factory settimer and Ng<br/>inthermotion Settimer and Ng<br/>inthermotion Settimer and Ng<br/>inthermotion Settimer and Ng<br/>et to factory settimer and Ng<br/>et to factory settimer and Ng<br/>et</td><td>ing setting<br/>ing setting<br/>ing s</td><td>d using the remote contra-<br/>ation lock)<br/>ation lock)<br/>ation lock)<br/>ation (SW5-5<br/>(SW2-4,9)<br/>(SW2-4,9)<br/>(SW2-7,8)<br/>(SW2-7,8)</td><td>oller function selection mode. Change the setting           Item 3 (Setting content)           Display in multiple languages is possible.           Setting the range of operation limit (operation lock)           Sets whether the [① ON/OFF] button stops operation completely or initiates Extra low operation.           Setting the use or non-use of clock function           Setting the timer type           Contact number display in case of error Setting the telephone number           Set the schedule for "FILTER" indicator to app after 3000-hour use, or no indication           Set the schedule for "CORE" indicator to app after 6000-hour use, or no indication           Set Extra High/High fan speed selection , an Muti Ventilation modes           Diff         Sets Extra High/High fan speed selection , an Muti Ventilation modes           Diff         Sets extra High/High fan speed selection , an Muti Ventilation modes           Diff         Sets whether the operation by turning the power supply (220-240 V) for the Lossnay on and off.           Controls stop and start operation by turning the power supply (220-240 V) for the Lossnay on and off.           Sets whather the operation monitor will apply the exhaust fan or the supply fan.           Diff         Sets exhaust fan speed for cold region intermittent operation.           Enable/disables Night purge.           Set settings indicate how Lossnay should operate when external devices are started or stopped.           Set set</td></tr<> | 6603       Communication         6607       Communication         5       Function         Function selection of remons       The setting of the following remons         The setting of the following remons       The setting of the following remons         Item 1       [1] Change Language         ("CHANGE LANGUAGE")       [2] Function limit         [2] Function limit       ("FUNCTION<br>SELECTION")         [3] Mode selection       ("MODE SELECTION")         [4] Display change       ("DISP MODE SETTING")         [5] Installation settings*1       ("LOSSNAY FUNCTION")         [5] Installation settings and [6]       [6] Interlocking settings and [6]         [5] Installation settings and [6]       [6] Interlock settings and [6]         [5] Installation settings and [6]       [6] are displayed         *1 When a remote controller is set for Wee       *1 when working [5] are displayed         *2 Clock use must be set for Wee       *4 Applies only to the following for         *2 Clock use must be set for Wee       *4 Applies only to the following for                                                                                                    | ion error (M-NE<br>ion error (M-NE<br>Select<br>te controller<br>emote controller<br>emote controller<br>(1) Operation of<br>("LOCKING<br>(2) 24-hour ve<br>("24HR VE<br>(1) Use of cloc<br>("CLOCK")<br>(2) Timer funct<br>("WEEKLY<br>(3) Contact nu<br>("CALL.")<br>(1) Supply fan<br>("CALL.")<br>(1) Supply fan<br>("CALL.")<br>(1) Supply fan<br>("CALL.")<br>(1) Supply fan<br>("SA SETT<br>(2) Exhaust far<br>("EA SETT<br>(3) Power sup<br>("POWER"<br>(4) Subordinat<br>("EVE SET<br>(5) Power sup<br>("POWER"<br>(4) Subordinat<br>("ENE SET<br>(5) Power sup<br>("POWER"<br>(4) Subordinat<br>("ENE SET<br>(5) Power sup<br>("POWER"<br>(4) Subordinat<br>("INTERLC"<br>(5) Power sup<br>("NIGHT PU<br>(9) Bypass aut<br>("INTERLC"<br>(2) Pulse input<br>("INTERLC"<br>(2) Pulse input<br>("INTERLC"<br>(3) Delayed op<br>("DELAY O<br>(4) Exhaust op<br>defrosting<br>set to factory settim-<br>per and Ng<br>inthermotion Settimer and Ng<br>inthermotion Settimer and Ng<br>inthermotion Settimer and Ng<br>inthermotion Settimer and Ng<br>et to factory settimer and Ng<br>inthermotion Settimer and Ng<br>et to factory settimer and Ng<br>et to factory settimer and Ng<br>inthermotion Settimer and Ng<br>inthermotion Settimer and Ng<br>inthermotion Settimer and Ng<br>et to factory settimer and Ng<br>et to factory settimer and Ng<br>et                                                                                                    | ing setting<br>ing setting<br>ing s | d using the remote contra-<br>ation lock)<br>ation lock)<br>ation lock)<br>ation (SW5-5<br>(SW2-4,9)<br>(SW2-4,9)<br>(SW2-7,8)<br>(SW2-7,8)                                                                                                    | oller function selection mode. Change the setting           Item 3 (Setting content)           Display in multiple languages is possible.           Setting the range of operation limit (operation lock)           Sets whether the [① ON/OFF] button stops operation completely or initiates Extra low operation.           Setting the use or non-use of clock function           Setting the timer type           Contact number display in case of error Setting the telephone number           Set the schedule for "FILTER" indicator to app after 3000-hour use, or no indication           Set the schedule for "CORE" indicator to app after 6000-hour use, or no indication           Set Extra High/High fan speed selection , an Muti Ventilation modes           Diff         Sets Extra High/High fan speed selection , an Muti Ventilation modes           Diff         Sets extra High/High fan speed selection , an Muti Ventilation modes           Diff         Sets whether the operation by turning the power supply (220-240 V) for the Lossnay on and off.           Controls stop and start operation by turning the power supply (220-240 V) for the Lossnay on and off.           Sets whather the operation monitor will apply the exhaust fan or the supply fan.           Diff         Sets exhaust fan speed for cold region intermittent operation.           Enable/disables Night purge.           Set settings indicate how Lossnay should operate when external devices are started or stopped.           Set set                                                                                                    |                                                                                                    |
| Confirming the Supplied Parts Irm that the box includes the following parts, in addition to this Remote controller (cover, body) Cross recessed pan head screw (M4 × 30) Wood screw (M4.1 × 16, used for directly hooking to the wall). A to so besarve the following steps: Wood screw (M4.1 × 16, used for directly hooking to the wall). Incose a place in which to install the remote controller (switch bot sure to observe the following steps: When installing on either the switch box or the wall, allow extra spatiation. I wats which must be supplied on site. Switch box for two units • Thin-copper wiring pipe • Lock nut and bushing • Surface raceways • Construction precautions • Do not connect a wire exceeding the specified thickness to the term • Do not connect a wire exceeding the specified thickness to the term • Do not connect a wire exceeding the specified thickness to the term • Do not connect a wire exceeding the specified thickness to the term • Do not connect a wire exceeding the specified thickness to the term • Do not connect a wire exceeding the specified thickness to the term • Do not connect multiple communication line must be 500 m or less. (1) <b>ration for switch box</b> • The total length of the communication line must be 500 m or less. (1) <b>ration for switch box</b> • The total length of the communication line must be 500 m or less. (1) • The total length of the communication line must be 500 m or less. (1) • The total length of the switch box seal the communication line must be 500 m or less. (1) • The total length of the switch box and wirding on the switch box and wirding on the switch box and wirding on the switch box and wirding on the switch box and wirding on the switch box or directly on the wall. • The total length or the switch box at ording or wirding both with putty. • The total finate asc                                                                                                    | S   Installation manual:   1   2    Prever ourseliercore Prever ourseliercore Prever ourselie                                                                                                    | 6603       Communication         6607       Communication         5       Function         Function selection of remore the setting of the following removes the setting of the following removes the setting of the following removes the setting of the following removes the setting of the following removes the setting of the following removes the setting of the following removes the setting of the following removes the setting of the following removes the setting of the following removes the setting of the following removes the setting of the following removes the setting of the following removes the setting of the following removes the setting setting removes the setting setting removes the setting setting removes the setting removes the setting removes the setting removes the setting removes the setting removes the setting removes the setting removes the setting removes the removes the removes the removes the removes the removes the setting removes the removes the removes the removes the removes the removes the removes the removes the removes the setting removes the setting removes removes                                                                                                    | ion error (M-NE<br>ion error (M-NE<br>Select<br>te controller<br>emote controller<br>emote controller<br>emote controller<br>(1) Operation f<br>("LOCKING<br>(2) 24-hour ve<br>("24HR VE<br>(1) Use of cloc<br>("CLOCK")<br>(2) Timer funct<br>("WEEKLY<br>(3) Contact nu<br>("CALL.")<br>(1) Filter clean<br>("MAINTEN<br>(2) Lossnay cc<br>("MAINTEN<br>(2) Lossnay cc<br>("MAINTEN<br>(1) Supply fan<br>("SA SETT<br>(2) Exhaust far<br>("EA SETT<br>(3) Power sup<br>("POWER"<br>(4) Subordinat<br>("EN SET<br>(5) Power sup<br>("POWER"<br>(4) Subordinat<br>("SUE SET<br>(5) Power sup<br>("NIGHT PI<br>(9) Bypass aut<br>("INTERLCC<br>(2) Pulse input<br>("INTERLCC<br>(2) Pulse input<br>("INTERLCC<br>(3) Newer sup<br>("INTERLCC<br>(4) Exhaust on<br>(1) Interlocking s<br>(1) Interlocking s<br>(1) Interlo                                                                                                    | T side)  T side)  Item 2  Item 2  Item 2  Item 2  Item 2  Item 2  Item 2  Item 2  Item 2  Item 2  Item 2  Item 2  Item 2  Item 3  Item 3  Item 4  Item 3  Item 4  Item 4  Item                                                                                                    | d using the remote contra-<br>ation lock)<br>ation lock)<br>ation lock)<br>ation lock<br>(SW5-5<br>(SW2-4,5)<br>(SW2-4,5)<br>(SW2-4,5)<br>(SW2-5,10)<br>on starts (SW2-3)<br>(SW2-4,5)<br>(SW2-4,5)<br>(SW2-4,5)<br>(SW2-4,5)<br>(SW2-4,5)<br>(SW2-4,5)<br>(SW2-4,5)<br>(SW2-5,10)<br>on starts (SW2-3)<br>(SW5-4)<br>(SW5-4) | oller function selection mode. Change the setting           Item 3 (Setting content)           Display in multiple languages is possible.           Setting the range of operation limit (operation lock)           Sets whether the [① ON/OFF] button stops operation completely or initiates Extra low operation.           Setting the use or non-use of clock function           Setting the timer type           Contact number display in case of error Setting the telephone number           Set the schedule for "FILTER" indicator to app after 3000-hour use, or no indication           Set the schedule for "CORE" indicator to app after 6000-hour use, or no indication           Sets Extra High/High fan speed selection , an Mutti Ventilation modes           N*5           Sets Extra High/High fan speed selection , an Mutti Ventilation modes           N*5           Sets Extra High/High fan speed selection , an Mutti Ventilation modes           N*5           Sets whether the operation by turning the poperation starts           Enable/disable subordinate Lossnay unit supp and exhaust fan speed settings.           Stes whether the operation monitor will apply the exhaust fan speed for cold region intermittent operation.           Enable/disables Night purge.           */*5         Selects the auto ventilation adjustment (AUTC pattern.           */*5         Seleting indicate how Lossnay should operate when external devices are started or stopped.                                                                                                    |                                                                                                    |
| Confirming the Supplied Parks  True that the box includes the following parts, in addition to this  Remote controller (cover, body)  Cross recessed pan head screw (M4 × 30)  Mod screw (M4.1 × 16, used for directly hooking to the wall)  Does a place in which to install the remote controller (switch bot sure to observe the following steps:                                                                                                    | S   Installation manual:   2   Arrende controller core   Arrende controller core   Arrende controller   Arrende controller   Arrende controller                                                                                                    | 6603       Communicat         6607       Communicat         5       Function         Function selection of remo       The setting of the following rewhen needed.         Item 1       [1] Change Language         ("CHANGE LANGUAGE")       [2] Function limit         [2] Function limit       ("FUNCTION<br>SELECTION")         [3] Mode selection       ("MODE SELECTION")         [4] Display change       ("DISP MODE SETTING")         [5] Installation settings*1       ("LOSSNAY FUNCTION")         [6] Interlocking settings*2       ("INTERLOCK SETTING")         [6] Interlocking settings*1       ("INTERLOCK SETTING")         [6] Interlocking settings*1       *1         ("INTERLOCK SETTING")       Settings *1         ("INTERLOCK SETTING")       *1         [5] Installation settings and [fe controllers.       *1         *1 When a remote controller is set from the defaults, the system       *2         *2       Yhen a remote controller is set from the defaults, the system         *2       Yhen a remote controller is an if two remote controllers at the which [5] and [6] are displayed         *3       Clock use must be set for Wing fe set for Wing fe set for Wing fe set for Wing fe set for Wing fe set for Wing fe set for Wing fe set for Wing fe set for Wing fe set for Wing fe set for Wing fe set for Wing fe set for Wing fe set for Wing fe se                                                                                                    | ion error (M-NE<br>ion error (M-NE<br>Select<br>te controller<br>emote controller<br>emote controller<br>emote controller<br>(1) Operation f<br>("LOCKINO<br>(2) 24-hour ve<br>("24HR VE<br>(1) Use of cloc<br>("CLOCK")<br>(2) 24-hour ve<br>("24HR VE<br>(1) Use of cloc<br>("CLOCK")<br>(2) Timer funct<br>("WEEKLY<br>(3) Contact nu<br>("CALL.")<br>(1) Filter clean<br>("MAINTEN<br>(2) Lossnay cc<br>("MAINTEN<br>(2) Lossnay cc<br>("MAINTEN<br>(2) Lossnay cc<br>("MAINTEN<br>(2) Lossnay cc<br>("MAINTEN<br>(2) Lossnay cc<br>("MAINTEN<br>(2) Exhaust fai<br>("EA SETT<br>(3) Power sup<br>("POWER"<br>(4) Subordinat<br>("SUB SET<br>(5) Power sup<br>("POWER"<br>(4) Subordinat<br>("SUB SET<br>(5) Power sup<br>("NIGHT Pl<br>(9) Bypass aut<br>("INTERLC<br>(2) Pulse input<br>(3) Celayd op<br>("INTERLC<br>(2) Pulse input<br>(3) Delayd op<br>("INTERLC<br>(2) Pulse input<br>(3) Delayd op<br>("INTERLC<br>(2) Pulse input<br>(3) Delayd op<br>("INTERLC<br>(2) Pulse input<br>(3) Delayd op<br>("DELAY O<br>(4) Exhaust op<br>defrosting of<br>at the Fur ation Signation of ma<br>at the Fur ation Signation of ma<br>at the functions<br>at the functions                                                                                                    | T side)  T side)  Item 2  Item 2  Item 2  Item 2  Item 2  Item 2  Item 2  Item 2  Item 2  Item 2  Item 2  Item 3  Item 3  Item setting (oper FUNCTION")  Itelation setting*2*6  NTILATION")  Itelation setting for error situation  Item 2  Item 2  Item 3  Item 3  Item setting  TIMER")  mber setting for error situation  Item 5  Item 5  Item 7  Item 7  I                                                                                                    | d using the remote contra-<br>ation lock)<br>ation lock)<br>ation lock)<br>ation lock<br>(SW5-5<br>(SW2-4,9)<br>(SW2-4,9)<br>(SW2-4,9)<br>(SW2-4,9)<br>(SW2-4,9)<br>(SW2-4,9)<br>(SW2-4,9)<br>(SW2-4,9)<br>(SW2-4,9)<br>(SW2-4,9)<br>(SW2-4,9)<br>(SW2-4,9)<br>(SW2-4,9)<br>(SW2-4,9)<br>(SW2-5,10)<br>(SW2-5,10)<br>(SW2-6)<br>(SW2-7,8)<br>(SW5-7,8)<br>(SW5-                                                                                                    | oller function selection mode. Change the setting         Item 3 (Setting content)         Display in multiple languages is possible.         Setting the range of operation limit (operation lock)         Sets whether the [① ON/OFF] button stops operation completely or initiates Extra low operation.         Setting the use or non-use of clock function         Setting the timer type         Contact number display in case of error Setting the telephone number         Set the schedule for "FILTER" indicator to apprafer 3000-hour use, or no indication         Set the schedule for "CORE" indicator to apprafer 6000-hour use, or no indication         Multi Ventilation modes         Display         Sets Extra High/High fan speed selection , an Multi Ventilation modes         Display         Display         Controls stop and start operation by turning the power supply (220-240 V) for the Lossnay on and off.         Sets whether the operation monitor will apply the exhaust fan speed for cold region intermittent operation.         Enables/disables Night purge.         Set when pulse signal equipment is connecter an external input.         Set when pulse signal equipment is connecter an external input.         Set when pulse signal equipment is connecter an external input.         Set when pulse signal equipment is connecter an external input.         Stet be subord of the "sub" remote controller for heating or cooling)                                                                                                    |                                                                                                    |
| Confirming the Supplied Parts, in addition to this         Remote controller (cover, body)         Cross recessed pan head screw (M4 × 30)         Wood screw (M4.1 × 16, used for directly hooking to the wall)         When installing on either the switch box or the wall, allow extra service to observe the following steps:         When installing on either the switch box or the wall, allow extra service to observe the following steps:         Switch box for two units         • Thin-copper writing pipe         • Lock nut and bushing         • Surface raceways         O not connect multiple communication lines using a single multicor formunication lines using a single multicor formunication lines using a single multicor formunication lines using a single multicor formunication lines using a single multicor formunication lines using a single multicor formunication lines using a single multicor formunication lines using a single multicor formunication lines using a single multicor formunication lines using a single multicor formunication lines using a single multicor formunication line susing a single multicor formunication line susing a single multicor formunication line susing a single multicor formunication line susing a single multicor formunication line susing a single multicor formunication line susing a single multicor formunication line susing a single multicor formunication line with provement provement prove                                                                                                    | Installation manual:   1   2    Performance of the controller controller controll                                                                                                    | 6603       Communication         6607       Communication         5       Function         Function selection of remore the setting of the following removed.       Item 1         [1] Change Language ("CHANGE LANGUAGE")       [2] Function limit ("FUNCTION SELECTION")         [2] Function limit ("FUNCTION SELECTION")       [3] Mode selection ("MODE SELECTION")         [3] Mode selection ("MODE SELECTION")       [5] Installation settings*12 ("LOSSNAY FUNCTION")         [5] Installation settings*12 ("LOSSNAY FUNCTION")       [6] Interlocking settings*12 ("INTERLOCK SETTING")         [6] Interlocking settings and [6 controllers.       *1 When a remote controller is set from the defaults, the system         *2 If two remote controller is set from the defaults, the system       *2 If two remote controllers are u and may not be modified. The which [5] and [6] are displayee         *3 Octole use only to be following to the defaults, the system       *3 Clock use only to the set following the set forwing the set for the Lossnay models without the set forwing the set for the lossnay models without the set for the lossnay models without the se                                                                                                    | ion error (M-NE<br>ion error (M-NE<br>Select<br>te controller<br>emote controller<br>emote controller<br>emote controller<br>(1) Operation of<br>("LOCKING<br>(2) 24-hour ve<br>("24HR VE<br>(1) Use of cloc<br>("CLOCK")<br>(2) Timer funct<br>("WEEKLY<br>(3) Contact nu<br>("CALL.")<br>(1) Filter clean<br>("MAINTEN<br>(2) Lossnay cc<br>("MAINTEN<br>(2) Lossnay cc<br>("MAINTEN<br>(2) Lossnay cc<br>("MAINTEN<br>(1) Supply fan<br>("SA SETT<br>(2) Exhaust far<br>("EA SETT<br>(3) Power sup<br>("POWER"<br>(4) Subordinat<br>("SUE SET<br>(5) Power sup<br>("POWER"<br>(4) Subordinat<br>("SUE SET<br>(5) Power sup<br>("POWER"<br>(4) Subordinat<br>("INTERLC<br>(2) Pulse input<br>("INTERLC<br>(2) Pulse input<br>("INTERLC<br>(2) Pulse input<br>("INTERLC<br>(2) Pulse input<br>("INTERLC<br>(2) Pulse input<br>("INTERLC<br>(2) Pulse input<br>("INTERLC<br>(2) Pulse input<br>("INTERLC<br>(3) Delayed op<br>("DELAY O<br>(4) Exhaust op<br>defrosting<br>set to factory settin<br>psed, these section<br>set to factory settin<br>psed the function S<br>is the Function S<br>is the function S<br>is the funct | T side)  T side)  Item 2  Item 2  Item                                                                                                    | d using the remote contra-<br>ation lock)<br>ation lock)<br>ation lock)<br>ation lock)<br>(SW2-4,9<br>(SW2-4,9<br>(SW2-4,9<br>(SW2-4,9<br>(SW2-4,9<br>(SW2-4,9<br>(SW2-4,9<br>(SW2-4,9<br>(SW2-4,9<br>(SW2-4,9<br>(SW2-4,9<br>(SW2-4,9<br>(SW2-4,9<br>(SW2-4,9<br>(SW2-5,10<br>(SW2-4,9<br>(SW2-4,9<br>(SW2-4,9)<br>(SW2-4,9<br>(SW2-4,9)<br>(SW2-4,9)<br>(SW2-4,9<br>(SW2-4,9)<br>(SW2-4,9)<br>(SW2-7,8)<br>(SW2-7,8)                                                                                                    | oller function selection mode. Change the setting         Item 3 (Setting content)         Display in multiple languages is possible.         Setting the range of operation limit (operation lock)         Sets whether the [① ON/OFF] button stops operation completely or initiates Extra low operation.         Setting the use or non-use of clock function         Setting the timer type         Contact number display in case of error Setting the telephone number         Sett the schedule for "FILTER" indicator to appr after 3000-hour use, or no indication         Set the schedule for "CORE" indicator to appr after 6000-hour use, or no indication         Sets Extra High/High fan speed selection , an Multi Ventilation modes         N**         Sutching to power supply/exhaust when operation starts         Enable/disable subordinate Lossnay unit supp and exhaust fan speed selection by turning th power supply (220-240 V) for the Lossnay on and off.         Sets whether the operation monitor will apply the exhaust fan speed for cold region intermittent operation.         Enable/disables Night purge.         Sets settings indicate how Lossnay should operate when external input.         ***       Setting for delay (of operation at startup of heating.         ***       Setting for delay (of operation at startup of heating.         ***       Setting for delay (of operation at startup of heating.         ****       Settings will be skipped for the "s                                                                                                    |                                                                                                    |

| 5                                                                                                    |                                                                                                    |                                                                                                    |                                                                                                    |                                                                                                    |                                                                                                    |                                                                                                    |                                                                                                    |                                                                                                    |               |                                                                                                    |                                                                                                    |                                                                                                    |                                                                                                    |
|----------------------------------------------------------------------------------------------------|----------------------------------------------------------------------------------------------------|----------------------------------------------------------------------------------------------------|----------------------------------------------------------------------------------------------------|----------------------------------------------------------------------------------------------------|----------------------------------------------------------------------------------------------------|----------------------------------------------------------------------------------------------------|----------------------------------------------------------------------------------------------------|----------------------------------------------------------------------------------------------------|---------------|----------------------------------------------------------------------------------------------------|----------------------------------------------------------------------------------------------------|----------------------------------------------------------------------------------------------------|----------------------------------------------------------------------------------------------------|
|                                                                                                    |                                                                                                    |                                                                                                    |                                                                                                    | JBISHI                                                                                                    | ELECTR                                                                                                    | IC                                                                                                    |                                                                                                    | LOJJ                                                                                                    | NAY           |                                                                                                    |                                                                                                    |                                                                                                    |                                                                                                    |
| The lar<br>in CHA<br>mode a<br>English                                                                                                    | Dot display –<br>nguage that is selected<br>NGE LANGUAGE<br>appears on this display<br>n is set in this manual.                                                                                                    | i ]                                                                                                    |                                                                                                    | AUTO HEAT<br>(ED BY-F                                                                                                    | TIME<br>TIMEF<br>AFTEF<br><u>TEX.</u>                                                                                                    | SUN MON TH<br>R<br>R<br>G<br>R<br>R<br>R<br>R<br>R<br>R<br>R<br>R<br>R<br>R<br>R<br>R<br>R<br>R                                                                                                    |                                                                                                    | ISAT FUNC<br>ON CLEA<br>DFF FILTE<br>CORE<br>TO @WE                                                                                                    | EEKLY<br>MPLE |                                                                                                    |                                                                                                    |                                                                                                    |                                                                                                    |
|                                                                                                    |                                                                                                    |                                                                                                    |                                                                                                    |                                                                                                    |                                                                                                    |                                                                                                    |                                                                                                    |                                                                                                    | /OFF          |                                                                                                    | 0                                                                                                    |                                                                                                    |                                                                                                    |
|                                                                                                    |                                                                                                    |                                                                                                    | (A)                                                                                                    |                                                                                                    |                                                                                                    |                                                                                                    | ~                                                                                                    | (                                                                                                    | <u> </u>      |                                                                                                    | –(L) ()<br>–(E) Fa                                                                                                    | ON/OFF b<br>in speed                                                                                                    | utton                                                                                                    |
|                                                                                                    |                                                                                                    |                                                                                                    | ВАСК                                                                                                    | MONITOR/SE                                                                                                    | = DA                                                                                                    |                                                                                                    | $\sum$                                                                                                    | *.<br>                                                                                                    |               |                                                                                                    | Ac                                                                                                    | ljustment b                                                                                                    | utton                                                                                                    |
|                                                                                                    |                                                                                                    | PZ                                                                                                    | -60DR-E                                                                                                    |                                                                                                    |                                                                                                    | ₽Ҷ                                                                                                    |                                                                                                    |                                                                                                    |               | $\sum$                                                                                                    | M CL                                                                                                    | EAR butto                                                                                                    | n                                                                                                    |
|                                                                                                    |                                                                                                    |                                                                                                    |                                                                                                    |                                                                                                    |                                                                                                    |                                                                                                    |                                                                                                    |                                                                                                    |               |                                                                                                    | –€ "E<br>sp                                                                                                    | xtra Low" f                                                                                                    | an                                                                                                    |
|                                                                                                    |                                                                                                    |                                                                                                    |                                                                                                    |                                                                                                    |                                                                                                    |                                                                                                    | J OPEF<br>⊽ Bac                                                                                                    | RATION<br>ck                                                                                                    | button        | S                                                                                                    | OF<br>A                                                                                                    | PERATION<br>Ahead                                                                                                    | button                                                                                                    |
|                                                                                                    |                                                                                                    |                                                                                                    |                                                                                                    |                                                                                                    |                                                                                                    |                                                                                                    | Function                                                                                                    | selecto                                                                                                    | or buttor     | า                                                                                                    |                                                                                                    |                                                                                                    |                                                                                                    |
|                                                                                                    |                                                                                                    |                                                                                                    |                                                                                                    | (                                                                                                    | <br>©                                                                                                    | C U Or<br>OCK but                                                                                                    | N/OFF (D/<br>tons                                                                                                    | AY) but<br>ack $	riangle$ Af                                                                                                    | ton<br>head   |                                                                                                    |                                                                                                    |                                                                                                    |                                                                                                    |
|                                                                                                    |                                                                                                    |                                                                                                    | (                                                                                                    | ୬                                                                                                    | NU (MO                                                                                                    | NITOR/S                                                                                                    | SET) butto                                                                                                    | on                                                                                                    |               |                                                                                                    |                                                                                                    |                                                                                                    |                                                                                                    |
|                                                                                                    |                                                                                                    |                                                                                                    | A E                                                                                                    | ACK bu                                                                                                    | tton                                                                                                    |                                                                                                    |                                                                                                    |                                                                                                    |               |                                                                                                    |                                                                                                    |                                                                                                    |                                                                                                    |
| Norm                                                                                                    | t <b>ion selectior</b><br>nal display                                                                                                    | າ flowc                                                                                                    | hart]                                                                                                    |                                                                                                    |                                                                                                    |                                                                                                    |                                                                                                    |                                                                                                    |               |                                                                                                    |                                                                                                    |                                                                                                    |                                                                                                    |
| (Disp                                                                                                    | lay when the Los                                                                                                    | snay uni                                                                                                    |                                                                                                    | ng)                                                                                                    |                                                                                                    | [1] Stop                                                                                                    | the Lossnay                                                                                                    | / to start r                                                                                                    | remote co     | ontroller                                                                                                    | function                                                                                                    | selection mod                                                                                                    | le.                                                                                                    |
|                                                                                                    |                                                                                                    |                                                                                                    | •                                                                                                    | —]                                                                                                    |                                                                                                    |                                                                                                    |                                                                                                    |                                                                                                    |               |                                                                                                    |                                                                                                    |                                                                                                    |                                                                                                    |
|                                                                                                    | [2] Å C ,                                                                                                    | * Hold<br>the @                                                                                                    | down the A to<br>button for 2                                                                                                    | utton and p<br>seconds.                                                                                                    | ress                                                                                                    | ↓<br>[2] Selec                                                                                                    | ct from item1                                                                                                    | 1.                                                                                                    |               |                                                                                                    |                                                                                                    |                                                                                                    |                                                                                                    |
| FL<br>SI                                                                                                    |                                                                                                    |                                                                                                    |                                                                                                    | _                                                                                                    |                                                                                                    |                                                                                                    |                                                                                                    |                                                                                                    |               |                                                                                                    |                                                                                                    |                                                                                                    |                                                                                                    |
|                                                                                                    | [3] ®                                                                                                    |                                                                                                    | •                                                                                                    |                                                                                                    |                                                                                                    | V                                                                                                    |                                                                                                    |                                                                                                    |               |                                                                                                    |                                                                                                    |                                                                                                    |                                                                                                    |
| L                                                                                                    | OCKING<br>UNCTION                                                                                                    | oFF                                                                                                    |                                                                                                    |                                                                                                    |                                                                                                    | [3] Selec                                                                                                    | ct from item2                                                                                                    | 2.                                                                                                    |               |                                                                                                    |                                                                                                    |                                                                                                    |                                                                                                    |
|                                                                                                    |                                                                                                    |                                                                                                    | •                                                                                                    |                                                                                                    |                                                                                                    |                                                                                                    |                                                                                                    |                                                                                                    |               |                                                                                                    |                                                                                                    |                                                                                                    |                                                                                                    |
| 24                                                                                                    | [4] 🖲 🚽                                                                                                    |                                                                                                    |                                                                                                    | ]                                                                                                    |                                                                                                    | ¥<br>[4] Make<br>I                                                                                                    | the setting.                                                                                                    | (Details                                                                                                    | are speci     | fied in ite                                                                                                    | em3)                                                                                                    |                                                                                                    |                                                                                                    |
|                                                                                                    |                                                                                                    | ,                                                                                                    |                                                                                                    |                                                                                                    |                                                                                                    |                                                                                                    |                                                                                                    |                                                                                                    |               |                                                                                                    |                                                                                                    |                                                                                                    |                                                                                                    |
|                                                                                                    | 151 @                                                                                                    |                                                                                                    | •                                                                                                    |                                                                                                    |                                                                                                    |                                                                                                    |                                                                                                    |                                                                                                    |               |                                                                                                    |                                                                                                    |                                                                                                    |                                                                                                    |
| 00                                                                                                    |                                                                                                    | ,                                                                                                    |                                                                                                    | Selec                                                                                                    | ct from<br>1.                                                                                                    | ↓<br>[5] Settir                                                                                                    | ng completed                                                                                                    | d.                                                                                                    |               |                                                                                                    |                                                                                                    |                                                                                                    |                                                                                                    |
| 24<br>Ve                                                                                                    |                                                                                                    | -<br>                                                                                                    | •                                                                                                    | Seleo<br>item'                                                                                                    | ct from<br>1.<br>A                                                                                                    | ↓<br>[5] Settir<br>↓<br>[6] Chan                                                                                                    | ng completed                                                                                                    | d.<br>ay to the                                                                                                    | normal o      | ne. (End                                                                                                    | 1)                                                                                                    |                                                                                                    |                                                                                                    |
| 24<br>Ve                                                                                                    |                                                                                                    | م م<br>× Hold                                                                                                    | own the A t                                                                                                    | Selec<br>item                                                                                                    | ct from<br>1.<br>A<br><b>T</b>                                                                                                    | [5] Settir                                                                                                    | ng completed                                                                                                    | d.<br>ay to the                                                                                                    | normal o      | ne. (End                                                                                                    | I)                                                                                                    |                                                                                                    |                                                                                                    |
|                                                                                                    | [5] U<br>HR<br>MTILATION<br>[6] A C<br>or U                                                                                                    | Hold #                                                                                                    |                                                                                                    | Selea<br>item<br>utton<br>itton                                                                                                    | ct from<br>1.<br>A<br>T<br>MODE<br>SELECTI                                                                                                    | ↓<br>[5] Settir<br>↓<br>[6] Chan                                                                                                    | ng completed<br>nge the displa                                                                                                    | d.<br>ay to the                                                                                                    | normal o      | ne. (End                                                                                                    | 1)                                                                                                    |                                                                                                    | ſ                                                                                                    |
|                                                                                                    |                                                                                                    | Hold<br>* Hold<br>and p<br>for 2 s                                                                                                    |                                                                                                    | utton                                                                                                    | ct from<br>1.<br>A<br>T<br>SELECTI                                                                                                    | ↓<br>[5] Settir<br>↓<br>[6] Chan                                                                                                    | ng completed<br>nge the displa                                                                                                    | d.<br>ay to the                                                                                                    | normal o      | ne. (End                                                                                                    | )                                                                                                    |                                                                                                    |                                                                                                    |
| the recomple                                                                                                    | [6] (A) (C) (C) (C) (C) (C) (C) (C) (C) (C) (C                                                                                                    | Function                                                                                                    |                                                                                                    | utton<br>item<br>utton<br>utton<br>utton                                                                                                    | ct from<br>1.<br>A<br>T<br>MODE<br>SELECTI<br>ered during<br>ode.                                                                                                    | ↓<br>[5] Settir<br>↓<br>[6] Chan                                                                                                    | ng completed<br>nge the displa<br>eration, the ti                                                                                                    | d.<br>ay to the                                                                                                    | normal o      | ne. (End                                                                                                    | i)<br>zelled. Se                                                                                                    | et timer opera                                                                                                    | tion after                                                                                                    |
| the roomple                                                                                                    | [6] Â C<br>or L                                                                                                    | Function<br>controller<br>controller<br>times be                                                                                                    | e<br>down the (A) I<br>ress the (C) b<br>seconds.<br>Selection m<br>Function So<br>rrs, if one re<br>s operation<br>⇒ slow due t                           | Selection meters commun                                                                                                    | ct from<br>1.<br>A<br>T<br>T<br>T<br>T<br>T<br>T<br>T<br>T<br>T<br>T<br>T<br>T<br>T                                                                                                    | (5) Settir<br>(6) Chan<br>(6) Chan<br>(0) M                                                                                                    | ng completed<br>age the displa<br>eration, the ti<br>controller Finis is not a m                                                                                                    | d.<br>ay to the<br>imer oper<br>function S                                                                                                    | normal o      | ne. (End<br>be canc<br>mode, "[                                                                                                    | i)<br>celled. Se                                                                                                    | et timer opera<br>Ŋ" will be disp                                                                                                    | tion after<br>blayed in                                                                                                    |
| the roomple                                                                                                    | [6] (a) (c) (c) (c) (c) (c) (c) (c) (c) (c) (c                                                                                                    | Function<br>controller<br>controller<br>it times be                                                                                                    | e  down the  A I ress the  C b seconds.  Selection m Function S rrs, if one re s operation ⇒ slow due t                                                    | Selection motion will be dis or communities and the sentence of the sentence of the sentence o                                                                                                    | ct from<br>1.<br>A<br>T<br>T<br>T<br>T<br>T<br>T<br>T<br>T<br>T<br>T<br>T<br>T<br>T                                                                                                    | (5) Settir                                                                                                    | ng completed<br>nge the displa<br>eration, the ti<br>controller Finis is not a m                                                                                                    | d.<br>ay to the<br>imer oper<br>function S<br>halfunction                                                                                                    | normal o      | ne. (End<br>be canc<br>mode, "[                                                                                                    | celled. Se                                                                                                    | et timer opera<br>Ŋ" will be disp                                                                                                    | tion after<br>blayed in                                                                                                    |
| the roomple<br>hen n<br>e oth<br>utton                                                                                                    | [6] (C) or (C) or (C) o                                                                                                    | Function<br>controller<br>controller<br>controller<br>t times be<br>splay whe<br>not runn<br>rn the @ b                                                                                                    | e<br>down the (A) I<br>ress the (C) b<br>seconds.<br>Selection m<br>Function S<br>rrs, if one re<br>s operation<br>⇒ slow due t<br>⇒n<br>ing)<br>utton and | Selection memory of the sentence of the sentence of the senten                                                                                                    | ct from<br>1.<br>A<br>T<br>C<br>T<br>C<br>T<br>C<br>T<br>C<br>T<br>C<br>T<br>C<br>T<br>C<br>T<br>C<br>T<br>C<br>C<br>C<br>C<br>C<br>C<br>C<br>C<br>C<br>C<br>C<br>C<br>C                                         | (5) Settir<br>(6) Chan<br>(6) Chan<br>(6) Chan<br>(0) N<br>(6) Chan<br>(6) Chan<br>(6) Ch                                                                                                    | ng completed<br>nge the displa<br>eration, the ti<br>controller Finis is not a monopole<br>button for                                                                                                    | d.<br>ay to the<br>imer oper<br>function S<br>halfunction<br>NOTE<br>To return thold dowr<br>press the                                                                                                    | normal o      | ne. (End<br>be canc<br>mode, "[<br>                                                                                                    | i)<br>eelled. Se<br>FUNGTIQ                                                                                                    | et timer opera<br>Ŋ" will be disp<br>Dot displa                                                                                                    | tion after<br>blayed in<br>blayed in<br>unat is selected<br>NGUAGE<br>but this discloy                                                                                                    |
| the roomple<br>break of the second second secon                                                                                                    | [6] (A) (C) (C) (C) (C) (C) (C) (C) (C) (C) (C                                                                                                    | Function<br>controller<br>controller<br>controller<br>t times be<br>splay whe<br>not runn<br>rn the (A b<br>(C) button                                                                                                    |                                                                                                    | Selection memory of the sector of the sector                                                                                                    | ct from<br>1.<br>A<br>T<br>T<br>T<br>T<br>T<br>T<br>T<br>T<br>T<br>T<br>T<br>T<br>T                                                                                                    | (5) Settir<br>(6) Chan<br>(6) Chan<br>(0) N<br>(0) N | ng completed<br>nge the displa<br>eration, the ti<br>controller Finis is not a m<br>button<br>utton for                                                                                                    | d.<br>ay to the<br>imer oper<br>function S<br>nalfunction<br>NOTE<br>To return to<br>hold dowr<br>press the                                                                                                    | normal o      | ne. (End<br>be canc<br>mode, "[<br>nal displa<br>titon and<br>for 2 secc                                                                                                 | I)<br>celled. Se<br>FUNGTIQ<br>y,<br>onds.                                                                                                    | et timer opera<br>∑" will be disp<br>Dot displa<br>The language tt<br>in CHANGE LA<br>mode appears o<br>English is set in                                                                                                    | tion after<br>blayed in<br>NGUAGE<br>n this display.<br>this manual.                                                                                                    |
| the ra<br>mple<br>hen i<br>e oth<br>tton                                                                                                    | [6] (a) (c) (c) (c) (c) (c) (c) (c) (c) (c) (c                                                                                                    | Function<br>controller<br>controller<br>controller<br>controller<br>t times be<br>splay when<br>not runn<br><i>n</i> the (A) b<br>(C) button                                                                                                    |                                                                                                    | Selection muture<br>ittem<br>utton<br>itton<br>ode is enter<br>election muture<br>ilection muture<br>ilec                                                                                                    | ct from<br>1.<br>A<br>T<br>T<br>T<br>T<br>T<br>T<br>T<br>T<br>T<br>T<br>T<br>T<br>T                                                                                                    | (5) Settir<br>(6) Chan<br>(6) Chan<br>(6)                                                                                                    | eration, the ti<br>controller Finis is not a m<br>button for<br>utton for                                                                                                    | d.<br>ay to the<br>imer oper<br>unction S<br>halfunction<br>NOTE<br>To return t<br>hold dowr<br>press the                                                                                                    | normal o      | ne. (End<br>be canc<br>mode, "[<br>nal displa<br>itton and<br>for 2 secc                                                                                                 | )<br>celled. Se<br>FUNCTIQ                                                                                                    | et timer opera<br>∑" will be disp<br>Dot displa<br>[The language th<br>in CHANGE LA<br>mode appears o<br>English is set in<br>— — — → S                                                                                                    | tion after<br>blayed in<br>NGUAGE<br>no this display.<br>this manual.                                                                                                    |
| the ro<br>mple<br>hen the<br>e oth<br>tton                                                                                                    | [6] (C) or (C) or (C) o                                                                                                    | Function<br>controller<br>controller<br>controller<br>controller<br>t times be<br>splay whe<br>not runn<br>n the A b<br>© button                                                                                                    |                                                                                                    | Selection memory of the control                                                                                                    | ct from<br>1.<br>A<br>T<br>T<br>T<br>T<br>T<br>T<br>T<br>T<br>T<br>T<br>T<br>T<br>T                                                                                                    | (5) Settir (6) Chan (6) Chan (6) Chan (6) Chan (7) Chan (7) Chan                                                                                                    | eration, the ti<br>controller Finis is not a mo<br>button for<br>utton for<br>utton for<br>utton Jatton for<br>utton Jatton for<br>utton for<br>utton for<br>utton for<br>utton for<br>utton for<br>utton for<br>utton for<br>utton for<br>utton for<br>utton for<br>utton for                                                                                                    | d.<br>ay to the<br>imer oper<br>function S<br>nalfunction<br>NOTE<br>To return thold dowr<br>press the<br>ON")                                                                                                    | normal o      | ne. (End<br>be canc<br>mode, "[<br>nal displa<br>itton and<br>for 2 secc                                                                                                 | I)<br>celled. Se<br>FUNGTIQ                                                                                                    | Dot displa<br>The language th<br>in CHANGE LA<br>mode appears of<br>English is set in<br>                                                                                                    | tion after<br>played in<br>NGUAGE<br>on this display.<br>this manual.<br>ee [1] (1)<br><u>om 3</u><br><u>content</u> )<br>iee [2] (1)                                                                                                    |
| the rample<br>hen for<br>e oth<br>itton                                                                                                    | [6] A C<br>or C<br>emote controller<br>eting the remote of<br>using two remote<br>er remote control<br>response may a<br>ormal display (Di<br>e Lossnay unit is<br>(Hold dow<br>press the<br>1<br>ANGE LANGUAGE")<br>↓<br>unction limit<br>FUNCTION<br>ELECTION")<br>Press the                                                                                                    | Function<br>controller<br>controller<br>controller<br>controller<br>iller and if<br>times be<br>splay whi<br>not runn<br>rn the A b<br>© button<br>Press the<br>B button.                                                                                                    |                                                                                                    | Selection mote controll<br>)<br>:e Controll<br>[unction]                                                                                                    | ct from<br>1.<br>A<br>T<br>T<br>T<br>T<br>T<br>T<br>T<br>T<br>T<br>T<br>T<br>T<br>T                                                                                                    | <pre></pre>                                                                                                    | eration, the ti<br>controller Finis is not a m<br>button<br>utton for<br>utton)<br>h Mode<br><u>Item 2</u><br>NG FUNCTIO                                                                                                    | d.<br>ay to the<br>imer oper<br>unction S<br>halfunction<br>NOTE<br>To return t<br>hold dowr<br>press the<br>ON")                                                                                                    | normal o      | ne. (End<br>be canc<br>mode, "[<br>nal displa<br>itton and<br>for 2 secc<br>Press th                                                                                     | I)<br>celled. Se<br>FUNCTION<br>y,<br>onds.<br>e (B) butto                                                                                                    | et timer opera<br>will be disp<br><b>Dot displa</b><br>The language th<br>in CHANGE LA<br>mode appears of<br>English is set in<br>$$ $\Rightarrow$ S<br><u>ifu</u><br>$$ $\Rightarrow$ S<br>on.<br>$$ $\Rightarrow$ S                                                                                                    | tion after<br>blayed in<br>y<br>nat is selected<br>NGUAGE<br>on this display.<br>this manual.<br>ee [1] (1)<br><u>am 3</u><br><u>content</u> )<br>iee [2] (1)<br>iee [2] (2)                                                                                                    |
| he ra<br>mple<br>hen f<br>e oth<br>tton                                                                                                    | [5]<br>HR<br>HTILATION<br>[6] A C<br>or C<br>or C<br>[6] A C<br>or C<br>[6] A C<br>[6] A C<br>[6] A C                                                                                                    | Function<br>controller<br>controller<br>controller<br>controller<br>controller<br>iller and if<br>t times be<br>splay when<br>not runn<br>n the (a) t<br>(c) button<br>Press the<br>(b) button.<br>Press the<br>(b) button.<br>)<br>button.                                                                                                    |                                                                                                    | Selec<br>item<br>utton<br>utton<br>itton<br>ode is ent<br>election m<br>mote cont<br>will be dis<br>commun<br>)<br>:e Controll<br>iour ventili<br>iour ventili                                                                                                    | ct from<br>1.<br>A<br>T<br>T<br>T<br>T<br>T<br>T<br>T<br>T<br>T<br>T<br>T<br>T<br>T                                                                                                    | <pre>     [5] Settir     [6] Chan     [6] Chan     [6] Chan     [6] Chan     [6] Chan     [7]     [7]     [7]     [7]     [7]     [7]     [7]     [7]     [7]     [7]     [7]     [7]     [7]     [7]     [7]     [7]     [7]     [7]     [7]     [7]     [7]     [7]     [7]     [7]     [7]     [7]     [7]     [7]     [7]     [7]     [7]     [7]     [7]     [7]     [7]     [7]     [7]     [7]     [7]     [7]     [7]     [7]     [7]     [7]     [7]     [7]     [7]     [7]     [7]     [7]     [7]     [7]     [7]     [7]     [7]     [7]     [7]     [7]     [7]     [7]     [7]     [7]     [7]     [7]     [7]     [7]     [7]     [7]     [7]     [7]     [7]     [7]     [7]     [7]     [7]     [7]     [7]     [7]     [7]     [7]     [7]     [7]     [7]     [7]     [7]     [7]     [7]     [7]     [7]     [7]     [7]     [7]     [7]     [7]     [7]     [7]     [7]     [7]     [7]     [7]     [7]     [7]     [7]     [7]     [7]     [7]     [7]     [7]     [7]     [7]     [7]     [7]     [7]     [7]     [7]     [7]     [7]     [7]     [7]     [7]     [7]     [7]     [7]     [7]     [7]     [7]     [7]     [7]     [7]     [7]     [7]     [7]     [7]     [7]     [7]     [7]     [7]     [7]     [7]     [7]     [7]     [7]     [7]     [7]     [7]     [7]     [7]     [7]     [7]     [7]     [7]     [7]     [7]     [7]     [7]     [7]     [7]     [7]     [7]     [7]     [7]     [7]     [7]     [7]     [7]     [7]     [7]     [7]     [7]     [7]     [7]     [7]     [7]     [7]     [7]     [7]     [7]     [7]     [7]     [7]     [7]     [7]     [7]     [7]     [7]     [7]     [7]     [7]     [7]     [7]     [7]     [7]     [7]     [7]     [7]     [7]     [7]     [7]     [7]     [7]     [7]     [7]     [7]     [7]     [7]     [7]     [7]     [7]     [7]     [7]     [7]     [7]     [7]     [7]     [7]     [7]     [7]     [7]     [7]     [7]     [7]     [7]     [7]     [7]     [7]     [7]     [7]     [7]     [7]     [7]     [7]     [7]     [7]     [7]     [7]     [7]     [7]     [7]     [7]     [7]     [7]     [7]     [7]     [7]     [7]</pre>                                                                                                    | eration, the ti<br>controller Finis is not a m<br>button<br>utton for<br>utton)<br>h Mode<br>Item 2                                                                                                    | d. ay to the imer oper unction S halfunction NOTE To return t hold dowr press the DN") DN")                                                                                                    | normal o      | ne. (End<br>be canc<br>mode, "[<br>nal displa<br>itton and<br>for 2 secc                                                                                                 | I)<br>celled. Se<br>FUNSTIQ<br>y,<br>onds.<br>e (8) butto                                                                                                    | et timer opera<br>N " will be disp<br>Dot displa<br>The language th<br>in CHANGE LA<br>mode appears of<br>English is set in<br>                                                                                                    | tion after<br>blayed in<br>NGUAGE<br>not is selected<br>NGUAGE<br>not his display.<br>this manual.<br>ee [1] (1)<br>em 3<br>g content)<br>see [2] (1)<br>see [2] (2)<br>see [3] (1)                                                                                                    |
| he re<br>mple<br>e oth<br>tton<br>Na<br>th<br>Email ("Ch<br>("Ch<br>("S)<br>M("S)                                                                                                    | [5]<br>HR<br>HTILATION<br>[6] A C<br>or C ↓<br>emote controller<br>eting the remote of<br>using two remote<br>er remote control<br>response may a<br>ormal display (Di<br>e Lossnay unit is<br>(Hold dow<br>press the<br>1 ↓<br>ange Language<br>HANGE LANGUAGE")<br>↓<br>Unction limit<br>FUNCTION<br>ELECTION")<br>Press the<br>LECTION")<br>Press the<br>LECTION"<br>Press the<br>LECTION"                                                                                                    | Function<br>controller<br>controller<br>controller<br>controller<br>controller<br>controller<br>controller<br>controller<br>ller and if<br>t times be<br>splay who<br>not runn<br>n the A b<br>© button                                                                                                    |                                                                                                    | Selection meters of the setting of the setting of t                                                                                                    | ct from<br>1.<br>A<br>T<br>T<br>T<br>T<br>T<br>T<br>T<br>T<br>T<br>T<br>T<br>T<br>T                                                                                                    | <pre></pre>                                                                                                    | eration, the ti<br>eration, the ti<br>controller Finis is not a model<br>button for<br>utton for<br>utton for<br>UNCTIC                                                                                                    | d.<br>ay to the<br>imer oper<br>function S<br>halfunction<br>NOTE<br>To return thold dowr<br>press the<br>DN")                                                                                                    | normal o      | ne. (End<br>be canc<br>mode, "[<br>nal displa<br>itton and<br>for 2 secc<br>Press th<br>Press th                                                                         | I)  celled. Se  FDNGT4Q  y, onds.  e (8) butto e (8) butto                                                                                                    | et timer opera<br>N " will be disp<br>Dot displa<br>The language th<br>in CHANGE LA<br>mode appears of<br>English is set in<br>                                                                                                    | tion after<br>blayed in<br>y<br>nat is selected<br>NGUAGE<br>on this display.<br>this manual.<br>ee [1] (1)<br><b>2m 3</b><br><b>3 content)</b><br>isee [2] (1)<br>isee [2] (2)<br>isee [3] (1)<br>isee [3] (2)                                                                                                    |
| he rample<br>nen i<br>e oth<br>ttton                                                                                                    | [6] ⓐ ⓒ<br>or ⓑ ⓓ<br>emote controller<br>eting the remote<br>eting the remote of<br>using two remote<br>er remote contro<br>response may a<br>ormal display (Di<br>e Lossnay unit is<br>(Hold dow<br>press the<br>Lossnay unit is<br>Unction limit<br>FUNCTION<br>ELECTION")                                                                                                    | Function<br>controller<br>controller<br>controller<br>controller<br>controller<br>controller<br>splay when<br>not runn<br>n the (A) t<br>(C) button<br>Press the<br>) button.                                                                                                    |                                                                                                    | Selection methods is entrelection methods is entrelection methods is communed by communed by communed                                                                                                    | ct from<br>1.<br>A<br>T<br>T<br>T<br>T<br>T<br>T<br>T<br>T<br>T<br>T<br>T<br>T<br>T                                                                                                    | [5] Settir     [6] Chan     [6] Chan     [6] Chan     [6] Chan     [6] Chan     [7]     [7]     [7]     [7]     [7]     [7]     [7]     [7]     [7]     [7]     [7]     [7]     [7]     [7]     [7]     [7]     [7]     [7]     [7]     [7]     [7]     [7]     [7]     [7]     [7]     [7]     [7]     [7]     [7]     [7]     [7]     [7]     [7]     [7]     [7]     [7]     [7]     [7]     [7]     [7]     [7]     [7]     [7]     [7]     [7]     [7]     [7]     [7]     [7]     [7]     [7]     [7]     [7]     [7]     [7]     [7]     [7]     [7]     [7]     [7]     [7]     [7]     [7]     [7]     [7]     [7]     [7]     [7]     [7]     [7]     [7]     [7]     [7]     [7]     [7]     [7]     [7]     [7]     [7]     [7]     [7]     [7]     [7]     [7]     [7]     [7]     [7]     [7]     [7]     [7]     [7]     [7]     [7]     [7]     [7]     [7]     [7]     [7]     [7]     [7]     [7]     [7]     [7]     [7]     [7]     [7]     [7]     [7]     [7]     [7]     [7]     [7]     [7]     [7]     [7]     [7]     [7]     [7]     [7]     [7]     [7]     [7]     [7]     [7]     [7]     [7]     [7]     [7]     [7]     [7]     [7]     [7]     [7]     [7]     [7]     [7]     [7]     [7]     [7]     [7]     [7]     [7]     [7]     [7]     [7]     [7]     [7]     [7]     [7]     [7]     [7]     [7]     [7]     [7]     [7]     [7]     [7]     [7]     [7]     [7]     [7]     [7]     [7]     [7]     [7]     [7]     [7]     [7]     [7]     [7]     [7]     [7]     [7]     [7]     [7]     [7]     [7]     [7]     [7]     [7]     [7]     [7]     [7]     [7]     [7]     [7]     [7]     [7]     [7]     [7]     [7]     [7]     [7]     [7]     [7]     [7]     [7]     [7]     [7]     [7]     [7]     [7]     [7]     [7]     [7]     [7]     [7]     [7]     [7]     [7]     [7]     [7]     [7]     [7]     [7]     [7]     [7]     [7]     [7]     [7]     [7]     [7]     [7]     [7]     [7]     [7]     [7]     [7]     [7]     [7]     [7]     [7]     [7]     [7]     [7]     [7]     [7]     [7]     [7]     [7]     [7]     [7]     [7]     [7]     [7]                                                                                                    | eration, the ti<br>controller Finis is not a m<br>button<br>utton for<br>utton)<br>a Mode<br><u>Item 2</u><br>NG FUNCTIO                                                                                                    | d.<br>ay to the<br>imer oper<br>unction S<br>halfunction<br>NOTE<br>To return f<br>hold dowr<br>press the<br>ON")                                                                                                    | normal o      | ne. (End<br>be canc<br>mode, "[<br>nal displa<br>itton and<br>for 2 secc<br>Press th                                                                                     | elled. Se<br>FUNSTIQ                                                                                                    | et timer opera<br>will be disp<br>Dot displa<br>[The language th<br>in CHANGE LA<br>mode appears of<br>English is set in<br>(Setting<br>                                                                                                    | tion after<br>blayed in<br>NGUAGE<br>no this display.<br>this manual.<br>ee [1] (1)<br><b>207</b><br><b>3</b><br><b>3</b><br><b>3</b><br><b>4</b><br><b>5</b><br><b>6</b><br><b>6</b><br><b>1</b><br><b>1</b><br><b>1</b><br><b>1</b><br><b>1</b><br><b>1</b><br><b>1</b><br><b>1</b><br><b>1</b><br><b>1</b>                                                                                                    |
| he remple<br>tton                                                                                                    | [5]<br>HR<br>HTILATION<br>[6] A C<br>or C ↓<br>emote controller<br>eting the remote of<br>using two remote<br>er remote control<br>response may a<br>ormal display (Di<br>e Lossnay unit is<br>(Hold dow<br>press the<br>1 ↓<br>ange Language<br>HANGE LANGUAGE")<br>↓<br>Press the<br>LECTION")<br>Press the<br>LECTION")<br>Press the<br>LECTION")<br>Press the<br>LECTION")<br>Press the<br>LECTION"<br>Press the<br>LECTION"<br>Press the<br>LECTION PRODE<br>LECTION PRODE<br>LECTIO                                                                                                    | Function<br>controller<br>controller<br>control                                                                                                    |                                                                                                    | Selection meters of the setting of the setting of t                                                                                                    | ct from<br>1.<br>A<br>T<br>C<br>T<br>C<br>T<br>C<br>T<br>C<br>C<br>C<br>C<br>C<br>C<br>C<br>C<br>C<br>C<br>C<br>C<br>C                                                                                           | [5] Settir     [6] Chan     [6] Chan     [6] Chan     [6] Chan     [7]     [7]     [7]     [7]     [7]     [7]     [7]     [7]     [7]     [7]     [7]     [7]     [7]     [7]     [7]     [7]     [7]     [7]     [7]     [7]     [7]     [7]     [7]     [7]     [7]     [7]     [7]     [7]     [7]     [7]     [7]     [7]     [7]     [7]     [7]     [7]     [7]     [7]     [7]     [7]     [7]     [7]     [7]     [7]     [7]     [7]     [7]     [7]     [7]     [7]     [7]     [7]     [7]     [7]     [7]     [7]     [7]     [7]     [7]     [7]     [7]     [7]     [7]     [7]     [7]     [7]     [7]     [7]     [7]     [7]     [7]     [7]     [7]     [7]     [7]     [7]     [7]     [7]     [7]     [7]     [7]     [7]     [7]     [7]     [7]     [7]     [7]     [7]     [7]     [7]     [7]     [7]     [7]     [7]     [7]     [7]     [7]     [7]     [7]     [7]     [7]     [7]     [7]     [7]     [7]     [7]     [7]     [7]     [7]     [7]     [7]     [7]     [7]     [7]     [7]     [7]     [7]     [7]     [7]     [7]     [7]     [7]     [7]     [7]     [7]     [7]     [7]     [7]     [7]     [7]     [7]     [7]     [7]     [7]     [7]     [7]     [7]     [7]     [7]     [7]     [7]     [7]     [7]     [7]     [7]     [7]     [7]     [7]     [7]     [7]     [7]     [7]     [7]     [7]     [7]     [7]     [7]     [7]     [7]     [7]     [7]     [7]     [7]     [7]     [7]     [7]     [7]     [7]     [7]     [7]     [7]     [7]     [7]     [7]     [7]     [7]     [7]     [7]     [7]     [7]     [7]     [7]     [7]     [7]     [7]     [7]     [7]     [7]     [7]     [7]     [7]     [7]     [7]     [7]     [7]     [7]     [7]     [7]     [7]     [7]     [7]     [7]     [7]     [7]     [7]     [7]     [7]     [7]     [7]     [7]     [7]     [7]     [7]     [7]     [7]     [7]     [7]     [7]     [7]     [7]     [7]     [7]     [7]     [7]     [7]     [7]     [7]     [7]     [7]     [7]     [7]     [7]     [7]     [7]     [7]     [7]     [7]     [7]     [7]     [7]     [7]     [7]     [7]     [7]     [7]     [7]     [7]                                                                                                    | eration, the ti<br>controller Finis is not a mode<br>to Mode<br><u>ltem 2</u><br>NG FUNCTION<br>VENTILATION<br>VENTILATION<br>('CALL.'')                                                                                                    | d.<br>ay to the<br>imer oper<br>function S<br>halfunction<br>NOTE<br>To return thold dowr<br>press the<br>DN")<br>DN")                                                                                                    | normal o      | ne. (End<br>be canc<br>mode, "[<br>nal displa<br>itton and<br>for 2 secc<br>Press th<br>Press th                                                                         | I)  Exelled. Se  FDNGT4Q  y, onds.  e  butto e butto e | et timer opera<br>$\boxed{N}$ " will be disp<br>Dot displa<br>The language th<br>in CHANGE LA<br>mode appears of<br>English is set in<br>$\boxed{Settime}$<br>$\boxed{Settime}$<br>Settime | tion after<br>blayed in<br>y<br>nat is selected<br>NGUAGE<br>on this display.<br>this manual.<br>ee [1] (1)<br><b>2m 3</b><br><b>3 content)</b><br>isee [2] (1)<br>isee [2] (2)<br>isee [3] (2)<br>isee [3] (2)<br>isee [3] (3)<br>isee [4] (1)                                                                                                    |
| he rample<br>nen i<br>e oth<br>titton<br>National<br>("Chink S<br>("Chink S<br>("Chink S<br>("Chink S)<br>("S)<br>S)<br>("S)                                                                                                    | [5]<br>HR<br>HR<br>INTILATION<br>[6] A C<br>or C<br>or C<br>[6] A C<br>or C<br>[6] A C<br>[6] A C<br>[6] A C                                                                                                    | Function<br>controller<br>controller<br>controller<br>controller<br>controller<br>iller and if<br>t times be<br>splay whe<br>not runn<br>n the (A) b<br>(C) button<br>Press the<br>button.<br>button.<br>button.<br>button.<br>button.<br>button.<br>button.<br>button.                                                                                                    |                                                                                                    | Selection mun<br>ode is entrelection mun<br>itton<br>ode is entrelection mun<br>mote controll<br>incorrentilion<br>incorrentilion<br>incorentilion<br>incorre                                                                                                    | ct from<br>1.<br>A<br>T<br>T<br>T<br>T<br>T<br>T<br>T<br>T<br>T<br>T<br>T<br>T<br>T                                                                                                    | (5) Settir<br>(6) Chan<br>(6) Chan<br>(7) Chan<br>(7) Chan<br>(7)                                                                                                    | eration, the ti<br>controller Finis is not a m<br>button<br>utton for<br>utton)<br>Mode<br><u>Item 2</u><br>NG FUNCTION<br>VENTILATION<br>VENTILATION<br>SIGN")<br>ENANCE SI                                                                                                    | d.<br>ay to the<br>imer oper<br>unction S<br>halfunction<br>NOTE<br>To return 1<br>hold dowr<br>press the<br>ON")<br>ON")                                                                                                    | normal o      | ne. (End<br>be canc<br>mode, "[<br>nal displa<br>itton and<br>for 2 secc<br>Press th<br>Press th                                                                         | I)  celled. Se  FUNCTIO  y, onds.  e  butto e  butto e  b | et timer opera<br>$\boxed{N}$ " will be disp<br>Dot displa<br>[The language th<br>in CHANGE LA<br>mode appears of<br>English is set in<br>(Setting<br>$ \Rightarrow S$<br>$1 \Rightarrow S$<br>$ \Rightarrow S$<br>$ \Rightarrow S$                                                                                                    | tion after<br>blayed in<br>MGUAGE<br>on this display.<br>this manual.<br>ee [1] (1)<br>am 3<br>g content)<br>iee [2] (1)<br>iee [2] (2)<br>ieee [3] (2)<br>ieee [3] (2)<br>ieee [3] (3)<br>ieee [4] (1)<br>ieee [4] (2)                                                                                                    |
| he remented oth the first second second sec                                                                                                    | [5]<br>HR<br>HTILATION<br>[6] A C<br>or C<br>[6] A C<br>or C<br>[6] A C<br>[6] A C                                                                                                    | Function<br>controller<br>controller<br>controller<br>controller<br>controller<br>controller<br>controller<br>ler and if<br>t times be<br>splay whe<br>not runn<br>on the A to<br>C button<br>Press the<br>button.<br>ress the<br>button.<br>not<br>controller<br>controller<br>control<br>controller<br>control<br>control<br>controller<br>controller<br>control                                                                                                    |                                                                                                    | Selection methods of the setting of the setting of                                                                                                    | ct from<br>1.<br>A<br>T<br>C<br>C<br>C<br>C<br>C<br>C<br>C<br>C<br>C<br>C<br>C<br>C<br>C                                                                                                    | (5) Settir<br>(6) Chan<br>(6) Chan<br>(6) Chan<br>(6) Chan<br>(6) Chan<br>(6) Chan<br>(6) Chan<br>(6) Chan<br>(6) Chan<br>(7)<br>(1) Chan<br>(1) Chan                                                                                                    | eration, the ti<br>controller Finis is not a mode<br>button<br>atton for<br>atton for<br>at | d.<br>ay to the<br>imer oper<br>function S<br>halfunction<br>NOTE<br>To return thold dowr<br>press the<br>ON")<br>DN")                                                                                                    | normal o      | ne. (End<br>be canc<br>mode, "[<br>nal displa<br>itton and<br>for 2 secc<br>Press th<br>Press th<br>Press th<br>Press th                                                 | I)  xelled. Se  FDNGTIQ  y, onds.  e  butto e  butto e  b | et timer opera<br>$\mathbb{N}$ " will be disp<br>Dot displa<br>The language th<br>in CHANGE LA<br>mode appears of<br>English is set in<br>$ \Rightarrow S$<br>(Setting)<br>$ \Rightarrow S$<br>$ \Rightarrow S$                                                                                                    | (<br>tion after<br>played in<br>y<br>nat is selected<br>NGUAGE<br>on this display.<br>this manual.<br>ee [1] (1)<br><b>2m 3</b><br><b>3 content</b> )<br>iee [2] (1)<br>iee [2] (2)<br>iee [3] (2)<br>iee [3] (2)<br>iee [3] (3)<br>iee [4] (1)<br>iee [4] (2)<br>iee [5] (1)                                                                                                    |
| he remple<br>tton<br>E Ch(th)<br>Ch("S)<br>D("S)<br>D("S)<br>D("S)                                                                                                    | [5]<br>[6] A C<br>or C<br>[6] A C<br>or C<br>[6] A C<br>O<br>[6] A C<br>O<br>[6] A C | Function<br>controller<br>controller<br>co                                                                                                    |                                                                                                    | Selection methods is entrelection methods is entrelection methods is communation of the sector of the sector of th                                                                                                    | ct from<br>1.<br>A<br>T<br>T<br>T<br>T<br>T<br>T<br>T<br>T<br>T<br>T<br>T<br>T<br>T                                                                                                    | <pre>     [5] Settir     [6] Chan     [6] Chan     [6] Chan     [6] Chan     [6] Chan     [7]     [7]     [7]     [7]     [7]     [7]     [7]     [7]     [7]     [7]     [7]     [7]     [7]     [7]     [7]     [7]     [7]     [7]     [7]     [7]     [7]     [7]     [7]     [7]     [7]     [7]     [7]     [7]     [7]     [7]     [7]     [7]     [7]     [7]     [7]     [7]     [7]     [7]     [7]     [7]     [7]     [7]     [7]     [7]     [7]     [7]     [7]     [7]     [7]     [7]     [7]     [7]     [7]     [7]     [7]     [7]     [7]     [7]     [7]     [7]     [7]     [7]     [7]     [7]     [7]     [7]     [7]     [7]     [7]     [7]     [7]     [7]     [7]     [7]     [7]     [7]     [7]     [7]     [7]     [7]     [7]     [7]     [7]     [7]     [7]     [7]     [7]     [7]     [7]     [7]     [7]     [7]     [7]     [7]     [7]     [7]     [7]     [7]     [7]     [7]     [7]     [7]     [7]     [7]     [7]     [7]     [7]     [7]     [7]     [7]     [7]     [7]     [7]     [7]     [7]     [7]     [7]     [7]     [7]     [7]     [7]     [7]     [7]     [7]     [7]     [7]     [7]     [7]     [7]     [7]     [7]     [7]     [7]     [7]     [7]     [7]     [7]     [7]     [7]     [7]     [7]     [7]     [7]     [7]     [7]     [7]     [7]     [7]     [7]     [7]     [7]     [7]     [7]     [7]     [7]     [7]     [7]     [7]     [7]     [7]     [7]     [7]     [7]     [7]     [7]     [7]     [7]     [7]     [7]     [7]     [7]     [7]     [7]     [7]     [7]     [7]     [7]     [7]     [7]     [7]     [7]     [7]     [7]     [7]     [7]     [7]     [7]     [7]     [7]     [7]     [7]     [7]     [7]     [7]     [7]     [7]     [7]     [7]     [7]     [7]     [7]     [7]     [7]     [7]     [7]     [7]     [7]     [7]     [7]     [7]     [7]     [7]     [7]     [7]     [7]     [7]     [7]     [7]     [7]     [7]     [7]     [7]     [7]     [7]     [7]     [7]     [7]     [7]     [7]     [7]     [7]     [7]     [7]     [7]     [7]     [7]     [7]     [7]     [7]     [7]     [7]     [7]     [7]     [7]     [7]</pre>                                                                                                    | eration, the ti<br>controller Finis is not a m<br>button<br>utton for<br>utton for<br>utton)<br>n Mode<br><u>Item 2</u><br>NG FUNCTION<br>VENTILATION<br>VENTILATION<br>SIGN")<br>ENANCE SI<br>")*1                                                                                                    | d.<br>ay to the<br>imer oper<br>function S<br>halfunction<br>NOTE<br>To return thold dowr<br>press the<br>ON")<br>DN")                                                                                                    | normal o      | ne. (End<br>be canc<br>mode, "[<br>nal displa<br>itton and<br>for 2 secc<br>Press th<br>Press th<br>Press th<br>Press th                                                 | I)  Exelled. Se  FUNGTIQ  y, onds.  e  butto e  butto e   | et timer opera<br>$\mathbb{N}$ " will be disp<br><b>Dot displa</b><br>The language th<br>in CHANGE LA<br>mode appears of<br>English is set in<br>$ \Rightarrow S$<br>(Setting)<br>$ \Rightarrow S$<br>$n_{-} - \Rightarrow S$<br>$n_{-} - \Rightarrow S$                                                                                                    | tion after<br>blayed in<br>y<br>mat is selected<br>NGUAGE<br>on this display.<br>this manual.<br>ee [1] (1)<br>an 3<br>g content)<br>aee [2] (1)<br>aee [2] (2)<br>aee [3] (1)<br>aee [3] (2)<br>aee [3] (2)<br>aee [3] (2)<br>aee [4] (1)<br>aee [4] (2)<br>aee [5] (1)<br>aee [5] (2)                                                                                                    |
| he remember of the first second second secon                                                                                                    | [5]<br>HR<br>HR<br>I<br>HR<br>[6] A C<br>or C<br>or C<br>[6] A C<br>or C<br>[6] A C<br>(6] A C<br>or C<br>[6] A C<br>(6] A C<br>(6] A C<br>(6] A C<br>(6] A C<br>(6] A C<br>(6] A C<br>(6] A C<br>(6] A C<br>(6] A C<br>(6] A C<br>(6] A C<br>(6] A C<br>(6] A C<br>(6] A C<br>(7) A C<br>(7) A C<br>(7) A                                                                                                    | Function<br>controller<br>controller<br>controller<br>controller<br>controller<br>controller<br>controller<br>ller and it<br>t times be<br>splay whe<br>not runn<br>n the (A) t<br>(C) button<br>Press the<br>button.<br>Press the<br>button.<br>ress the<br>button.<br>cost the<br>button.<br>cost the<br>cost the<br>cost th |                                                                                                    | Selection munor the section munor section setting corres clear setting corres clear setting c                                                                                                    | ct from<br>1.<br>A<br>T<br>C<br>T<br>C<br>T<br>C<br>T<br>C<br>C<br>C<br>C<br>C<br>C<br>C<br>C<br>C<br>C<br>C<br>C<br>C                                                                                           | ("SUB SETTING<br>("SUB SETTING<br>("SUB SE                                                                                                    | eration, the ti<br>controller Finis is not a m<br>button<br>itton for<br>itton for<br>itton | d.<br>ay to the<br>imer oper<br>function S<br>halfunction<br>NOTE<br>To return thold dowr<br>press the<br>ON")<br>DN")                                                                                                    | normal o      | ne. (End<br>be canc<br>mode, "[<br>nal displa<br>itton and<br>for 2 secc<br>Press th<br>Press th<br>Press th<br>Press th<br>Press th                                     | I)  2elled. Se  FUNGTIQ  y, onds.  e  butto e  butto e  b | et timer opera<br>$\mathbb{N}$ " will be disp<br><b>Dot displa</b><br>[The language th<br>in CHANGE LA<br>mode appears o<br>English is set in<br>$ \Rightarrow S$<br>(Setting)<br>$ \Rightarrow S$<br>n.<br>$ \Rightarrow S$<br>n.<br>$ \Rightarrow S$                                                                                                    | tion after<br>blayed in<br>NGUAGE<br>no this display.<br>this manual.<br>ee [1] (1)<br>en 3<br>g content)<br>iee [2] (1)<br>iee [2] (2)<br>iee [3] (2)<br>iee [3] (2)<br>iee [3] (2)<br>iee [3] (2)<br>iee [3] (2)<br>iee [3] (2)<br>iee [3] (2)<br>iee [3] (2)<br>iee [3] (2)<br>iee [3] (2)<br>iee [3] (3)<br>iee [4] (1)<br>iee [5] (1)<br>iee [5] (2)<br>iee [5] (2)<br>iee [5] (2)<br>iee [5] (3)<br>iee [5] (4)                                                                                                    |
| he ra<br>mple oth<br>th<br>th<br>th<br>th<br>th<br>th<br>th<br>th<br>th                                                                                                    | [5]<br>[6] A C<br>or C<br>[6] A C<br>or C<br>[6] A C<br>[6] A C<br>or C<br>[6] A C<br>or C<br>[6] A C<br>O<br>[6] A C<br>O                                                              | Function<br>controller<br>controller<br>controller<br>controller<br>controller<br>iller and if<br>ind runn<br>ress the<br>button.<br>button.<br>button.<br>button.<br>c button.<br>button.<br>button.<br>button.<br>button.<br>button.<br>button.                                                                                                    |                                                                                                    | Selection methods is entrelection methods is entrelection methods is communation of the sector of the sector of th                                                                                                    | ct from<br>1.<br>A<br>T<br>C<br>T<br>C<br>T<br>C<br>T<br>C<br>T<br>C<br>T<br>C<br>T<br>C<br>T<br>C<br>T<br>C<br>T<br>C<br>T<br>C<br>T<br>C<br>T<br>C<br>C<br>C<br>C<br>C<br>C<br>C<br>C<br>C<br>C<br>C<br>C<br>C | ↓       [5] Settir         ↓       [6] Chan         ↓       [6] Chan                                                                                                    | ag completed<br>age the displa<br>eration, the ti<br>controller Finis is not a m<br>button for<br>toton for<br>toton for<br>toton for<br>toton for<br>toton for<br>toton for<br>toton for<br>Sign 2<br>MG FUNCTION<br>CENTILATION<br>SIGN")<br>ENANCE SI<br>")*1<br>Starts ("POW<br>T")<br>ERY SETTIN                                                                                                    | d.<br>ay to the<br>imer oper<br>function S<br>halfunction<br>NOTE<br>To return thold dowr<br>press the<br>ON")<br>DN")<br>DN")<br>DN")<br>DN")<br>VER VEN                                                                                                    | normal o      | ne. (End<br>be canc<br>mode, "[<br>nal displa<br>itton and<br>for 2 secc<br>Press th<br>Press th<br>Press th<br>Press th<br>Press th                                     | I)  celled. Se  FDNGT4Q  y, onds.  e ® butto e ® butto e ® butto e ® butto                                                                                                    | et timer opera<br>$\mathbb{N}$ " will be disp<br><b>Dot displa</b><br>The language th<br>in CHANGE LA<br>mode appars of<br>English is set in<br>$ \Rightarrow S$<br>(Settime)<br>$ \Rightarrow S$<br>$ \Rightarrow S$                                                                                                    | (<br>tion after<br>blayed in<br>y<br>and is selected<br>NGUAGE<br>on this display.<br>this manual.<br>ee [1] (1)<br>and<br>g content)<br>free [2] (1)<br>free [2] (2)<br>free [3] (2)<br>free [3] (3)<br>free [4] (2)<br>free [5] (1)<br>free [5] (2)<br>free [5] (3)<br>free [5] (4)<br>free [5] (5)                                                                                                    |
| here<br>here<br>tto                                                                                                    | [5]<br>HR<br>HR<br>INTILATION<br>[6] A C<br>or C<br>or C<br>[6] A C<br>or C<br>[6] A C<br>(6] A C<br>or C<br>[6] A C<br>(6] A C<br>(6] A C<br>(6] A C<br>(6] A C<br>(6] A C<br>(6] A C<br>(6] A C<br>(6] A C<br>(6] A C<br>(6] A C<br>(6] A C<br>(6] A C<br>(6] A C<br>(7) A C<br>(7)                                                                                                    | Function<br>controller<br>controller<br>controller<br>controller<br>controller<br>controller<br>controller<br>controller<br>controller<br>controller<br>ler and it<br>times be<br>splay whe<br>not runn<br>n the (a) t<br>(c) button<br>Press the<br>button.<br>Press the<br>button.<br>c) button.<br>c)<br>button.<br>c)<br>c)<br>button.<br>c)<br>c)<br>c)<br>c)<br>c)<br>c)<br>c)<br>c)<br>c)<br>c)<br>c)<br>c)<br>c)                                                                                                    |                                                                                                    | Selection munition (<br>ode is entrelection munition (<br>ode is entrelection munition (<br>munition (<br>munition (<br>ode is entrelection (<br>munition (<br>munition                                                                                                    |                                                                                                    | ("SUB SETTING<br>G ("RECOVI<br>G ("COPI<br>CONTINE<br>CONTINE<br>C                                                                                                    | ag completed<br>age the displa<br>eration, the ti<br>controller Finis is not a m<br>button for<br>utton)<br>a Mode<br>Item 2<br>NG FUNCTION<br>VENTILATION<br>COMPACTION<br>COMPACTION                                                                                                    | d.<br>ay to the<br>imer oper<br>function S<br>halfunction<br>NOTE<br>To return thold dowr<br>press the<br>ON")<br>ON")<br>ON"<br>ON")<br>ON"<br>ON"<br>ON"<br>ONTE<br>ON"<br>ON"<br>ON"<br>ON"<br>ONTE<br>ON"<br>ONTE<br>ON"<br>ON"<br>ONTE<br>ON"<br>ONTE<br>ON"<br>ONTE<br>ON"<br>ONTE<br>ON"<br>ONTE<br>ONTE<br>ONT | normal o      | ne. (End<br>be canc<br>mode, "[<br>nal displa<br>itton and<br>for 2 secc<br>Press th<br>Press th<br>Press th<br>Press th<br>Press th                                     | <ul> <li>i)</li> <li>celled. See</li> <li>FUNETIQ</li> <li>y, , , , , , , , , , , , , , , , , , ,</li></ul>                                                                                                    | et timer opera<br>N" will be disp<br>Dot displa<br>The language th<br>in CHANGE LA<br>mode appears of<br>English is set in<br>                                                                                                    | tion after<br>blayed in<br>NGUAGE<br>no this display.<br>this manual.<br>ee [1] (1)<br>ee [2] (2)<br>ee [2] (2)<br>dee [3] (1)<br>dee [3] (2)<br>dee [3] (2)<br>dee [3] (3)<br>dee [3] (2)<br>dee [3] (2)<br>dee [3] (3)<br>dee [3] (2)<br>dee [3] (2)<br>dee [3] (2)<br>dee [3] (2)<br>dee [3] (2)<br>dee [3] (3)<br>dee [3] (2)<br>dee [3] (2)<br>dee [3] (2)<br>dee [3] (2)<br>dee [3] (2)<br>dee [3] (3)<br>dee [3] (2)<br>dee [3] (2)<br>dee [3] (3)<br>dee [3] (2)<br>dee [3] (2)<br>dee [3] (3)<br>dee [3] (2)<br>dee [3] (3)<br>dee [3] (2)<br>dee [3] (3)<br>dee [3] (3)<br>dee [3] (3)<br>dee [3] (2)<br>dee [3] (3)<br>dee [3] (3)<br>dee [3] (2)<br>dee [3] (3)<br>dee [3] (3)<br>dee [3] (2)<br>dee [3] (3)<br>dee [3] (3)<br>dee [3] (2)<br>dee [3] (3)<br>dee [3] (3)<br>dee [3] (3)<br>dee [3] (2)<br>dee [3] (3)<br>dee [3] (3)<br>dee [5] (1)<br>dee [5] (2)<br>dee [5] (3)<br>dee [5] (4)<br>dee [5] (5)<br>dee [5] (6)                                                                                                    |
| he ra<br>mple oth<br>th<br>th<br>th<br>th<br>th<br>th<br>th<br>th<br>th                                                                                                    | [5]<br>[6] A C<br>or C<br>or C<br>[6] A C<br>or C<br>[6] A C<br>O<br>[6] A C<br>O<br>[6] A C<br>O<br>[                   | Function<br>controller<br>controller<br>co                                                                                                    |                                                                                                    | Selection methods is entrelection methods is entrelection methods is communation of the discont communation of the discont commutation of the discont commutation of the discont commut                                                                                                    |                                                                                                    | [5] Settir      [6] Chan      [6] Chan      [6] Chan      [6] Chan      [7]      [7]      [7]      [7]      [7]      [7]      [7]      [7]      [7]      [7]      [7]      [7]      [7]      [7]      [7]      [7]      [7]      [7]      [7]      [7]      [7]      [7]      [7]      [7]      [7]      [7]      [7]      [7]      [7]      [7]      [7]      [7]      [7]      [7]      [7]      [7]      [7]      [7]      [7]      [7]      [7]      [7]      [7]      [7]      [7]      [7]      [7]      [7]      [7]      [7]      [7]      [7]      [7]      [7]      [7]      [7]      [7]      [7]      [7]      [7]      [7]      [7]      [7]      [7]      [7]      [7]      [7]      [7]      [7]      [7]      [7]      [7]      [7]      [7]      [7]      [7]      [7]      [7]      [7]      [7]      [7]      [7]      [7]      [7]      [7]      [7]      [7]      [7]      [7]      [7]      [7]      [7]      [7]      [7]      [7]      [7]      [7]      [7]      [7]      [7]      [7]      [7]      [7]      [7]      [7]      [7]      [7]      [7]      [7]      [7]      [7]      [7]      [7]      [7]      [7]      [7]      [7]      [7]      [7]      [7]      [7]      [7]      [7]      [7]      [7]      [7]      [7]      [7]      [7]      [7]      [7]      [7]      [7]      [7]      [7]      [7]      [7]      [7]      [7]      [7]      [7]      [7]      [7]      [7]      [7]      [7]      [7]      [7]      [7]      [7]      [7]      [7]      [7]      [7]      [7]      [7]      [7]      [7]      [7]      [7]      [7]      [7]      [7]      [7]      [7]      [7]      [7]      [7]      [7]      [7]      [7]      [7]      [7]      [7]      [7]      [7]      [7]      [7]      [7]      [7]      [7]      [7]      [7]      [7]      [7]      [7]      [7]      [7]      [7]      [7]      [7]      [7]      [7]      [7]      [7]      [7]      [7]      [7]      [7]      [7]      [7]      [7]      [7]      [7]      [7]      [7]      [7]      [7]      [7]      [7]      [7]      [7]      [7]      [7]      [7]      [7]      [7]      [7]      [7]                                                                                                    | ag completed<br>age the displa<br>eration, the ti<br>controller Finis is not a m<br>button for<br>toton for<br>toton for<br>toton for<br>toton for<br>toton for<br>toton for<br>toton for<br>Sign 2<br>Sign 2<br>Sign 2<br>ENANCE SI<br>")*1<br>Starts ("POW<br>T")<br>ERATION M<br>n intermittent                                                                                                    | d.<br>ay to the<br>ay to the<br>imer oper<br>unction S<br>halfunction<br>NOTE<br>To return thold dowr<br>press the<br>ON")<br>ON")<br>ON"<br>ON")<br>ON"<br>ONTE<br>To return thouse the<br>ON")<br>ON"<br>ONTE<br>To return thouse the<br>ON")<br>ON"<br>ON"<br>ONTE<br>To return thouse the<br>ON"<br>ON"<br>ON"<br>ON"<br>ONTE<br>To return thouse the<br>ON"<br>ON"<br>ON"<br>ON"<br>ONTE<br>To return thouse the<br>ON"<br>ON"<br>ON"<br>ON"<br>ON"<br>ON"<br>ON"<br>ON"                                                                                                    | normal o      | ne. (End<br>be canc<br>mode, "[<br>nal displa<br>itton and<br>for 2 secc<br>Press th<br>Press th<br>Press th<br>Press th<br>Press th<br>Press th<br>TTING IN             | <ul> <li>Pelled. Se</li> <li>FUNCTIO</li> <li>y,</li> <li>onds.</li> <li>y</li> <li>e ® butto</li> <li>e ® butto</li> <li>e ® butto</li> <li>e ® butto</li> </ul>                                                                                                    | et timer opera<br>$\mathbb{N}$ " will be disp<br><b>Dot displa</b><br>The language th<br>in CHANGE LA<br>mode appears of<br>English is set in<br>$ \Rightarrow S$<br>(Setting)<br>$ \Rightarrow S$<br>(Setting)<br>= S<br>(Setting)<br>= S<br>(Setting)<br>= S<br>(S                                                                                                    | (<br>tion after<br>blayed in<br>y<br>mat is selected<br>NGUAGE<br>on this display.<br>this manual.<br>ee [1] (1)<br>and is selected<br>NGUAGE<br>on this display.<br>this manual.<br>ee [2] (1)<br>area [2] (2)<br>area [3] (1)<br>area [3] (2)<br>area [3] (2)<br>area [5] (1)<br>area [5] (2)<br>area [5] (2)<br>area [5] (3)<br>area [5] (3)<br>area [5] (4)<br>area [5] (5)<br>area [5] (6)<br>area [5] (7)<br>area [5] (7)<br>area [7] (7)<br>area [7] (7)<br>area [7] (7)<br>area [7] (7)<br>are                      |
| here<br>here<br>here | [5]<br>[6] A C<br>or C<br>and C<br>ange Language<br>HANGE LANGUAGE")<br>Unction limit<br>FUNCTION")<br>Press the<br>Corresponse may a<br>Correl display (Di<br>e Lossnay unit is<br>(Hold dow<br>press the<br>ANGE LANGUAGE")<br>UNCTION")<br>Press the<br>Corresponse may a<br>(Hold dow<br>press the<br>Corresponse may a<br>(Hold dow<br>press the<br>(Corresponse may a<br>(Hold dow<br>press the<br>(Corresponse may a<br>(Hold dow<br>press the<br>(Corresponse may a<br>(Hold dow<br>press the<br>(Corresponse may a<br>(Hold dow<br>press the<br>(Corresponse may a<br>(Hold dow<br>(Hold dow<br>(Hold d                                                                                                    | Function<br>controller<br>controller<br>co                                                                                                    |                                                                                                    | Selection<br>utton<br>ode is ent<br>ection me<br>mote cont<br>will be dis<br>commun<br>obe<br>commun<br>obe<br>commun<br>commun | ct from<br>1.<br>A<br>T<br>C<br>T<br>C<br>T<br>C<br>T<br>C<br>C<br>C<br>C<br>C<br>C<br>C<br>C<br>C<br>C<br>C<br>C<br>C                                                                                           | ("ECOVI<br>g ("AINT<br>g ("AINT<br>g ("AINT<br>g ("AINT<br>g ("AINT<br>G ("SUB SE<br>("RECOVI<br>cold region<br>Cold region<br>C                                                                                                    | ag completed<br>age the displa<br>eration, the ti<br>controller Finis is not a m<br>button<br>to Mode<br>Item 2<br>NG FUNCTION<br>NG FUNCTION<br>NG FUNCTION<br>SIGN")<br>ENANCE SI<br>")*1<br>SIGN")<br>ENANCE SI<br>")*1<br>STATTS ("POW<br>T")<br>ERATION M<br>n intermittent<br>ing ("BYPAS                                                                                                    | d.<br>ay to the<br>ay to the<br>imer oper<br>function S<br>halfunction<br>NOTE<br>To return thold dowr<br>press the<br>ON")<br>ON")<br>ON"<br>ON")<br>ON")<br>ON")<br>ON")<br>ON")<br>ON"<br>ON"<br>ON"<br>ON"<br>ON"<br>ON"<br>ON"<br>ON"                                                                                                    | normal o      | ne. (End<br>be canc<br>mode, "[<br>nal displa<br>itton and<br>for 2 secc<br>Press th<br>Press th<br>Press th<br>Press th<br>Press th<br>Press th<br>TTING IN             | <ul> <li>i)</li> <li>celled. Se</li> <li>FUNGTIQ</li> <li>y,</li> <li>onds.</li> <li>e (a) butto</li> <li>e (a) butto</li> <li>e (a) butto</li> <li>e (a) butto</li> <li>e (a) butto</li> <li>e (a) butto</li> <li>e (a) butto</li> <li>e (a) butto</li> </ul>                                                                                                    | et timer opera<br>$\mathbb{N}$ " will be disp<br><b>Dot displa</b><br>[The language th<br>in CHANGE LA<br>mode appears of<br>English is set in<br>                                                                                                    | (<br>tion after<br>played in<br>y<br>at is selected<br>NGUAGE<br>on this display.<br>this manual.<br>ee [1] (1)<br>g content)<br>g content)<br>iee [2] (1)<br>iee [2] (2)<br>iee [3] (1)<br>iee [3] (2)<br>iee [3] (2)<br>iee [5] (1)<br>iee [5] (2)<br>iee [5] (2)<br>iee [5] (3)<br>iee [5] (3)<br>iee [5] (3)<br>iee [5] (3)<br>iee [5] (3)<br>iee [5] (6)<br>iee [5] (6)<br>iee [5] (8)<br>iee [5] (9)                                                                                                    |
| here for the second second se                                                                                                    | [5]<br>THE<br>THE<br>TOTAL ATION                                                                                                    | Function<br>controller<br>controller<br>controller<br>controller<br>controller<br>iller and it<br>times be<br>splay whe<br>not runn<br>ress the<br>button.<br>button.<br>button.<br>button.<br>button.<br>button.<br>button.<br>button.<br>button.<br>button.<br>button.                                                                                                    |                                                                                                    | Selection methods is entrelection methods is entrelection methods is communation of the control of the control                                                                                                    |                                                                                                    | ↓         [5] Settir         ↓         [6] Chan         ↓         [6] Chan         ↓         [6] Chan         ↓         [6] Chan         ↓         [6] Chan         ↓         ↓         ↓         ↓         ↓         ↓         ↓         ↓         ↓         ↓         ↓         ↓         ↓         ↓         ↓         ↓         ↓         ↓         ↓         ↓         ↓         ↓         ↓         ↓         ↓         ↓         ↓         ↓         ↓         ↓         ↓         ↓         ↓         ↓         ↓         ↓         ↓         ↓         ↓         ↓         ↓         ↓         ↓                                                                                                    | ng completed<br>nge the displa<br>eration, the ti<br>controller Finis is not a m<br>button for<br>toton for<br>toton for<br>toton for<br>toton for<br>toton for<br>toton for<br>toton for<br>toton for<br>toton for<br>toton for<br>toton for<br>Sign PUNCTION<br>NG FUNCTION<br>NG FUNCTION<br>SIGN")<br>ENANCE SI<br>")*1<br>SIGN")<br>ENANCE SI<br>")*1<br>Starts ("POW<br>T")<br>ERY SETTIN<br>ERATION M<br>n intermittent<br>ting ("BYPAS<br>DDE")                                                                                                    | d.<br>ay to the<br>imer oper<br>function S<br>halfunction<br>NOTE<br>To return thold dowr<br>press the<br>ON")<br>DN")<br>DN")<br>DN")<br>DN")<br>DN")<br>CN")<br>CN")<br>CN")<br>CN")<br>CN"<br>CN"<br>CN"<br>CN"<br>CN"<br>CN"<br>CN"<br>CN"<br>CN"<br>CN"                                                                                                    | normal o      | ne. (End<br>be canc<br>mode, "[<br>nal displa<br>itton and<br>for 2 secc<br>Press th<br>Press th<br>Press th<br>Press th<br>Press th<br>Press th<br>TTING IN             | I)  pelled. Se  FUNCTIO  y, onds.  e ® butto  e ® butto  e ® butto  e ® butto  n                                                                                                    | et timer opera<br>$\mathbb{N}$ " will be disp<br><b>Dot displa</b><br>The language th<br>in CHANGE LA<br>mode appars of<br>English is set in<br>$ \Rightarrow S$<br>(Setting)<br>$ \Rightarrow S$<br>(Setting)<br>= S<br>(Setting)<br>= S<br>(Setting)                                                                                                    | (<br>tion after<br>blayed in<br>y<br>mat is selected<br>NGUAGE<br>on this display.<br>this manual.<br>ee [1] (1)<br>m 3<br>g content)<br>iee [2] (1)<br>iee [2] (2)<br>iee [3] (2)<br>iee [3] (2)<br>iee [5] (1)<br>iee [5] (2)<br>iee [5] (2)<br>iee [5] (3)<br>iee [5] (3)<br>iee [5] (3)<br>iee [5] (3)<br>iee [5] (3)<br>iee [5] (3)<br>iee [5] (6)<br>iee [5] (6)<br>iee [5] (9)<br>iee [6] (1)                                                                                                    |
| the reaction in the second second sec                                                                                                    | [5]<br>HTTLATION<br>HERTION<br>[6] A C<br>or L<br>(6] A C<br>or L<br>(6] A C<br>or L<br>(1)<br>emote controller<br>eting the remote control<br>response may a<br>ormal display (Di<br>e Lossnay unit is<br>(Hold dow<br>press the<br>1<br>UNCTION")<br>Press the<br>LECTION")<br>Press the<br>DISP MODE<br>ELECTION")<br>Press the<br>DISP MODE<br>ELECTION")<br>Press the<br>ANGE LANGUAGE")<br>Press the<br>ANGE LANGUAGE<br>Press the<br>ANGE LANGUAGE<br>Press the<br>ANGE LANGUAGE<br>Press the<br>ANGE LANGUAGE<br>Press the<br>ANGE LANGUAGE<br>Press the<br>ANGE LANGUAGE<br>Press the<br>Press the                                                                                                    | Function<br>controller<br>controller<br>controler<br>controler<br>controller<br>controller                                                                                                    |                                                                                                    | Selection<br>utton<br>ode is ent<br>ection me<br>mote cont<br>will be dis<br>commun<br>ob commun<br>ob commun<br>is commun<br>is c                                                                                                    |                                                                                                    | ("ECOVI<br>g ("LOCKIN<br>g ("LOCKIN<br>g ("LOCK                                                                                                    | ng completed<br>nge the displa<br>eration, the ti<br>controller Finis is not a main<br>button for<br>toton for<br>toton for<br>for<br>for<br>for<br>for<br>for<br>for<br>for                                                                                                    | d.<br>ay to the<br>imer oper<br>function S<br>halfunction<br>NOTE<br>To return thold dowr<br>press the<br>ON")<br>ON")<br>ON")<br>ON")<br>ON")<br>ON")<br>ON")<br>ON")                                                                                                    | normal o      | ne. (End<br>be canc<br>mode, "[<br>nal displa<br>itton and<br>for 2 secc<br>Press th<br>Press th<br>Press th<br>Press th<br>Press th<br>Press th<br>Press th<br>Press th | I)         xelled. Se         FUNGTIQ         y,         onds.         e         e         e         butto         e         e         butto         e         butto         e         butto         e         butto         e         butto         e         butto         e         butto         e         butto         e         butto         e         butto         e         butto         e         e         e         e         e         e         e         e         butto         e         e         e         e         e         e         e         e         e         e         e         e         e <t< td=""><td>et timer opera<br/><math>\mathbb{N}</math>" will be disp<br/><b>Dot displa</b><br/>[The language the<br/>in CHANGE LA<br/>mode appears of<br/>English is set in<br/></td><td>(<br/>tion after<br/>played in<br/>y<br/>at is selected<br/>NGUAGE<br/>on this display.<br/>this manual.<br/>ee [1] (1)<br/>em 3<br/>g content)<br/>iee [2] (1)<br/>iee [2] (2)<br/>iee [3] (2)<br/>iee [3] (2)<br/>iee [5] (1)<br/>iee [5] (2)<br/>iee [5] (2)<br/>iee [5] (3)<br/>iee [5] (5)<br/>iee [5] (6)<br/>iee [5] (7)<br/>iee [5] (9)<br/>iee [6] (1)<br/>iee [6] (2)</td></t<>                                                                                                    | et timer opera<br>$\mathbb{N}$ " will be disp<br><b>Dot displa</b><br>[The language the<br>in CHANGE LA<br>mode appears of<br>English is set in<br>                                                                                                    | (<br>tion after<br>played in<br>y<br>at is selected<br>NGUAGE<br>on this display.<br>this manual.<br>ee [1] (1)<br>em 3<br>g content)<br>iee [2] (1)<br>iee [2] (2)<br>iee [3] (2)<br>iee [3] (2)<br>iee [5] (1)<br>iee [5] (2)<br>iee [5] (2)<br>iee [5] (3)<br>iee [5] (5)<br>iee [5] (6)<br>iee [5] (7)<br>iee [5] (9)<br>iee [6] (1)<br>iee [6] (2)                                                                                                    |
| the reference of the second second s                                                                                                    | [5]<br>HR<br>HR<br>HR<br>[6] A C<br>or L<br>[6] A C<br>or L<br>[6] A C<br>(6] A C<br>(6] A                                                                                                    | Function<br>controller<br>controller<br>co                                                                                                    |                                                                                                    | Selection setting<br>utton<br>itton<br>ode is ent<br>election me<br>mote cont<br>will be dis<br>o commun<br>ob commun<br>ock setting<br>ction setting<br>ining setti<br>ining setti<br>cores clea<br>n speed s<br>an speed s<br>an speed s<br>an speed s<br>an speed s<br>an speed s<br>in speed s<br>an speed s<br>an speed s<br>in speed s<br>an speed s<br>an spe                                                                                                    |                                                                                                    | [5] Settir      [6] Chan      [6] Chan      [6] Chan      [6] Chan      [6] Chan      [7]      [7]      [7]      [7]      [7]      [7]      [7]      [7]      [7]      [7]      [7]      [7]      [7]      [7]      [7]      [7]      [7]      [7]      [7]      [7]      [7]      [7]      [7]      [7]      [7]      [7]      [7]      [7]      [7]      [7]      [7]      [7]      [7]      [7]      [7]      [7]      [7]      [7]      [7]      [7]      [7]      [7]      [7]      [7]      [7]      [7]      [7]      [7]      [7]      [7]      [7]      [7]      [7]      [7]      [7]      [7]      [7]      [7]      [7]      [7]      [7]      [7]      [7]      [7]      [7]      [7]      [7]      [7]      [7]      [7]      [7]      [7]      [7]      [7]      [7]      [7]      [7]      [7]      [7]      [7]      [7]      [7]      [7]      [7]      [7]      [7]      [7]      [7]      [7]      [7]      [7]      [7]      [7]      [7]      [7]      [7]      [7]      [7]      [7]      [7]      [7]      [7]      [7]      [7]      [7]      [7]      [7]      [7]      [7]      [7]      [7]      [7]      [7]      [7]      [7]      [7]      [7]      [7]      [7]      [7]      [7]      [7]      [7]      [7]      [7]      [7]      [7]      [7]      [7]      [7]      [7]      [7]      [7]      [7]      [7]      [7]      [7]      [7]      [7]      [7]      [7]      [7]      [7]      [7]      [7]      [7]      [7]      [7]      [7]      [7]      [7]      [7]      [7]      [7]      [7]      [7]      [7]      [7]      [7]      [7]      [7]      [7]      [7]      [7]      [7]      [7]      [7]      [7]      [7]      [7]      [7]      [7]      [7]      [7]      [7]      [7]      [7]      [7]      [7]      [7]      [7]      [7]      [7]      [7]      [7]      [7]      [7]      [7]      [7]      [7]      [7]      [7]      [7]      [7]      [7]      [7]      [7]      [7]      [7]      [7]      [7]      [7]      [7]      [7]      [7]      [7]      [7]      [7]      [7]      [7]      [7]      [7]      [7]      [7]      [7]      [7]      [7]      [                                                                                                    | ng completed<br>nge the displa<br>eration, the ti<br>controller Finis is not a m<br>button<br>to Mode<br><u>Item 2</u><br>NG FUNCTION<br>NG FUNCTION<br>NG FUNCTION<br>SIGN")<br>ENANCE SI<br>")*1<br>SIGN")<br>ENANCE SI<br>")*1<br>Starts ("POW<br>T")<br>ERATION M<br>n intermittent<br>ting ("BYPAS<br>DDE")<br>ERATION M                                                                                                    | d.<br>ay to the<br>ay to the<br>imer oper<br>unction S<br>halfunction<br>NOTE<br>To return thold dowr<br>press the<br>ON")<br>ON")<br>ON")<br>ON")<br>ON")<br>ON")<br>ON")<br>ON")<br>ON")<br>ON")<br>ON")<br>ON")<br>ON")<br>ON")<br>ON")<br>ON")<br>ON")<br>ON")<br>ON")<br>ON")<br>ON")<br>ON")<br>ON")<br>ON")<br>ON"<br>ON")<br>ON"<br>ON"<br>ON"<br>ON"<br>ON"<br>ON"<br>ON"<br>ON"                                                                                                    | normal o      | ne. (End<br>be canc<br>mode, "[<br>nal displa<br>itton and<br>for 2 secc<br>Press th<br>Press th<br>Press th<br>Press th<br>Press th<br>Press th<br>Press th             | I)  Pelled. Se  FUNCTIO  y, onds.  Pelled. Se  FUNCTIO  e  e  b utto  e  e  b utto  e  e  b utto  e  b utto  e | et timer opera<br>$\mathbb{N}$ " will be disp<br><b>Dot displa</b><br>The language th<br>in CHANGE LA<br>mode appars of<br>English is set in<br>$ \Rightarrow S$<br>(Setting)<br>$ \Rightarrow S$<br>(Setting)<br>$ \Rightarrow S$<br>$ \Rightarrow S$                                                                                                    | (<br>tion after<br>blayed in<br>y<br>mat is selected<br>NGUAGE<br>on this display.<br>this manual.<br>ee [1] (1)<br>ma<br>g content)<br>iee [2] (1)<br>iee [2] (2)<br>iee [3] (1)<br>iee [3] (2)<br>iee [3] (2)<br>iee [3] (2)<br>iee [3] (2)<br>iee [3] (2)<br>iee [3] (2)<br>iee [3] (2)<br>iee [3] (2)<br>iee [3] (2)<br>iee [3] (2)<br>iee [3] (2)<br>iee [3] (2)<br>iee [3] (2)<br>iee [3] (2)<br>iee [3] (2)<br>iee [3] (2)<br>iee [3] (2)<br>iee [5] (1)<br>iee [5] (2)<br>iee [5] (2)<br>iee [5] (3)<br>iee [5] (3)<br>iee [5] (3)<br>iee [5] (6)<br>iee [5] (7)<br>iee [5] (8)<br>iee [5] (9)<br>iee [6] (1)<br>iee [6] (2)<br>iee [6] (3)<br>iee [6] (3)<br>iee [6] |

| 2] Function limit     1) Operation func     To switch the s     Dot display                                                                                                    | n (it), Ch                                                                                                    | inese (zh). French (fr)                                                                                                    | ,0),                                                                                                    | to switch the                                                                                                    | settina n                                                                                                    | ress the [ A ON                                                                                                    | N/OFF1 button                                                                                                    |
|----------------------------------------------------------------------------------------------------|----------------------------------------------------------------------------------------------------|----------------------------------------------------------------------------------------------------|----------------------------------------------------------------------------------------------------|----------------------------------------------------------------------------------------------------|----------------------------------------------------------------------------------------------------|----------------------------------------------------------------------------------------------------|----------------------------------------------------------------------------------------------------|
| <ul> <li>Punction limit</li> <li>Operation function</li> <li>To switch the s</li> <li>Dot display</li> </ul>                                                                                                    |                                                                                                    |                                                                                                    |                                                                                                    | Dot display                                                                                                    | Display                                                                                                    | Other indicators                                                                                                    | Function                                                                                                    |
| To switch the s                                                                                                    | tion limit                                                                                                    | contring (operation look)                                                                                                    |                                                                                                    |                                                                                                    | on                                                                                                    | CLEANING<br>FILTER                                                                                                    | With maintenance sign<br>(cumulative operation                                                                                                    |
| Dot display                                                                                                    | setting, p                                                                                                    | ress the [④ ON/OFF] button.                                                                                                    |                                                                                                    | SE SIGN                                                                                                    | OFF                                                                                                    |                                                                                                    | time : 3000 hours)*<br>No maintenance sign                                                                                                    |
|                                                                                                    | Display<br>oFF                                                                                                    | Function Operation lock setting is not made.                                                                                                    | Check                                                                                                    | * For Extra low for a                                                                                                    |                                                                                                    | FILTER                                                                                                    | (Factory setting)                                                                                                    |
| OCKING                                                                                                    | no1                                                                                                    | (Factory setting)<br>Operation lock setting is made on all buttor                                                                                                    | ns                                                                                                    | cumulative time.                                                                                                    | peed, nair                                                                                                    | or the actual ope                                                                                                    |                                                                                                    |
| onchon                                                                                                    | no2                                                                                                    | Operation lock setting is made on all                                                                                                    |                                                                                                    | (2) Lossnay cores<br>Set to on to er                                                                                                    | s cleaning<br>nable Los                                                                                                    | g setting<br>snay core mair                                                                                                    | ntenance display.                                                                                                    |
| To make the operat                                                                                                    | ion lock s                                                                                                    | etting valid on the normal screen, it is nece<br>d down the EILTER and ( ON/OEE) but                                                                                                    | essary to                                                                                                    | To switch the s                                                                                                    | setting, p<br>Display                                                                                                    | ress the [  ON<br>Other indicators                                                                                                    | N/OFF] button.<br>Function                                                                                                    |
| he same time for 2 nade.                                                                                                    | seconds.                                                                                                    | ) on the normal display after the above set                                                                                                    | tting is                                                                                                    |                                                                                                    | on                                                                                                    | CLEANING                                                                                                    | With maintenance sign (cumulative operation                                                                                                    |
| The same operation                                                                                                    | n is used t                                                                                                    | to cancel the lock.                                                                                                    |                                                                                                    | MAINTENAN-                                                                                                    |                                                                                                    | CORE                                                                                                    | time: 6000 hours)*                                                                                                    |
| Sets whether t                                                                                                    | o stop o                                                                                                    | beration completely or initiate Extra lo                                                                                                    | )W                                                                                                    | 56 51011                                                                                                    | oFF                                                                                                    |                                                                                                    | No maintenance sign<br>(Factory setting)                                                                                                    |
| hour Ventilatio                                                                                                    | n cannot                                                                                                    | be set when the pulse input setting is                                                                                                    | s ON in                                                                                                    | * For Extra low fan s                                                                                                    | peed, half                                                                                                    | of the actual ope                                                                                                    | ration time is added to the                                                                                                    |
| To switch the s                                                                                                    | setting, p                                                                                                    | ress the [② ON/OFF] button.                                                                                                    |                                                                                                    | cumulative time.                                                                                                    |                                                                                                    |                                                                                                    |                                                                                                    |
| Dot display                                                                                                    | oFF                                                                                                    | Pressing the [① ON/OFF] button during                                                                                                    | а)                                                                                                    |                                                                                                    |                                                                                                    |                                                                                                    |                                                                                                    |
| 24HR                                                                                                    |                                                                                                    | Pressing the [① ON/OFF] button during operation initiates Extra low operation.                                                                                                    | 97                                                                                                    |                                                                                                    |                                                                                                    |                                                                                                    |                                                                                                    |
| VENTILATION                                                                                                    | on                                                                                                    | Pressing the [① ON/OFF] button twice within three seconds, or pressing and                                                                                                    |                                                                                                    |                                                                                                    |                                                                                                    |                                                                                                    |                                                                                                    |
| When 24-hour Vent                                                                                                    | tilation is s                                                                                                    | holding it for five seconds, stops operation<br>set to on, "24HR VENTILATION" will be dis                                                                                                    | n.                                                                                                    |                                                                                                    |                                                                                                    |                                                                                                    |                                                                                                    |
| in the dot display du<br>exhaust fan will per                                                                                                    | form low                                                                                                    | a low operation. The supply fan will stop ar<br>notch operation if the system enters cold re                                                                                                    | nd the<br>egion                                                                                                    |                                                                                                    |                                                                                                    |                                                                                                    |                                                                                                    |
| Intermittent mode d<br>For the Lossnay mondisplay                                                                                                    | odels with                                                                                                    | nours operation.<br>out those functions, those setting items wil                                                                                                    | l be                                                                                                    |                                                                                                    |                                                                                                    |                                                                                                    |                                                                                                    |
| 1 Mode selection                                                                                                    | n                                                                                                    |                                                                                                    |                                                                                                    |                                                                                                    |                                                                                                    |                                                                                                    |                                                                                                    |
| ) Use of clock so                                                                                                    | etting                                                                                                    | ross the I ( ON/OFE) button                                                                                                    |                                                                                                    |                                                                                                    |                                                                                                    |                                                                                                    |                                                                                                    |
| Dot display                                                                                                    | Display                                                                                                    | Function                                                                                                    | Check                                                                                                    |                                                                                                    |                                                                                                    |                                                                                                    |                                                                                                    |
| ГГОСК                                                                                                    | oFF<br>on                                                                                                    | The clock function cannot be used.                                                                                                    | +                                                                                                    |                                                                                                    |                                                                                                    |                                                                                                    |                                                                                                    |
| Set to ON to enable                                                                                                    | e Weekly 1                                                                                                    | I(ractory setting)<br>imer and Night purge.                                                                                                    |                                                                                                    |                                                                                                    |                                                                                                    |                                                                                                    |                                                                                                    |
| <ol> <li>Timer function<br/>Selects whether</li> </ol>                                                                                                    | setting<br>er to use                                                                                                    | a Weekly timer, Simple timer, or not                                                                                                    | to use                                                                                                    |                                                                                                    |                                                                                                    |                                                                                                    |                                                                                                    |
| any timer.<br>To switch the s                                                                                                    | setting, p                                                                                                    | ress the [④ ON/OFF] button.                                                                                                    |                                                                                                    |                                                                                                    |                                                                                                    |                                                                                                    |                                                                                                    |
| Dot display                                                                                                    | The weel                                                                                                    | Function                                                                                                    | Check                                                                                                    |                                                                                                    |                                                                                                    |                                                                                                    |                                                                                                    |
| VEEKLY<br>IMER                                                                                                    | When the TIMER" of                                                                                                    | a use of clock setting is OFF, the "WEEKLY<br>cannot be used.                                                                                                    | /                                                                                                    |                                                                                                    |                                                                                                    |                                                                                                    |                                                                                                    |
|                                                                                                    | The simp                                                                                                    | le timer can be used.                                                                                                    |                                                                                                    |                                                                                                    |                                                                                                    |                                                                                                    |                                                                                                    |
|                                                                                                    |                                                                                                    |                                                                                                    |                                                                                                    |                                                                                                    |                                                                                                    |                                                                                                    |                                                                                                    |
| OFF                                                                                                    | The time                                                                                                    | r mode cannot be used.                                                                                                    |                                                                                                    |                                                                                                    |                                                                                                    |                                                                                                    |                                                                                                    |
| <ol> <li>Contact number</li> <li>To switch the s</li> </ol>                                                                                                    | er setting                                                                                                    | for error situation ress the $[                                   $                                                                                                    |                                                                                                    |                                                                                                    |                                                                                                    |                                                                                                    |                                                                                                    |
| Dot display                                                                                                    |                                                                                                    | Function                                                                                                    | Check                                                                                                    |                                                                                                    |                                                                                                    |                                                                                                    |                                                                                                    |
| ALL OFF                                                                                                    | The set of error. (Fa                                                                                                    | ontact numbers are not displayed in case correction setting)                                                                                                    | of                                                                                                    |                                                                                                    |                                                                                                    |                                                                                                    |                                                                                                    |
| CALL·O1ZO<br>XXXXXXXX                                                                                                    | The set of error.                                                                                                    | ontact numbers are displayed in case of                                                                                                    |                                                                                                    |                                                                                                    |                                                                                                    |                                                                                                    |                                                                                                    |
| Setting the contact<br>To set the contact r                                                                                                    | numbers<br>numbers, f                                                                                                    | ollow the following procedures.                                                                                                    |                                                                                                    |                                                                                                    |                                                                                                    |                                                                                                    |                                                                                                    |
| Move the flashing c<br>move the cursor to                                                                                                    | cursor to s<br>the right (                                                                                                    | et numbers. Press the OPERATION buttor<br>left). Press the [① CLOCK] buttons to set                                                                                                    | ns to<br>the                                                                                                    |                                                                                                    |                                                                                                    |                                                                                                    |                                                                                                    |
| numbers.<br>Pressing the CLEA                                                                                                    | R button v                                                                                                    | vill clear the set number.                                                                                                    |                                                                                                    |                                                                                                    |                                                                                                    |                                                                                                    |                                                                                                    |
|                                                                                                    |                                                                                                    |                                                                                                    |                                                                                                    | (7) Exhaust fan si                                                                                                    |                                                                                                    | oction for cold r                                                                                                    |                                                                                                    |
| <ol> <li>Supply fan spe</li> </ol>                                                                                                    | eed settir                                                                                                    | ng (S                                                                                                    | (10, 2, 4, 0)                                                                                                    |                                                                                                    |                                                                                                    |                                                                                                    |                                                                                                    |
| fixed (multi ver                                                                                                    |                                                                                                    | n/High ton chood noton coloction or I                                                                                                    | 0002-4,5)                                                                                                    | Selects the ext                                                                                                    | naust fan                                                                                                    | speed during co                                                                                                    | )<br>Id region intermittent op                                                                                                    |
| To switch the s                                                                                                    | ntilation i                                                                                                    | n/High fan speed notch selection of L<br>node).<br>ress the [A ON/OFE] button                                                                                                    | _OW                                                                                                    | Selects the ext<br>To switch the s                                                                                                    | naust fan<br>setting, p                                                                                                    | speed during co<br>ress the [④ ON                                                                                                    | (<br>old region intermittent op<br>N/OFF] button.                                                                                                    |
| To switch the s                                                                                                    | ntilation i<br>setting, p<br>Display                                                                                                    | n/High fan speed notch selection of L<br>node).<br>ress the [② ON/OFF] button.                                                                                                    |                                                                                                    | Selects the ext<br>To switch the s<br>Dot display                                                                                                    | naust fan<br>setting, p<br>Display<br><b>oFF</b>                                                                                                    | speed during co<br>ress the [ ) Of<br>Exhaust fan stop                                                                                                    | (<br>old region intermittent op<br>N/OFF] button.<br>Function<br>Ds.                                                                                                    |
| To switch the s<br>Dot display                                                                                                    | ntilation i<br>setting, p<br>Display<br>SH:L<br>H:L                                                                                                    | n/High fan speed notch selection of L<br>mode).<br>ress the [② ON/OFF] button.<br>Function<br>Used at "Extra High" and "Low" fan speed<br>Used at "High" and "Low" fan speed                                                                                                    | _OW                                                                                                    | Selects the ext<br>To switch the s<br>Dot display<br>EA SETTING<br>INTERMIT.                                                                                                    | naust fan<br>setting, p<br>Display<br>OFF<br>Lo                                                                                                    | speed during co<br>ress the [ (2) ON<br>Exhaust fan stop<br>Exhaust fan ope<br>speed.<br>Exhaust fan ope                                                                                                    | (<br>old region intermittent op<br>N/OFF] button.<br>Function<br>ps.<br>rates at "Low" (fixed) fan<br>rates normally (with no                                                                                                    |
| To switch the s<br>Dot display                                                                                                    | ntilation i<br>setting, p<br>Display<br>SH : L<br>H : L                                                                                                    | n/High fan speed notch selection of L<br>mode).<br>ress the [② ON/OFF] button.<br>Function<br>Used at "Extra High" and "Low" fan speed<br>Used at "High" and "Low" fan speed<br>(Factory setting)<br>Fixed at "Low" fan speed (multi ventilation                                                                                                    |                                                                                                    | Selects the ext<br>To switch the s<br>Dot display<br>EA SETTING<br>INTERMIT.                                                                                                    | naust fan<br>setting, p<br>Display<br>oFF<br>Lo<br>on                                                                                                    | speed during co<br>ress the [④ ON<br>Exhaust fan stop<br>Exhaust fan ope<br>speed.<br>Exhaust fan ope<br>notch Change).                                                                                                    | (<br>old region intermittent op<br>N/OFF] button.<br>Function<br>ps.<br>rates at "Low" (fixed) fan<br>rates normally (with no<br>(Factory setting)                                                                                                    |
| To switch the s<br>Dot display                                                                                                    | htilation i<br>setting, p<br>Display<br>SH : L<br>H : L<br>L                                                                                                    | n/High fan speed notch selection of L<br>mode).<br>ress the [② ON/OFF] button.<br>Function<br>Used at "Extra High" and "Low" fan speed<br>Used at "High" and "Low" fan speed<br>(Factory setting)<br>Fixed at "Low" fan speed (multi ventilation<br>mode)                                                                                                    | Check                                                                                                    | Selects the ext<br>To switch the s<br>Dot display<br>EA SETTING<br>INTERMIT.<br>(8) Night purge se<br>Night purge of                                                                                                    | naust fan<br>setting, p<br>Display<br>oFF<br>Lo<br>on<br>etting<br>peration i                                                                                                    | speed during co<br>ress the [① ON<br>Exhaust fan stop<br>Exhaust fan ope<br>speed.<br>Exhaust fan ope<br>notch Change).<br>s used in the su                                                                                                    | (<br>old region intermittent op<br>N/OFF] button.<br>Function<br>ps.<br>rates at "Low" (fixed) fan<br>rates normally (with no<br>(Factory setting)                                                                                                    |
| To switch the s<br>Dot display<br>Dot display<br>Dot display<br>Dot display<br>Dot display<br>Set exhaust fan sp<br>Set exhaust fan sp<br>Set exhaust for sp<br>Set exhaust fan sp                                                                                                    | Display<br>BH:L<br>H:L<br>L<br>Deeed sett                                                                                                    | n/High fan speed notch selection of L<br>mode).<br>ress the [② ON/OFF] button.<br>Used at "Extra High" and "Low" fan speed<br>Used at "High" and "Low" fan speed<br>(Factory setting)<br>Fixed at "Low" fan speed (multi ventilation<br>mode)<br>ing (SV<br>igh/High fan speed notch selection or<br>mode)                                                                                                    | Check<br>Check<br>V2-5,10)<br>Low                                                                                                    | Selects the ext<br>To switch the s<br>Dot display<br>EA SETTING<br>INTERMIT.<br>(8) Night purge se<br>Night purge of<br>ventilate a roo<br>discharge acc                                                                                                    | naust fan<br>setting, p<br>Display<br>oFF<br>Lo<br>on<br>etting<br>peration i<br>om at nigh                                                                                                    | speed during co<br>ress the [① ON<br>Exhaust fan stop<br>Exhaust fan ope<br>speed.<br>Exhaust fan ope<br>notch Change).<br>s used in the su                                                                                                    | (<br>old region intermittent op<br>V/OFF] button.<br>Function<br>ps.<br>rates at "Low" (fixed) fan<br>rates normally (with no<br>(Factory setting)<br>ummer to automatically<br>conditioner is stopped,<br>eby reduce the air conc                                                                                                    |
| Dot display<br>Dot display<br>ETTING<br>EXABUST fan sp<br>Set exhaust fan sp<br>Set exhaust to<br>fixed (multi ver<br>To switch the s                                                                                                    | htilation i<br>setting, p<br>Display<br>SH : L<br>H : L<br>L<br>Deeed setting<br>Extra H<br>ntilation i<br>setting, p                                                                                                    | n/High fan speed notch selection of L<br>mode).<br>ress the [① ON/OFF] button.<br>Used at "Extra High" and "Low" fan speed<br>(Bactory setting)<br>Fixed at "Low" fan speed (multi ventilation<br>mode)<br>ing (SV<br>igh/High fan speed notch selection or<br>mode).<br>ress the [④ ON/OFF] button.                                                                                                    | Check<br>Check<br>V2-5,10)<br>Low                                                                                                    | Selects the ext<br>To switch the s<br>Dot display<br>EA SETTING<br>INTERMIT.<br>(8) Night purge se<br>Night purge of<br>ventilate a roo<br>discharge acc<br>load the next of<br>To switch the s                                                                                                    | naust fan<br>setting, p<br>Display<br>oFF<br>Lo<br>on<br>etting<br>peration i<br>om at nigh<br>umulated<br>morning,<br>setting, p                                                                                                    | speed during co<br>ress the [① ON<br>Exhaust fan stop<br>Exhaust fan ope<br>speed.<br>Exhaust fan ope<br>notch Change).<br>s used in the su<br>theat and there<br>Enables or disa<br>ress the [② ON                                                                                                    | (<br>old region intermittent op<br>V/OFF] button.<br>Function<br>ps.<br>rates at "Low" (fixed) fan<br>rates normally (with no<br>(Factory setting)<br>ummer to automatically<br>conditioner is stopped,<br>by reduce the air conc<br>ables Night purge oper<br>V/OFF] button.                                                                                                    |
| To switch the s<br>Dot display<br>ETTING<br>EXhaust fan sp<br>Set exhaust to<br>fixed (multi ver<br>To switch the s<br>Dot display                                                                                                    | ntilation i<br>setting, p<br>Display<br>SH : L<br>H : L<br>L<br>Deeed setting<br>Extra H<br>ntilation i<br>setting, p<br>Display<br>SH : L                                                                                                    | n/High fan speed notch selection of L<br>mode).<br>ress the [① ON/OFF] button.<br>Used at "Extra High" and "Low" fan speed<br>(Bactory setting)<br>Fixed at "Low" fan speed (multi ventilation<br>mode)<br>ing (SV<br>igh/High fan speed notch selection or<br>mode).<br>ress the [④ ON/OFF] button.<br>Used at "Extra High" and "Low" fan speed                                                                                                    | Check<br>Check<br>V2-5,10)<br>Check<br>Check                                                                                                    | Selects the ext<br>To switch the s<br>Dot display<br>EA SETTING<br>INTERMIT.<br>(8) Night purge se<br>Night purge of<br>ventilate a roo<br>discharge acc<br>load the next of<br>To switch the se<br>Dot display                                                                                                    | naust fan<br>setting, p<br>OFF<br>Lo<br>on<br>etting<br>peration i<br>om at nigh<br>umulated<br>morning.<br>setting, p                                                                                                    | speed during co<br>ress the [ ( ON<br>Exhaust fan stop<br>Exhaust fan ope<br>speed.<br>Exhaust fan ope<br>notch Change).<br>s used in the sto<br>t while the air of<br>heat and there<br>Enables or disa<br>ress the [ ( ON                                                                                                    | (<br>old region intermittent op<br>V/OFF] button.<br>Function<br>pas.<br>rates at "Low" (fixed) fan<br>rates normally (with no<br>(Factory setting)<br>ummer to automatically<br>conditioner is stopped,<br>eby reduce the air conc<br>ables Night purge opera-<br>N/OFF] button.<br>Function<br>to is inactive                                                                                                    |
| To switch the s Dot display  Entring  Exhaust fan sp Set exhaust to fixed (multi ver To switch the s Dot display  Control of the s Dot display  Control of the s Control of the s Control of the                                                                                                    | htilation i<br>setting, p<br>Display<br>SH : L<br>H : L<br>L<br>Deed sett<br>Extra H<br>ntilation i<br>setting, p<br>Display<br>SH : L<br>H : L                                                                                                    | n/High fan speed notch selection of L<br>mode).<br>ress the [① ON/OFF] button.<br>Used at "Extra High" and "Low" fan speed<br>(Bactory setting)<br>Fixed at "Low" fan speed (multi ventilation<br>mode)<br>ing (SV<br>gh/High fan speed notch selection or<br>mode).<br>ress the [② ON/OFF] button.<br>Used at "Extra High" and "Low" fan speed<br>(Factory setting)                                                                                                    | Check<br>Check<br>V2-5,10)<br>Check                                                                                                    | Selects the ext<br>To switch the s<br>Dot display<br>EA SETTING<br>INTERMIT.<br>(8) Night purge se<br>Night purge of<br>ventilate a roo<br>discharge acc<br>load the next of<br>To switch the s<br>Dot display<br>NIGHT<br>PURGE                                                                                                    | naust fan<br>setting, p<br>OFF<br>Lo<br>on<br>etting<br>peration i<br>om at nigh<br>umulated<br>morning,<br>setting, p<br>Display<br>OFF                                                                                                    | speed during co<br>ress the [ ( ) ON<br>Exhaust fan stop<br>Exhaust fan ope<br>speed.<br>Exhaust fan ope<br>notch Change).<br>s used in the su<br>heat and there<br>Enables or disa<br>ress the [ ) ON<br>Night purge moo<br>(Factory setting)                                                                                                    | (<br>old region intermittent op<br>V/OFF] button.<br>Function<br>prates at "Low" (fixed) fan<br>rates normally (with no<br>(Factory setting)<br>ummer to automatically<br>conditioner is stopped,<br>eby reduce the air conc<br>ables Night purge opera-<br>V/OFF] button.<br>Function<br>te is inactive.                                                                                                    |
| To switch the s<br>Dot display<br>Dot display<br>Dot display<br>Dot display<br>Dot display<br>Dot display<br>Dot display                                                                                                    | htilation i<br>setting, p<br>Display<br>SH : L<br>H : L<br>L<br>Deed sett<br>Extra H<br>ttilation i<br>setting, p<br>Display<br>SH : L<br>H : L<br>L                                                                                                    | n/High fan speed notch selection of L<br>mode).<br>ress the [① ON/OFF] button.<br>Used at "Extra High" and "Low" fan speed<br>(Factory setting)<br>Fixed at "Low" fan speed (multi ventilation<br>mode)<br>ing (SV<br>gh/High fan speed notch selection or<br>node).<br>ress the [④ ON/OFF] button.<br>Used at "Extra High" and "Low" fan speed<br>(Factory setting)<br>Fixed at "Extra High" and "Low" fan speed<br>(Factory setting)<br>Fixed at "Low" fan speed (multi ventilation<br>mode)                                                                                                    | Check<br>Check<br>V2-5,10)<br>Check<br>Check                                                                                                    | Selects the ext<br>To switch the s<br>Dot display<br>EA SETTING<br>INTERMIT.<br>(8) Night purge se<br>Night purge of<br>ventilate a roo<br>discharge acc<br>load the next of<br>To switch the s<br>Dot display<br>NIGHT<br>PURGE<br>* See page 14 of the                                                                                                    | Display<br>OFF<br>Lo<br>On<br>On<br>On<br>Operation i<br>om at nigh<br>umulated<br>morning.<br>setting, p<br>Display<br>OFF<br>On<br>Operation                                                                                                    | speed during co<br>ress the [ ( ) ON<br>Exhaust fan stop<br>Exhaust fan ope<br>speed.<br>Exhaust fan ope<br>notch Change).<br>s used in the su<br>heat and there<br>Enables or disa<br>ress the [ ) ON<br>Night purge moo<br>(Factory setting)<br>Night purge moo                                                                                                    | (<br>old region intermittent op<br>V/OFF] button.<br>Function<br>pas.<br>rates at "Low" (fixed) fan<br>rates normally (with no<br>(Factory setting)<br>ummer to automatically<br>conditioner is stopped,<br>ables Night purge oper<br>V/OFF] button.<br>Function<br>de is inactive.<br>is on Night purge.<br>mer                                                                                                    |
| To switch the s<br>Dot display<br>Dot display<br>Dot display<br>Dot display<br>Dot display<br>Dot display<br>Dot display<br>Dot display<br>Dot display<br>Dot display<br>Dot display<br>Dot display<br>Dot display                                                                                                    | htilation i<br>setting, p<br>Display<br>SH : L<br>H : L<br>L<br>Deeed sett<br>Extra H<br>htilation i<br>setting, p<br>Display<br>SH : L<br>H : L<br>L<br>( exhaus                                                                                                    | n/High fan speed notch selection of L<br>mode).<br>ress the [① ON/OFF] button.<br>Used at "Extra High" and "Low" fan speed<br>Used at "High" and "Low" fan speed<br>(Factory setting)<br>Fixed at "Low" fan speed (multi ventilation<br>mode)<br>ing (SV<br>gh/High fan speed notch selection or<br>mode).<br>ress the [④ ON/OFF] button.<br>Used at "Extra High" and "Low" fan speed<br>(Factory setting)<br>Fixed at "Low" fan speed (multi ventilation<br>used at "High" and "Low" fan speed<br>(Factory setting)<br>Fixed at "Low" fan speed (multi ventilation<br>mode)<br>twhen operation starts<br>erform power exhaust (20 minutes of                                                                                                    | Check<br>Check<br>V2-5,10)<br>Check<br>Check<br>Check<br>Check<br>Check<br>fixed                                                                                                    | Selects the ext<br>To switch the s<br>Dot display<br>EA SETTING<br>INTERMIT.<br>(8) Night purge se<br>Night purge of<br>ventilate a roo<br>discharge acc<br>load the next of<br>To switch the s<br>Dot display<br>NIGHT<br>PURGE<br>* See page 14 of the<br>* Night purge cannol<br>(9) Bypass autom                                                                                                    | Display<br>OFF<br>Lo<br>ON<br>OFF<br>Lo<br>ON<br>ON<br>ON<br>ON<br>ON<br>ON<br>ON<br>ON<br>Display<br>OFF<br>ON<br>OPERATION I<br>Display<br>OFF<br>ON<br>OPERATION                                                                                                    | speed during co<br>ress the [ ( ) ON<br>Exhaust fan stop<br>Exhaust fan ope<br>speed.<br>Exhaust fan ope<br>notch Change).<br>Is used in the stop<br>heat and there<br>Enables or disa<br>ress the [ ) ON<br>Night purge moo<br>(Factory setting)<br>Night purge moo<br>n Manual for deta<br>with the Simple tir<br>ilation priority s                                                                                                    | (<br>old region intermittent op<br>N/OFF] button.<br>Function<br>rates at "Low" (fixed) fan<br>rates normally (with no<br>(Factory setting)<br>ummer to automatically<br>conditioner is stopped,<br>ables Night purge oper-<br>N/OFF] button.<br>Function<br>de is inactive.<br>de is active.<br>ils on Night purge.<br>mer.<br>etting                                                                                                    |
| To switch the s<br>Dot display<br>Dot display<br>EXAMPLE A SP<br>Set exhaust fan sp<br>Set exhaust to<br>fixed (multi ver<br>To switch the s<br>Dot display<br>Dot display<br>Dot display<br>Set whether or<br>High (Extra Hig<br>Vertilation par                                                                                                    | htilation i<br>setting, p<br>Display<br>SH : L<br>H : L<br>L<br>Deeed setting, p<br>Display<br>SH : L<br>H : L<br>L<br>( exhaus<br>r not to p<br>gh) fan s<br>seine th                                                                                                    | n/High fan speed notch selection of L<br>mode).<br>ress the [① ON/OFF] button.<br>Used at "Extra High" and "Low" fan speed<br>Used at "High" and "Low" fan speed<br>(Factory setting)<br>Fixed at "Low" fan speed (multi ventilation<br>mode)<br>ing (SV<br>gh/High fan speed notch selection or<br>mode).<br>ress the [① ON/OFF] button.<br>Used at "Extra High" and "Low" fan speed<br>(Factory setting)<br>Fixed at "Low" fan speed (multi ventilation<br>Used at "High" and "Low" fan speed<br>(Factory setting)<br>Fixed at "Low" fan speed (multi ventilation<br>mode)<br>t when operation starts<br>erform power exhaust (30 minutes of<br>peed) at start-up. When set to 24-hou<br>a (① ON/OFEI button store and rest                                                                                                    | Check<br>Check<br>V2-5,10)<br>Check<br>Check<br>Check<br>Check<br>Check<br>Check<br>Check<br>Check<br>Check<br>Check<br>Check<br>Check<br>Check<br>Check<br>Check                                                                                                    | Selects the ext<br>To switch the second second second second<br>INTERMIT.<br>(8) Night purge second second se                                                                                                    | A provide the setting of the setting of the setting of the setting of the setting of the setting of the setting of the setting of the setting of the setting of the setting of the setting, provide the setting, provide th                                                                                                    | speed during co<br>ress the [ ( ) ON<br>Exhaust fan stop<br>Exhaust fan ope<br>speed.<br>Exhaust fan ope<br>notch Change).<br>Is used in the su<br>to while the air of<br>heat and there<br>Enables or disa<br>ress the [ ) ON<br>Night purge moo<br>(Factory setting)<br>Night purge moo<br>n Manual for deta<br>with the Simple tir<br>ilation priority s<br>ation adjustmen<br>ress the [ ) ON                                                                                                    | (<br>old region intermittent op<br>N/OFF] button.<br>Function<br>rates at "Low" (fixed) fan<br>rates normally (with no<br>(Factory setting)<br>ummer to automatically<br>conditioner is stopped,<br>eby reduce the air conc<br>ables Night purge oper<br>N/OFF] button.<br>Function<br>de is inactive.<br>de is active.<br>lis on Night purge.<br>mer.<br>etting (<br>t (AUTO) pattern.<br>N/OFF] button.                                                                                                    |
| <ul> <li>Dot display</li> <li>Dot display</li> <li>ETTING</li> <li>Exhaust fan sp<br/>Set exhaust fan sp<br/>Set exhaust to<br/>fixed (multi ver<br/>To switch the s</li> <li>Dot display</li> <li>Dot display</li> <li>ETTING</li> <li>Power supply /<br/>Set whether or<br/>High (Extra Hig<br/>Ventilation, pre<br/>operation.</li> </ul>                                                                                                    | ntilation isetting, p         Display         Display         SH : L         H : L         Deeed setting, p         Display         Extra H         ntilation is         SH : L         Display         SH : L         Display         SH : L         H : L         L         y         SH : L         L         y         SH : L         L         y         onot to p         gh) fan s         sessing the                                                                                                    | n/High fan speed notch selection of L<br>mode).<br>ress the [② ON/OFF] button.<br>Used at "Extra High" and "Low" fan speed<br>(Factory setting)<br>Fixed at "Low" fan speed (multi ventilation<br>mode)<br>ing (SV<br>gh/High fan speed notch selection or<br>mode).<br>ress the [④ ON/OFF] button.<br>Used at "Extra High" and "Low" fan speed<br>(Factory setting)<br>Fixed at "High" and "Low" fan speed<br>(Factory setting)<br>Fixed at "High" and "Low" fan speed<br>(Factory setting)<br>Fixed at "Low" fan speed (multi ventilation<br>mode).<br>Used at "High" and "Low" fan speed<br>(Factory setting)<br>Fixed at "Low" fan speed (multi ventilation<br>mode)<br>t when operation starts<br>erform power exhaust (30 minutes of<br>peed) at start-up. When set to 24-hou<br>e [① ON/OFF] button stops and re-st                                                                                                    | Check<br>Check<br>V2-5,10)<br>Check<br>Check<br>Check<br>Check<br>fi<br>Check<br>fi<br>Check<br>fi<br>Check<br>fi<br>Check<br>fi<br>Check<br>fi<br>Check<br>fi<br>Check<br>fi<br>Check                                                                                                    | Selects the ext<br>To switch the second second                                                                                                    | Display<br>OFF<br>Lo<br>ON<br>OFF<br>Lo<br>ON<br>ON<br>ON<br>ON<br>ON<br>ON<br>ON<br>OFF<br>ON<br>OPERATION I<br>DISPLAY<br>ON<br>OPERATION<br>ON<br>OPERATION<br>OPERATION<br>OPERATION<br>OP                                                                                                    | speed during co<br>ress the [ ( ) ON<br>Exhaust fan stop<br>Exhaust fan ope<br>speed.<br>Exhaust fan ope<br>notch Change).<br>Is used in the su<br>t while the air of<br>heat and there<br>Enables or disa<br>ress the [ ( ) ON<br>Night purge moo<br>(Factory setting)<br>Night purge moo<br>n Manual for deta<br>with the Simple tir<br>ilation priority s<br>ation adjustmen<br>ress the [ ( ) ON                                                                                                    | (<br>old region intermittent op<br>V/OFF] button.<br>Function<br>pas.<br>rates at "Low" (fixed) fan<br>rates normally (with no<br>(Factory setting)<br>ummer to automatically<br>conditioner is stopped,<br>eby reduce the air conc<br>ables Night purge oper<br>V/OFF] button.<br>Function<br>de is inactive.<br>de is active.<br>ils on Night purge.<br>mer.<br>etting (<br>t (AUTO) pattern.<br>V/OFF] button.<br>Function<br>setting)*1                                                                                                    |
| <ul> <li>ixed (indit ver<br/>To switch the s</li> <li>Dot display</li> <li>ixed (multi ver<br/>Set exhaust fan sp<br/>Set exhaust to<br/>fixed (multi ver<br/>To switch the s</li> <li>Dot display</li> <li>ixed (multi ver<br/>To switch the s</li> <li>ixed (multi ver<br/>Set exhaust to<br/>fixed (multi ver<br/>To switch the s</li> <li>ixed (multi ver<br/>Set whether or<br/>High (Extra Hig<br/>Ventilation, pre<br/>operation.<br/>To switch the s</li> <li>ixed (multi ver<br/>Dot display</li> </ul>                                                                                                    | ntilation i<br>setting, p<br>Display<br>SH : L<br>H : L<br>L<br>Deed setting, p<br>Display<br>SH : L<br>H : L<br>H : L<br>L<br>( exhaus<br>r not to p<br>gh) fan s<br>essing the<br>setting, p<br>Display                                                                                                    | n/High fan speed notch selection of L<br>mode).<br>ress the [② ON/OFF] button.<br>Used at "Extra High" and "Low" fan speed<br>(Factory setting)<br>Fixed at "Low" fan speed (multi ventilatior<br>mode)<br>fing (SV<br>gh/High fan speed notch selection or<br>mode).<br>ress the [② ON/OFF] button.<br>Used at "Extra High" and "Low" fan speed<br>(Factory setting)<br>Fixed at "Low" fan speed (multi ventilatior<br>mode).<br>Used at "Extra High" and "Low" fan speed<br>(Factory setting)<br>Fixed at "Low" fan speed (multi ventilatior<br>mode)<br>twhen operation starts<br>erform power exhaust (30 minutes of<br>peed) at start-up. When set to 24-hou<br>e [① ON/OFF] button stops and re-st<br>ress the [④ ON/OFF] button.                                                                                                    | Check<br>Check<br>Check<br>Check<br>Check<br>Check<br>SW2-3)<br>fixed<br>r<br>arts                                                                                                    | Selects the ext<br>To switch the second second                                                                                                    | Display<br>OFF<br>Lo<br>ON<br>OFF<br>Lo<br>ON<br>OPERATION I<br>ON<br>OPERATION I<br>DISPLAY<br>OFF<br>ON<br>OPERATION<br>OFF<br>ON<br>OPERATION<br>DISPLAY<br>OFF<br>DISPLAY<br>DISPLAY<br>DISPLAY                                                                                                    | speed during co<br>ress the [ ( ) ON<br>Exhaust fan stop<br>Exhaust fan ope<br>speed.<br>Exhaust fan ope<br>notch Change).<br>Is used in the su<br>t while the air of<br>heat and there<br>Enables or disa<br>ress the [ ( ) ON<br>Night purge moo<br>(Factory setting)<br>Night purge moo<br>n Manual for deta<br>with the Simple tir<br>ilation priority s<br>ation adjustmen<br>ress the [ ( ) ON<br>Normal (Factory<br>Outdoor air cool                                                                                                    | (<br>old region intermittent op<br>V/OFF] button.<br>Function<br>pas.<br>rates at "Low" (fixed) fan<br>rates normally (with no<br>(Factory setting)<br>ummer to automatically<br>conditioner is stopped,<br>ables Night purge opera-<br>v/OFF] button.<br>Function<br>de is inactive.<br>is on Night purge.<br>mer.<br>etting (<br>t (AUTO) pattern.<br>V/OFF] button.<br>Function<br>setting)*1<br>ing priority mode*2                                                                                                    |
| <ul> <li>Dot display</li> <li>Dot display</li> <li>ETTING</li> <li>Exhaust fan sp<br/>Set exhaust fan sp<br/>Set exhaust to<br/>fixed (multi ver<br/>To switch the s</li> <li>Dot display</li> <li>ETTING</li> <li>Power supply /<br/>Set whether or<br/>High (Extra Hig<br/>Ventilation, pre<br/>operation.<br/>To switch the s</li> <li>Dot display</li> </ul>                                                                                                    | ntilation i<br>setting, p<br>Display<br>SH : L<br>H : L<br>L<br>Deed setting, p<br>Display<br>SH : L<br>H : L<br>H : L<br>L<br>( exhaus<br>r not to p<br>gh) fan s<br>essing the<br>setting, p<br>Display<br>OFF                                                                                                    | n/High fan speed notch selection of L<br>mode).<br>ress the [② ON/OFF] button.<br>Used at "Extra High" and "Low" fan speed<br>(Factory setting)<br>Fixed at "Low" fan speed (multi ventilatior<br>mode)<br>fing (SV<br>gh/High fan speed notch selection or<br>mode).<br>ress the [② ON/OFF] button.<br>Used at "Extra High" and "Low" fan speed<br>(Factory setting)<br>Fixed at "Low" fan speed (multi ventilatior<br>mode).<br>Used at "Extra High" and "Low" fan speed<br>(Factory setting)<br>Fixed at "Low" fan speed (multi ventilatior<br>mode)<br>t when operation starts<br>erform power exhaust (30 minutes of<br>peed) at start-up. When set to 24-hou<br>e [① ON/OFF] button stops and re-st<br>ress the [② ON/OFF] button.                                                                                                    | Check<br>Check<br>Check<br>Check<br>Check<br>Check<br>Check<br>Check<br>Check<br>Check<br>Check                                                                                                    | Selects the ext<br>To switch the s<br>Dot display<br>EA SETTING<br>INTERMIT.<br>(8) Night purge se<br>Night purge op<br>ventilate a roo<br>discharge acc<br>load the next of<br>To switch the s<br>Dot display<br>NIGHT<br>PURGE<br>* See page 14 of the<br>* Night purge cannol<br>(9) Bypass autom<br>Selects the au<br>To switch the s<br>Dot display<br>BYPASS<br>SETTING<br>*1 When the night purstarts at a temper                                                                                                    | Display<br>OFF<br>Lo<br>ON<br>etting<br>peration i<br>om at nigh<br>umulated<br>morning.<br>setting, p<br>Display<br>OFF<br>ON<br>e Operation<br>t be used v<br>natic ventila<br>setting, p<br>Display<br>Display<br>1<br>2<br>urge is set<br>ature of 28                                                                                                    | speed during co<br>ress the [ ( ) ON<br>Exhaust fan stop<br>Exhaust fan ope<br>speed.<br>Exhaust fan ope<br>notch Change).<br>Is used in the su<br>t while the air of<br>heat and there<br>Enables or disa<br>ress the [ ) ON<br>Night purge moo<br>(Factory setting)<br>Night purge moo<br>n Manual for deta<br>with the Simple tir<br>ilation priority s<br>ation adjustmen<br>ress the [ ) ON<br>Normal (Factory<br>Outdoor air cool<br>by the remote co<br>of C (within 24 hou<br>by the remote co                                                                                                    | ( pld region intermittent op V/OFF] button.  Function ps.  rates at "Low" (fixed) fan rates normally (with no (Factory setting)  ummer to automatically conditioner is stopped, eby reduce the air conc ables Night purge opera v/OFF] button.  Function de is inactive.  ils on Night purge. mer.  etting ( t (AUTO) pattern. V/OFF] button.  Function setting)*1 ing priority mode*2  ntroller, night purge opera urs).                                                                                                    |
| To switch the s<br>Dot display<br>Dot display<br>Dot display<br>Dot display<br>Dot display<br>Dot display<br>Dot display<br>Dot display<br>Dot display<br>Dot display<br>Dot display<br>Dot display<br>Dot display<br>Dot display<br>Dot display<br>Dot display<br>Dot display                                                                                                    | ntilation i<br>setting, p<br>Display<br>SH : L<br>H : L<br>L<br>Deed sett<br>Extra H<br>ntilation i<br>setting, p<br>Display<br>SH : L<br>H : L<br>L<br>( exhaus<br>r not to p<br>gh) fan s<br>sessing the<br>setting, p<br>Display<br>OFF<br>on                                                                                                    | n/High fan speed notch selection of L<br>mode).<br>ress the [② ON/OFF] button.<br>Used at "Extra High" and "Low" fan speed<br>(Factory setting)<br>Fixed at "Low" fan speed (multi ventilatior<br>mode)<br>ing (SV<br>gh/High fan speed notch selection or<br>mode).<br>ress the [④ ON/OFF] button.<br>Used at "Extra High" and "Low" fan speed<br>(Factory setting)<br>Fixed at "Low" fan speed (multi ventilatior<br>mode).<br>ress the [④ ON/OFF] button.<br>Used at "Extra High" and "Low" fan speed<br>(Factory setting)<br>Fixed at "Low" fan speed (multi ventilatior<br>mode)<br>t when operation starts<br>erform power exhaust (30 minutes of<br>peed) at start-up. When set to 24-hou<br>e [① ON/OFF] button stops and re-st<br>ress the [④ ON/OFF] button.<br>Function<br>Normal (Factory setting)<br>Power supply / exhaust is performed at<br>start-up (After 30 minutes, the system<br>switches to enable fan speed adjustment                                                                                                    | Check<br>Check<br>Check<br>Check<br>Check<br>Check<br>(SW2-3)<br>fixed<br>r<br>arts                                                                                                    | Selects the ext<br>To switch the s<br>Dot display<br>EA SETTING<br>INTERMIT.<br>(8) Night purge se<br>Night purge of<br>ventilate a roo<br>discharge acc<br>load the next of<br>To switch the s<br>Dot display<br>NIGHT<br>PURGE<br>* See page 14 of the<br>* Night purge cannol<br>(9) Bypass autom<br>Selects the au<br>To switch the s<br>Dot display<br>BYPASS<br>SETTING<br>*1 When the night pu<br>starts at a temper<br>*2 When the night pu                                                                                                    | Display<br>OFF<br>Lo<br>On<br>etting<br>peration i<br>om at nigh<br>umulated<br>morning.<br>setting, p<br>Display<br>OFF<br>On<br>e Operation<br>t be used v<br>natic ventia<br>setting, p<br>Display<br>1<br>2<br>urge is set<br>ature of 28<br>urge is set<br>ature of 17                                                                                                    | speed during co<br>ress the [ ( ) ON<br>Exhaust fan stop<br>Exhaust fan ope<br>speed.<br>Exhaust fan ope<br>notch Change).<br>Is used in the su<br>t while the air of<br>heat and there<br>Enables or disa<br>ress the [ ( ) ON<br>Night purge moo<br>(Factory setting)<br>Night purge moo<br>Manual for deta<br>with the Simple tir<br>ilation priority s<br>ation adjustmen<br>ress the [ ( ) ON<br>Normal (Factory<br>Outdoor air cool<br>by the remote co<br>"C (within 24 hou<br>by the remote co                                                                                                    | ( bld region intermittent op V/OFF] button.  Function bs.  rates at "Low" (fixed) fan rates normally (with no (Factory setting)  ummer to automatically conditioner is stopped, eby reduce the air conc ables Night purge opera v/OFF] button.  Function de is inactive.  ils on Night purge. mer.  etting (( t (AUTO) pattern. V/OFF] button.  Function setting)*1 ing priority mode*2 ntroller, night purge opera urs).                                                                                                    |
| To switch the s<br>Dot display<br>Dot display                                                                                                    | ntilation i<br>setting, p<br>Display<br>SH : L<br>H : L<br>L<br>Deed sett<br>Extra H<br>ntilation i<br>setting, p<br>Display<br>SH : L<br>H : L<br>L<br>( exhaus<br>r not to p<br>gh) fan s<br>sessing the<br>setting, p<br>Display<br>OFF<br>on                                                                                                    | n/High fan speed notch selection of L<br>mode).<br>ress the [② ON/OFF] button.<br>Used at "Extra High" and "Low" fan speed<br>(Factory setting)<br>Fixed at "Low" fan speed (multi ventilatior<br>mode)<br>ing (SV<br>gh/High fan speed notch selection or<br>mode).<br>ress the [④ ON/OFF] button.<br>Used at "Extra High" and "Low" fan speed<br>(Factory setting)<br>Fixed at "Extra High" and "Low" fan speed<br>(Factory setting)<br>Fixed at "Extra High" and "Low" fan speed<br>(Factory setting)<br>Fixed at "Low" fan speed (multi ventilatior<br>mode).<br>t when operation starts<br>erform power exhaust (30 minutes of<br>peed) at start-up. When set to 24-hou<br>e [① ON/OFF] button stops and re-st<br>ress the [④ ON/OFF] button.<br>Function<br>Normal (Factory setting)<br>Power supply / exhaust is performed at<br>start-up (After 30 minutes, the system<br>switches to enable fan speed adjustment<br>from the remote controller)<br>erformed at start-up, the notch can be cha                                                                                                    | Check                                                                                                    | Selects the ext<br>To switch the s<br>Dot display<br>EA SETTING<br>INTERMIT.<br>(8) Night purge se<br>Night purge of<br>ventilate a roo<br>discharge acc<br>load the next of<br>To switch the s<br>Dot display<br>NIGHT<br>PURGE<br>* See page 14 of the<br>* Night purge cannot<br>(9) Bypass autom<br>Selects the au<br>To switch the s<br>Dot display<br>BYPASS<br>SETTING<br>*1 When the night pu<br>starts at a temper<br>*2 When the night pu<br>starts at a temper                                                                                                    | naust fan<br>setting, p<br>Display<br>OFF<br>Lo<br>on<br>etting<br>peration i<br>om at nigh<br>umulated<br>morning.<br>setting, p<br>Display<br>OFF<br>on<br>e Operation<br>t be used v<br>natic ventia<br>setting, p<br>Display<br>1<br>2<br>urge is set<br>ature of 28<br>urge is set<br>ature of 17<br>ettings                                                                                                    | speed during co<br>ress the [ ( ) ON<br>Exhaust fan stop<br>Exhaust fan ope<br>speed.<br>Exhaust fan ope<br>notch Change).<br>s used in the su<br>theat and there<br>Enables or disa<br>ress the [ ( ) ON<br>Night purge moo<br>(Factory setting)<br>Night purge moo<br>n Manual for deta<br>with the Simple tir<br>ilation priority s<br>ation adjustmen<br>ress the [ ( ) ON<br>Normal (Factory<br>Outdoor air cool<br>by the remote co<br>to (within 24 hou<br>by the remote co                                                                                                    | ( bld region intermittent op V/OFF] button.  Function bs.  rates at "Low" (fixed) fan rates normally (with no (Factory setting)  ummer to automatically conditioner is stopped, eby reduce the air conc ables Night purge opera v/OFF] button.  Function te is nactive.  ils on Night purge. ner.  etting (( t (AUTO) pattern. V/OFF] button.  Function setting)*1 ing priority mode*2 ntroller, night purge opera urs).                                                                                                    |
| To switch the s<br>Dot display<br>Dot display                                                                                                    | ntilation i<br>setting, p<br>Display<br><b>SH : L</b><br><b>H : L</b><br><b>L</b><br>Deed sett<br>Extra H<br>ntilation i<br>setting, p<br>Display<br><b>SH : L</b><br><b>H : L</b><br><b>L</b><br>( exhaus<br>r not to p<br>gh) fan s<br>essing the<br>setting, p<br>Display<br><b>OFF</b><br><b>On</b><br>chaust is p<br>Adjustme                                                                                                    | n/High fan speed notch selection of L<br>mode).<br>ress the [② ON/OFF] button.<br>Used at "Extra High" and "Low" fan speed<br>(Factory setting)<br>Fixed at "Low" fan speed (multi ventilatior<br>mode)<br>ing (SV<br>gh/High fan speed notch selection or<br>mode).<br>ress the [② ON/OFF] button.<br>Used at "Extra High" and "Low" fan speed<br>(Factory setting)<br>Fixed at "Extra High" and "Low" fan speed<br>(Factory setting)<br>Fixed at "Extra High" and "Low" fan speed<br>(Factory setting)<br>Fixed at "Low" fan speed (multi ventilatior<br>mode).<br>t when operation starts<br>erform power exhaust (30 minutes of<br>peed) at start-up. When set to 24-hou<br>e [① ON/OFF] button stops and re-st<br>ress the [④ ON/OFF] button.<br>Function<br>Normal (Factory setting)<br>Power supply / exhaust is performed at<br>start-up (After 30 minutes, the system<br>switches to enable fan speed adjustment<br>from the remote controller)<br>reformed at start-up, the notch can be cha<br>nt button.                                                                                                    | Check                                                                                                    | Selects the ext<br>To switch the s<br>Dot display<br>EA SETTING<br>INTERMIT.<br>(8) Night purge se<br>Night purge of<br>ventilate a roo<br>discharge acc<br>load the next of<br>To switch the s<br>Dot display<br>NIGHT<br>PURGE<br>* See page 14 of the<br>* Night purge cannot<br>(9) Bypass autom<br>Selects the au<br>To switch the s<br>Dot display<br>BYPASS<br>SETTING<br>*1 When the night pustarts at a temper<br>*2 When the night pustarts at a temper<br>*2 When the night pustarts at a temper<br>*2 When the night pustarts at a temper<br>*3 When the night pustarts at a temper<br>*4 When the night pustarts at a temper<br>*5 (1) Interlock mode<br>These settings                                                                                                    | naust fan<br>setting, p<br>Display<br>oFF<br>Lo<br>on<br>etting<br>peration i<br>om at nigh<br>umulated<br>morning.<br>setting, p<br>Display<br>oFF<br>on<br>e Operation<br>t be used v<br>natic ventia<br>setting, p<br>Display<br>1<br>2<br>urge is set<br>ature of 28<br>urge is set<br>ature of 17<br>ettings<br>e setting                                                                                                    | speed during co<br>ress the [ ( ) ON<br>Exhaust fan stop<br>Exhaust fan ope<br>speed.<br>Exhaust fan ope<br>notch Change).<br>s used in the su<br>theat and there<br>Enables or disa<br>ress the [ ( ) ON<br>Night purge moo<br>(Factory setting)<br>Night purge moo<br>Manual for deta<br>with the Simple tir<br>ilation priority s<br>tion adjustmen<br>ress the [ ( ) ON<br>Normal (Factory<br>Outdoor air cool<br>by the remote co<br>"C (within 24 hou<br>by the remote co                                                                                                    | ( bld region intermittent op V/OFF] button.  Function Dos.  rates at "Low" (fixed) fan rates normally (with no (Factory setting)  ummer to automatically conditioner is stopped, by reduce the air conc ables Night purge opera v/OFF] button.  Function te is nactive.  its on Night purge. mer.  etting (( t (AUTO) pattern. V/OFF] button.  Function setting)*1 ing priority mode*2 ntroller, night purge opera irs).  (S1 should operate when e                                                                                                    |
| To switch the s<br>Dot display<br>Dot display                                                                                                    | ntilation i<br>setting, p<br>Display<br><b>SH : L</b><br><b>H : L</b><br><b>L</b><br>Deed sett<br>Extra H<br>ntilation i<br>setting, p<br>Display<br><b>SH : L</b><br><b>H : L</b><br><b>H : L</b><br><b>H : L</b><br><b>(</b> exhauss<br>r not to p<br>gh) fan s<br>sessing the<br>setting, p<br>Display<br><b>oFF</b><br>on<br>chaust is p<br>Adjustme<br>ossnay s<br>les usag                                                                                                    | n/High fan speed notch selection of L<br>mode).<br>ress the [② ON/OFF] button.<br>Used at "Extra High" and "Low" fan speed<br>(Factory setting)<br>Fixed at "Low" fan speed (multi ventilatior<br>mode)<br>ing (SV<br>gh/High fan speed notch selection or<br>mode).<br>ress the [④ ON/OFF] button.<br>Used at "Extra High" and "Low" fan speed<br>(Factory setting)<br>Fixed at "Extra High" and "Low" fan speed<br>(Factory setting)<br>Fixed at "Extra High" and "Low" fan speed<br>(Factory setting)<br>Fixed at "Low" fan speed (multi ventilatior<br>mode).<br>Used at "Extra High" and "Low" fan speed<br>(Factory setting)<br>Fixed at "Low" fan speed (multi ventilatior<br>mode)<br>t when operation starts<br>erform power exhaust (30 minutes of<br>peed) at start-up. When set to 24-hou<br>e [① ON/OFF] button stops and re-st<br>ress the [④ ON/OFF] button.<br>Function<br>Normal (Factory setting)<br>Power supply / exhaust is performed at<br>start-up (After 30 minutes, the system<br>switches to enable fan speed adjustment<br>from the remote controller)<br>reformed at start-up, the notch can be cha<br>nt button.                                                                                                    | Check<br>Check<br>V2-5,10)<br>Cow<br>V2-5,10)<br>Cow<br>Check<br>Check<br>r<br>arts<br>Check<br>d<br>d<br>d                                                                                                    | Selects the ext<br>To switch the s<br>Dot display<br>EA SETTING<br>INTERMIT.<br>(8) Night purge set<br>Night purge of<br>ventilate a roo<br>discharge acc<br>load the next of<br>To switch the s<br>Dot display<br>NIGHT<br>PURGE<br>* See page 14 of the<br>* Night purge cannot<br>(9) Bypass autom<br>Selects the au<br>To switch the s<br>Dot display<br>BYPASS<br>SETTING<br>*1 When the night pustarts at a temper<br>*2 When the night pustarts at a temper<br>*2 When the night pustarts at a temper<br>*1 Interlock mode<br>These settings<br>devices are st<br>To switch the s                                                                                                    | naust fan<br>setting, p<br>Display<br>oFF<br>Lo<br>on<br>etting<br>peration i<br>om at nigh<br>umulated<br>morning,<br>setting, p<br>Display<br>oFF<br>on<br>e Operation<br>t be used v<br>natic ventia<br>setting, p<br>Display<br>1<br>2<br>urge is set<br>ature of 28<br>urge is set<br>ature of 17<br>ettings<br>e setting, p                                                                                                    | speed during corress the [ ( ) ON<br>Exhaust fan stop<br>Exhaust fan stop<br>Exhaust fan ope<br>speed.<br>Exhaust fan ope<br>notch Change).<br>s used in the sto<br>t while the air of<br>heat and there<br>Enables or disa<br>ress the [ ) ON<br>Night purge moo<br>(Factory setting)<br>Night purge moo<br>(Factory setting)<br>Night purge moo<br>(Factory setting)<br>Night purge moo<br>Manual for deta<br>with the Simple tir<br>ilation priority s<br>ation adjustmen<br>ress the [ ) ON<br>Normal (Factory<br>Outdoor air cool<br>by the remote co<br>to C (within 24 hou<br>by the remote co<br>to C (within 24 hou<br>stopped.<br>ress the [ ) ON                                                                                                    | (old region intermittent op<br>N/OFF] button.<br>Function<br>os.<br>rrates at "Low" (fixed) fan<br>rates normally (with no<br>(Factory setting)<br>ummer to automatically<br>conditioner is stopped,<br>eby reduce the air conc<br>ables Night purge opera<br>ables Night purge opera<br>ables Night purge opera<br>de is active.<br>Is on Night purge.<br>mer.<br>etting (<br>t (AUTO) pattern.<br>N/OFF] button.<br>Function<br>setting)*1<br>ing priority mode*2<br>ntroller, night purge opera<br>ars).<br>(Si<br>should operate when e<br>N/OFF] button.                                                                                                    |
| To switch the s<br>Dot display<br>Dot display<br>Dot display<br>EXAMPLE A SETTING<br>EXAMPLE A SETTING<br>EXAMPLE A SETTING<br>Dot display<br>EXAMPLE A SETTING<br>EXAMPLE A SETTING<br>E | ntilation i<br>setting, p<br>Display<br>SH : L<br>H : L<br>L<br>Deed setting, p<br>Display<br>SH : L<br>H : L<br>H : L<br>H : L<br>H : L<br>L<br>( exhauss<br>r not to p<br>gh) fan s<br>sessing the<br>setting, p<br>Display<br>OFF<br>on<br>chaust is p<br>Adjustme<br>ossnay s<br>les usag<br>above] re-<br>to "dIP",<br>ler fan e <sup>o</sup>                                                                                                    | n/High fan speed notch selection of L<br>mode).<br>ress the [② ON/OFF] button.<br>Used at "Extra High" and "Low" fan speed<br>(Factory setting)<br>Fixed at "Low" fan speed (multi ventilatior<br>mode)<br>ing (SV<br>gh/High fan speed notch selection or<br>mode).<br>ress the [④ ON/OFF] button.<br>Used at "Extra High" and "Low" fan speed<br>(Factory setting)<br>Fixed at "Extra High" and "Low" fan speed<br>(Factory setting)<br>Fixed at "Extra High" and "Low" fan speed<br>(Factory setting)<br>Fixed at "Low" fan speed (multi ventilatior<br>mode).<br>Used at "Extra High" and "Low" fan speed<br>(Factory setting)<br>Fixed at "Low" fan speed (multi ventilatior<br>mode)<br>t when operation starts<br>erform power exhaust (30 minutes of<br>peed) at start-up. When set to 24-hou<br>e [① ON/OFF] button stops and re-st<br>ress the [④ ON/OFF] button.<br>Function<br>Normal (Factory setting)<br>Power supply / exhaust is performed at<br>start-up (After 30 minutes, the system<br>switches to enable fan speed adjustment<br>from the remote controller)<br>erformed at start-up, the notch can be cha<br>nt button.<br>ettings<br>e of the supply and exhaust fan speed<br>mote controller settings for the subor<br>only the main Lossnay will operate a<br>peed settings. The subordinate Lossna                                                                                                    | Check<br>Check<br>Check<br>Check<br>Check<br>Check<br>Check<br>Check<br>Check<br>Check<br>Check<br>arts                                                                                                    | Selects the ext<br>To switch the s<br>Dot display<br>EA SETTING<br>INTERMIT.<br>(8) Night purge se<br>Night purge of<br>ventilate a roo<br>discharge acc<br>load the next of<br>To switch the s<br>Dot display<br>NIGHT<br>PURGE<br>* See page 14 of the<br>* Night purge cannot<br>(9) Bypass autom<br>Selects the au<br>To switch the s<br>Dot display<br>BYPASS<br>SETTING<br>*1 When the night pustarts at a temper<br>*2 When the night pustarts at a temper<br>*2 When the night pustarts at a temper<br>*2 When the night pustarts at a temper<br>*2 When the night pustarts at a temper<br>*2 When the night pustarts at a temper<br>*2 Ot display<br>(1) Interlock mode<br>These settings<br>devices are st<br>To switch the s<br>Dot display                                                                                                    | naust fan<br>setting, p<br>Display<br>oFF<br>Lo<br>on<br>etting<br>peration i<br>om at nigh<br>umulated<br>morning.<br>setting, p<br>Display<br>oFF<br>on<br>Display<br>oFF<br>on<br>e Operation<br>t be used v<br>natic ventila<br>setting, p<br>Display<br>1<br>2<br>urge is set<br>ature of 28<br>urge is set<br>ature of 17<br>ettings<br>e setting, p<br>Display<br>1<br>2<br>urge is set<br>ature of set<br>ature of set<br>setting, p<br>Display<br>1<br>2<br>urge is set<br>ature of set<br>setting, p<br>Display<br>1<br>2<br>urge is set<br>ature of set<br>setting, p<br>Display<br>1<br>2<br>urge is set<br>ature of set<br>setting, p<br>Display<br>1<br>2<br>urge is set<br>ature of set<br>setting, p<br>Display<br>1<br>2<br>urge is set<br>ature of set<br>setting, p                                                                                                    | speed during co<br>ress the [ ( ) ON<br>Exhaust fan stop<br>Exhaust fan ope<br>speed.<br>Exhaust fan ope<br>notch Change).<br>Is used in the su<br>theat and there<br>Enables or disa<br>ress the [ ) ON<br>Night purge mod<br>(Factory setting)<br>Night purge mod<br>(Factory setting)<br>Night purge mod<br>n Manual for deta<br>with the Simple tir<br>ilation priority s<br>ation adjustmen<br>ress the [ ) ON<br>Normal (Factory<br>Outdoor air cool<br>by the remote co<br>C (within 24 hou<br>by the remote co<br>C (within 24 hou<br>stopped.<br>ress the [ ) ON                                                                                                    | (old region intermittent op<br>N/OFF] button.<br>Function<br>os.<br>rates at "Low" (fixed) fan<br>rates normally (with no<br>(Factory setting)<br>ummer to automatically<br>conditioner is stopped,<br>eby reduce the air conce<br>ables Night purge opera<br>ables Night purge opera<br>ables Night purge opera<br>de is inactive.<br>He is inactive.<br>He is active.<br>He is active.<br>He is active.<br>He is active.<br>He is active.<br>He is active.<br>He is active.<br>He is active.<br>He is inactive.<br>He is active.<br>He is a      |
| Dot display Dot display ETTING Exhaust fan sp<br>Set exhaust to<br>fixed (multi ver<br>To switch the s Dot display ETTING Power supply /<br>Set whether or<br>High (Extra Hig<br>Ventilation, pre<br>operation.<br>To switch the s Dot display OWER 'V'ENT TOWER 'V'ENT If power supply / exwith the Fan speed Subordinate Lo<br>Enables/disabl<br>[5] (1) to (3) a<br>Lossnay. If set<br>remote control<br>operate using                                                                                                    | ntilation i<br>setting, p<br>Display<br>SH : L<br>H : L<br>L<br>Deeed setting, p<br>Display<br>SH : L<br>H : L<br>H : L<br>H : L<br>H : L<br>L<br>/ exhaus<br>not to p<br>gh) fan s<br>essing the<br>setting, p<br>Display<br>OFF<br>on<br>chaust is p<br>Adjustme<br>cossnay s<br>les usag<br>above] re<br>to "dIP",<br>ler fan sj<br>the main                                                                                                    | n/High fan speed notch selection of L<br>mode).<br>ress the [② ON/OFF] button.<br>Used at "Extra High" and "Low" fan speed<br>(Factory setting)<br>Fixed at "Low" fan speed (multi ventilation<br>mode)<br>ing (SV<br>gh/High fan speed notch selection or<br>mode).<br>ress the [② ON/OFF] button.<br>Used at "Extra High" and "Low" fan speed<br>(Factory setting)<br>Fixed at "Extra High" and "Low" fan speed<br>(Factory setting)<br>Fixed at "Low" fan speed (multi ventilation<br>mode).<br>Used at "Extra High" and "Low" fan speed<br>(Factory setting)<br>Fixed at "Low" fan speed (multi ventilation<br>mode)<br>t when operation starts<br>erform power exhaust (30 minutes of<br>peed) at start-up. When set to 24-hou<br>e [① ON/OFF] button stops and re-st<br>ress the [④ ON/OFF] button.<br>Function<br>Normal (Factory setting)<br>Power supply / exhaust is performed at<br>start-up (After 30 minutes, the system<br>switches to enable fan speed adjustment<br>from the remote controller)<br>reeformed at start-up, the notch can be chan<br>th button.<br>ettings<br>e of the supply and exhaust fan speed<br>mote controller settings for the subor<br>only the main Lossnay will operate a<br>poed settings. The subordinate Lossr<br>unit Dip switch settings.<br>ress the [④ ON/OFF] buttons                                                                                                    | Check<br>Check<br>Check<br>Check<br>Check<br>Check<br>Check<br>Check<br>Check<br>Check<br>Check<br>d<br>check<br>d<br>check<br>check<br>check<br>check<br>d<br>check<br>check<br>ch | Selects the ext<br>To switch the s<br>Dot display<br>EA SETTING<br>INTERMIT.<br>(8) Night purge se<br>Night purge of<br>ventilate a roo<br>discharge acc<br>load the next of<br>To switch the s<br>Dot display<br>NIGHT<br>PURGE<br>* See page 14 of the<br>* Night purge cannol<br>(9) Bypass autom<br>Selects the au<br>To switch the s<br>Dot display<br>BYPASS<br>SETTING<br>*1 When the night pu<br>starts at a temper<br>*2 When the night pu<br>starts at a temper<br>*2 When the night pu<br>starts at a temper<br>*2 When the night pu<br>starts at a temper<br>*2 When the night pu<br>starts at a temper<br>*2 When the night pu<br>starts at a temper<br>*2 When the night pu<br>starts at a temper<br>*2 When the night pu<br>starts at a temper<br>*2 When the night pu<br>starts at a temper<br>*2 When the night pu<br>starts at a temper<br>*3 When the night pu<br>starts at a temper<br>*4 When the night pu<br>starts at a temper<br>*5 (1) Interlock mode<br>These settings<br>devices are st<br>To switch the s<br>Dot display<br>INTERLOCK                                                                                                    | Display         OFF         Lo         on         etting         peration i         om at nigh         umulated         morning.         setting, p         Display         oFF         umulated         morning.         setting, p         Display         oFF         on         Display         oFF         on         Display         off         Display         1         2         urge is set         ature of 28         urge is set         ature of 17         ettings         sindicate         arted or se         setting, p         Display         0noF         on         onFF                                                                                                    | speed during co<br>ress the [ ( ) ON<br>Exhaust fan stop<br>Exhaust fan ope<br>speed.<br>Exhaust fan ope<br>notch Change).<br>Is used in the stop<br>theat and there<br>Enables or disa<br>ress the [ ) ON<br>Night purge moo<br>(Factory setting)<br>Night purge moo<br>(Factory setting)<br>Night purge moo<br>n Manual for deta<br>with the Simple tir<br>ilation priority s<br>ation adjustmen<br>ress the [ ) ON<br>Normal (Factory<br>Outdoor air cool<br>by the remote cool<br>by the remote              | ( bld region intermittent op V/OFF] button.  Function bs.  rates at "Low" (fixed) fan rates normally (with no (Factory setting)  ummer to automatically conditioner is stopped, eby reduce the air conce ables Night purge opera by/OFF] button.  Function be is inactive.  It (AUTO) pattern. N/OFF] button.  Function setting)*1 ing priority mode*2 ntroller, night purge opera irs).  (SV should operate when e N/OFF] button.  Function k (Factory setting)                                                                                                    |
| To switch the s<br>Dot display<br>Dot display                                                                                                    | ntilation i<br>setting, p<br>Display<br>SH : L<br>H : L<br>L<br>Deeed setting, p<br>Display<br>SH : L<br>H : L<br>H : L<br>H : L<br>L<br>( exhaus<br>r not to p<br>gh) fan s<br>essing the<br>setting, p<br>Display<br>oFF<br>on<br>Display<br>oFF<br>on<br>chaust is p<br>Adjustme<br>setting, p<br>Display<br>oFF<br>on                                                                                                    | n/High fan speed notch selection of L<br>mode).<br>ress the [② ON/OFF] button.<br>Used at "Extra High" and "Low" fan speed<br>(Factory setting)<br>Fixed at "Low" fan speed (multi ventilation<br>mode)<br>ing (SV<br>gh/High fan speed notch selection of<br>mode).<br>ress the [② ON/OFF] button.<br>Used at "Extra High" and "Low" fan speed<br>(Factory setting)<br>Fixed at "Extra High" and "Low" fan speed<br>(Factory setting)<br>Fixed at "Low" fan speed (multi ventilation<br>mode).<br>Used at "Extra High" and "Low" fan speed<br>(Factory setting)<br>Fixed at "Low" fan speed (multi ventilation<br>mode)<br>t when operation starts<br>erform power exhaust (30 minutes of<br>peed) at start-up. When set to 24-hou<br>e [① ON/OFF] button stops and re-st<br>ress the [④ ON/OFF] button.<br>Function<br>Normal (Factory setting)<br>Power supply / exhaust is performed at<br>start-up (After 30 minutes, the system<br>switches to enable fan speed adjustment<br>from the remote controller)<br>erformed at start-up, the notch can be chan<br>th button.<br>ettings<br>e of the supply and exhaust fan speed<br>mote controller settings for the subor<br>only the main Lossnay will operate a<br>poed settings.<br>ress the [④ ON/OFF] button.                                                                                                    | Check<br>Check<br>Check<br>Check<br>Check<br>Check<br>Check<br>Check<br>Check<br>Check<br>check<br>Check<br>Check<br>Check                                                                                                    | Selects the ext<br>To switch the s<br>Dot display<br>EA SETTING<br>INTERMIT.<br>(8) Night purge se<br>Night purge of<br>ventilate a roo<br>discharge acc<br>load the next of<br>To switch the s<br>Dot display<br>NIGHT<br>PURGE<br>* See page 14 of the<br>* Night purge cannot<br>(9) Bypass autom<br>Selects the au<br>To switch the s<br>Dot display<br>BYPASS<br>SETTING<br>*1 When the night pu<br>starts at a temper<br>*2 When the night pu<br>starts at a temper<br>*2 When the night pu<br>starts at a temper                                                                                                    | Display         OFF         Lo         on         etting         peration i         om at nigh         unulated         morning.         setting, p         Display         oFF         on         etting         peration i         mat nigh         unulated         morning.         setting, p         Display         oFF         on         e Operation         to ventilation ventilation         setting, p         Display         1         2         urge is set         ature of 28         urge is set         ature of 17         ettings         sindicate         arted or se         setting, p         Display         onoF         on         oFF         on         oFF         on         on         on         on         on         on         on <tr< td=""><td>speed during co<br/>ress the [ ( ) ON<br/>Exhaust fan stop<br/>Exhaust fan ope<br/>speed.<br/>Exhaust fan ope<br/>notch Change).<br/>Is used in the stop<br/>theat and there<br/>Enables or disa<br/>ress the [ ) ON<br/>Night purge moo<br/>(Factory setting)<br/>Night purge moo<br/>(Factory setting)<br/>Night purge moo<br/>(Factory setting)<br/>Night purge moo<br/>Manual for deta<br/>with the Simple tir<br/>ilation priority s<br/>ation adjustmen<br/>ress the [ ) ON<br/>Normal (Factory<br/>Outdoor air cool<br/>by the remote cool<br/>by the remote cool<br/>by the remote cool<br/>by the remote cool<br/>by the remote cool<br/>by the remote cool<br/>by the remote cool<br/>by the remote cool<br/>co (within 24 hou<br/>by the remote cool<br/>by the remote cool<br/>by</td><td>( bld region intermittent op V/OFF] button.  Function bs.  rates at "Low" (fixed) fan rates normally (with no (Factory setting)  ummer to automatically conditioner is stopped, eby reduce the air conce ables Night purge opera by/OFF] button.  Function be is inactive.  It (AUTO) pattern. N/OFF] button.  Function setting)*1 ing priority mode*2 ntroller, night purge opera irs).  (SV should operate when e N/OFF] button.  Function k (Factory setting)  ven priority button.  Function button.  Function (SV should operate when e N/OFF] button.  Function button.  Function function button.  Function function function function function function function function function function fu</td></tr<>                                                                                                    | speed during co<br>ress the [ ( ) ON<br>Exhaust fan stop<br>Exhaust fan ope<br>speed.<br>Exhaust fan ope<br>notch Change).<br>Is used in the stop<br>theat and there<br>Enables or disa<br>ress the [ ) ON<br>Night purge moo<br>(Factory setting)<br>Night purge moo<br>(Factory setting)<br>Night purge moo<br>(Factory setting)<br>Night purge moo<br>Manual for deta<br>with the Simple tir<br>ilation priority s<br>ation adjustmen<br>ress the [ ) ON<br>Normal (Factory<br>Outdoor air cool<br>by the remote cool<br>by the remote cool<br>by the remote cool<br>by the remote cool<br>by the remote cool<br>by the remote cool<br>by the remote cool<br>by the remote cool<br>co (within 24 hou<br>by the remote cool<br>by the remote cool<br>by          | ( bld region intermittent op V/OFF] button.  Function bs.  rates at "Low" (fixed) fan rates normally (with no (Factory setting)  ummer to automatically conditioner is stopped, eby reduce the air conce ables Night purge opera by/OFF] button.  Function be is inactive.  It (AUTO) pattern. N/OFF] button.  Function setting)*1 ing priority mode*2 ntroller, night purge opera irs).  (SV should operate when e N/OFF] button.  Function k (Factory setting)  ven priority button.  Function button.  Function (SV should operate when e N/OFF] button.  Function button.  Function function button.  Function function function function function function function function function function fu                                                                                                    |
| <ul> <li>To switch the s</li> <li>Dot display</li> <li>Dot display</li> <li>Exhaust fan sp<br/>Set exhaust to<br/>fixed (multi ver<br/>To switch the s</li> <li>Dot display</li> <li>Dot display</li> <li>Power supply /<br/>Set whether or<br/>High (Extra Hig<br/>Ventilation, pre<br/>operation.<br/>To switch the s</li> <li>Dot display</li> <li>Dot display</li> <li>Dot display</li> <li>Dot display</li> <li>Dot display</li> <li>Dot display</li> <li>Subordinate Lo<br/>Enables/disabi<br/>[[5] (1) to (3) a<br/>Lossnay. If set<br/>remote control<br/>operate using '<br/>To switch the s</li> </ul>                                                                                                    | ntilation i<br>setting, p<br>Display<br>SH : L<br>H : L<br>L<br>Deed setting, p<br>Display<br>SH : L<br>H : L<br>L<br>C<br>C<br>C<br>C<br>C<br>C<br>C<br>C<br>C<br>C<br>C<br>C<br>C<br>C<br>C<br>C<br>C<br>C                                                                                                    | n/High fan speed notch selection of L<br>mode).<br>ress the [② ON/OFF] button.<br>Used at "Extra High" and "Low" fan speed<br>(Factory setting)<br>Fixed at "Low" fan speed (multi ventilation<br>mode)<br>Fixed at "Low" fan speed (multi ventilation<br>mode)<br>ress the [② ON/OFF] button.<br>Used at "Extra High" and "Low" fan speed<br>(Factory setting)<br>Fixed at "Low" fan speed (multi ventilation<br>mode).<br>ress the [② ON/OFF] button.<br>Used at "Extra High" and "Low" fan speed<br>(Factory setting)<br>Fixed at "Low" fan speed (multi ventilation<br>mode)<br>twhen operation starts<br>erform power exhaust (30 minutes of<br>peed) at start-up. When set to 24-hou<br>e [① ON/OFF] button stops and re-st<br>ress the [④ ON/OFF] button.<br>Function<br>Normal (Factory setting)<br>Power supply / exhaust is performed at<br>start-up (After 30 minutes, the system<br>switches to enable fan speed adjustment<br>from the remote controller)<br>erformed at start-up, the notch can be cha<br>nt button.<br>ettings<br>e of the supply and exhaust fan speet<br>mote controller settings for the subor<br>only the main Lossnay will operate a<br>poed settings.<br>ress the [④ ON/OFF] button.                                                                                                    | Check<br>Check<br>Check<br>Check<br>Check<br>Check<br>Check<br>Check<br>Check<br>Check<br>Check<br>Check<br>Check<br>Check<br>Check                                                                                                    | Selects the ext<br>To switch the s<br>Dot display<br>EA SETTING<br>INTERMIT.<br>(8) Night purge of<br>ventilate a roo<br>discharge acc<br>load the next of<br>To switch the s<br>Dot display<br>NIGHT<br>PURGE<br>* See page 14 of the<br>* Night purge cannol<br>(9) Bypass autom<br>Selects the au<br>To switch the s<br>Dot display<br>BYPASS<br>SETTING<br>*1 When the night purstarts at a temper<br>*2 When the night purstarts at a temper<br>*2 When the night purstarts at a temper<br>*2 When the night purstarts at a temper<br>*2 When the night purstarts at a temper<br>*2 When the night purstarts at a temper<br>*2 When the night purstarts at a temper<br>*2 When the night purstarts at a temper<br>*2 Ont display<br>(1) Interlock moder<br>These settings<br>devices are st<br>To switch the s<br>Dot display<br>INTERLOCK<br>MODE<br>* External input sign<br>(2) Pulse input set                                                                                                    | Display<br>OFF<br>Lo<br>ON<br>etting<br>peration i<br>on at nigh<br>umulated<br>morning.<br>setting, p<br>Display<br>OFF<br>ON<br>OFF<br>ON<br>OPeration<br>to ventila<br>setting, p<br>Display<br>OFF<br>ON<br>Display<br>1<br>2<br>urge is set<br>ature of 28<br>urge is set<br>ature of 27<br>ettings<br>e setting, p<br>Display<br>1<br>2<br>Display<br>1<br>2<br>Display<br>A<br>Display<br>Display<br>Display<br>C<br>Display<br>Display<br>Display<br>Display<br>Display<br>C<br>Display<br>Display<br>Display<br>C<br>Display<br>Display<br>Display<br>C<br>C<br>C<br>C<br>C<br>C<br>C<br>C<br>C<br>C<br>C<br>C<br>C                                                                                                    | speed during co<br>ress the [ ( ) ON<br>Exhaust fan stop<br>Exhaust fan ope<br>speed.<br>Exhaust fan ope<br>notch Change).<br>Is used in the su<br>t while the air of<br>heat and there<br>Enables or disa<br>ress the [ ( ) ON<br>Night purge moo<br>(Factory setting)<br>Night purge moo<br>(Factory setting)<br>Normal (Factory<br>Outdoor air cool<br>by the remote coo<br>"C (within 24 hou<br>stopped.<br>ress the [ ) ON<br>ON/OFF interlock<br>External input gi<br>cannot be set whe                                                                                                    | ( bld region intermittent op V/OFF] button. Function bos. rates at "Low" (fixed) fan rates normally (with no (Factory setting)  ummer to automatically conditioner is stopped, eby reduce the air conc ables Night purge opera V/OFF] button. Function te is inactive. its on Night purge. mer. etting ( t (AUTO) pattern. V/OFF] button. Function setting)*1 ing priority mode*2 ntroller, night purge opera urs). (S1 should operate when e N/OFF] button. Function k (Factory setting) ven priority en the pulse input setting i (                                                                                                    |
| To switch the s<br>Dot display<br>ETTING<br>ETTING<br>Exhaust fan sp<br>Set exhaust to<br>fixed (multi ver<br>To switch the s<br>Dot display<br>Power supply /<br>Set whether or<br>High (Extra Hig<br>Ventilation, pre<br>operation.<br>To switch the s<br>Dot display<br>COWER VENT<br>START<br>If power supply / exwith the Fan speed<br>Subordinate Lo<br>Enables/disabl<br>[5] (1) to (3) a<br>Lossnay. If set<br>remote control<br>operate using To<br>To switch the s<br>Dot display                                                                                                    | ntilation i<br>setting, p<br>Display<br>SH : L<br>H : L<br>L<br>Deed setting, p<br>Display<br>SH : L<br>H : L<br>H : L<br>H : L<br>H : L<br>H : L<br>H : L<br>H : L<br>L<br>( exhaus<br>r not to p<br>gh) fan s<br>sessing the<br>setting, p<br>Display<br>oFF<br>on<br>chaust is p<br>Adjustme<br>cossnay s<br>les usag<br>above] re<br>to "dIP",<br>ler fan s<br>the main<br>setting, p<br>Display<br>OFF                                                                                                    | n/High fan speed notch selection of L<br>mode).<br>ress the [② ON/OFF] button.<br>Used at "Extra High" and "Low" fan speed<br>(Factory setting)<br>Fixed at "Low" fan speed (multi ventilatior<br>mode)<br>ing (SV<br>gh/High fan speed notch selection or<br>mode).<br>ress the [② ON/OFF] button.<br>Used at "Extra High" and "Low" fan speed<br>(Factory setting)<br>Fixed at "Low" fan speed (multi ventilatior<br>mode).<br>ress the [② ON/OFF] button.<br>Used at "Extra High" and "Low" fan speed<br>(Factory setting)<br>Fixed at "Low" fan speed (multi ventilatior<br>mode).<br>t when operation starts<br>erform power exhaust (30 minutes of<br>peed) at start-up. When set to 24-hou<br>e [① ON/OFF] button stops and re-st<br>ress the [④ ON/OFF] button.<br>Function<br>Normal (Factory setting)<br>Power supply / exhaust is performed at<br>start-up (After 30 minutes, the system<br>switches to enable fan speed adjustment<br>from the remote controller)<br>erformed at start-up, the notch can be cha<br>nt button.<br>ettings<br>e of the supply and exhaust fan speet<br>mote controller settings for the subor<br>only the main Lossnay will operate a<br>peed settings.<br>ress the [④ ON/OFF] button.<br>Function<br>Enables function settings for the<br>subordinate Lossnay via the remote<br>controller. (Factory setting)<br>Disables function settings for the<br>subordinate Lossnay via the remote<br>controller. (Factory setting)<br>Disables function settings for the<br>subordinate Lossnay via the remote<br>controller. (Factory setting)                                                                                                    | Check<br>Check<br>Check<br>Check<br>Check<br>Check<br>Check<br>Check<br>Check<br>Check<br>Check<br>Check<br>Check<br>Check<br>Check<br>Check<br>Check<br>Check<br>Check                                                                                                    | Selects the ext<br>To switch the s<br>Dot display<br>EA SETTING<br>INTERMIT.<br>(8) Night purge of<br>ventilate a roo<br>discharge acc<br>load the next of<br>To switch the s<br>Dot display<br>NIGHT<br>PURGE<br>* See page 14 of the<br>* Night purge cannol<br>(9) Bypass autom<br>Selects the au<br>To switch the s<br>Dot display<br>BYPASS<br>SETTING<br>*1 When the night pu<br>starts at a temper<br>*2 When the night pu<br>starts at a temper<br>*2 When the night pu<br>starts at a tempe   | Display<br>OFF<br>Lo<br>ON<br>etting<br>peration i<br>mat nigh<br>umulated<br>morning.<br>setting, p<br>Display<br>OFF<br>ON<br>OFF<br>ON<br>OFF<br>ON<br>Display<br>OFF<br>On<br>OFF<br>ON<br>Display<br>1<br>2<br>urge is set<br>ature of 28<br>urge is set<br>ature of 28<br>urge is set                                                                                                    | speed during corress the [ ( ) ON<br>Exhaust fan stop<br>Exhaust fan ope<br>speed.<br>Exhaust fan ope<br>notch Change).<br>Is used in the su<br>t while the air of<br>heat and there<br>Enables or disa<br>ress the [ ( ) ON<br>Night purge moo<br>(Factory setting)<br>Night purge moo<br>(Factory setting)<br>Normal (Factory<br>Outdoor air cool<br>by the remote co<br>"°C (within 24 hou<br>by the remote co<br>stopped.<br>ress the [ ) ON<br>ON/OFF interlock<br>External input gi<br>cannot be set whe<br>nuecting the purges of the purges of the purg                                                                                                    | (v)<br>old region intermittent op<br>V/OFF] button.<br>Function<br>pas.<br>rates at "Low" (fixed) fan<br>rates normally (with no<br>(Factory setting)<br>ummer to automatically<br>conditioner is stopped,<br>ables Night purge opera-<br>ables Night purge opera-<br>by reduce the air conce-<br>ables Night purge opera-<br>v/OFF] button.<br>Function<br>de is inactive.<br>is on Night purge.<br>mer.<br>etting (<br>t (AUTO) pattern.<br>V/OFF] button.<br>Function<br>setting)*1<br>ing priority mode*2<br>ntroller, night purge opera-<br>urs).<br>(S)<br>should operate when e<br>V/OFF] button.<br>Function<br>(S)<br>should operate when e<br>V/OFF] button.<br>Function<br>wen priority<br>en the pulse input setting i<br>(s)<br>(s)<br>(s)<br>(s)<br>(s)<br>(s)<br>(s)<br>(s)                                                                                                    |
| To switch the s<br>Dot display<br>ETTING<br>ETTING<br>EXhaust fan sp<br>Set exhaust to<br>fixed (multi ver<br>To switch the s<br>Dot display<br>Power supply /<br>Set whether or<br>High (Extra Hig<br>Ventilation, pre<br>operation.<br>To switch the s<br>Dot display<br>COWER 'V'ENT<br>START<br>If power supply / exwith the Fan speed<br>Subordinate Lo<br>Enables/disabl<br>[5] (1) to (3) a<br>Lossnay. If set<br>remote control<br>operate using '<br>To switch the s<br>Dot display<br>SUB SET                                                                                                    | ntilation i<br>setting, p<br>Display<br>SH : L<br>H : L<br>L<br>Deed setting, p<br>Display<br>SH : L<br>H : L<br>H : L<br>H : L<br>H : L<br>H : L<br>H : L<br>H : L<br>H : L<br>H : L<br>C<br>( exhaus<br>r ot to p<br>gh) fan s<br>sessing the<br>setting, p<br>Display<br>oFF<br>on<br>Display<br>oFF<br>on<br>chaust is p<br>Adjustme<br>cossnay s<br>les usag<br>above] re<br>to "dIP",<br>ler fan s<br>the main<br>setting, p<br>Display<br>OFF                                                                                                    | n/High fan speed notch selection of L<br>mode).<br>ress the [② ON/OFF] button.<br>Used at "Extra High" and "Low" fan speed<br>(Factory setting)<br>Fixed at "Low" fan speed (multi ventilatior<br>mode)<br>Fixed at "Low" fan speed (multi ventilatior<br>mode).<br>ress the [② ON/OFF] button.<br>Used at "Extra High" and "Low" fan speed<br>(Factory setting)<br>Fixed at "Low" fan speed (multi ventilatior<br>mode).<br>ress the [② ON/OFF] button.<br>Used at "Extra High" and "Low" fan speed<br>(Factory setting)<br>Fixed at "Low" fan speed (multi ventilatior<br>mode).<br>t when operation starts<br>erform power exhaust (30 minutes of<br>peed) at start-up. When set to 24-hou<br>e [① ON/OFF] button stops and re-st<br>ress the [④ ON/OFF] button.<br>Function<br>Normal (Factory setting)<br>Power supply / exhaust is performed at<br>start-up (After 30 minutes, the system<br>switches to enable fan speed adjustment<br>from the remote controller)<br>erformed at start-up, the notch can be cha<br>nt button.<br>ettings<br>e of the supply and exhaust fan speed<br>mote controller settings for the subor<br>only the main Lossnay will operate a<br>poed settings.<br>ress the [④ ON/OFF] button.<br>Function<br>Enables function settings for the<br>subordinate Lossnay via the remote<br>controller. (Factory setting)<br>Disables function settings for the<br>subordinate Lossnay via the remote<br>controller. (Factory setting)                                                                                                    | Check<br>Check<br>Check<br>Check<br>Check<br>Check<br>Check<br>Check<br>Check<br>Check<br>Check<br>Check<br>Check<br>Check<br>Check<br>Check<br>Check<br>Check<br>Check<br>Check<br>Check<br>Check                                                                                                    | Selects the ext<br>To switch the s<br>Dot display<br>EA SETTING<br>INTERMIT.<br>(8) Night purge of<br>ventilate a roo<br>discharge acc<br>load the next of<br>To switch the s<br>Dot display<br>NIGHT<br>PURGE<br>* See page 14 of the<br>* Night purge cannot<br>Selects the au<br>To switch the s<br>Dot display<br>BYPASS<br>SETTING<br>*1 When the night pustarts at a temper<br>*2 When the night pustarts at a temper<br>*2 When the night pustarts at a temper<br>*2 When the night pustarts at a temper<br>*2 When the night pustarts at a temper<br>*2 When the night pustarts at a temper<br>*2 When the night pustarts at a temper<br>*2 (1) Interlock mode<br>These settings<br>devices are st<br>To switch the s<br>Dot display<br>INTERLOCK<br>MODE<br>* External input sign<br>(2) Pulse input se<br>Set as shown<br>building maint<br>To switch the s                                                                                                    | Display<br>OFF<br>Lo<br>ON<br>etting<br>peration i<br>mat nigh<br>umulated<br>morning.<br>setting, p<br>Display<br>OFF<br>ON<br>OFF<br>ON<br>OFF<br>ON<br>Display<br>1<br>2<br>urge is set<br>ature of 28<br>urge is set<br>ature of 28<br>urge is set<br>ature of 28<br>urge is set<br>ature of 28<br>urge is set<br>ature of 28<br>urge is set<br>ature of 28<br>urge is set<br>ature of 28<br>urge is set<br>ature of 28<br>urge is set<br>ature of 57<br>ettings<br>e setting, p<br>Display<br>1<br>2<br>Display<br>0<br>OFF<br>OFF<br>OFF<br>OFF<br>OFF<br>OFF<br>OFF                                                                                                    | speed during corress the [ ( ON<br>Exhaust fan stop<br>Exhaust fan ope<br>speed.<br>Exhaust fan ope<br>notch Change).<br>s used in the stop<br>theat and there<br>Enables or disa<br>ress the [ ON<br>Night purge moor<br>(Factory setting)<br>Night purge moor<br>(Factory setting)<br>Night purge moor<br>Manual for deta<br>with the Simple tir<br>ilation priority s<br>ation adjustmen<br>ress the [ ON<br>Normal (Factory<br>Outdoor air cool<br>by the remote cool<br>°C (within 24 hou<br>by the remote cool<br>°C (within 24 hou<br>°C (within 24 hou<br>°C (within 24 hou<br>°C      | (s) of region intermittent op<br>V/OFF] button.<br>Function<br>ps.<br>rates at "Low" (fixed) fan<br>rates normally (with no<br>(Factory setting)<br>ummer to automatically<br>conditioner is stopped,<br>eby reduce the air conc<br>ables Night purge opera<br>v/OFF] button.<br>Function<br>de is inactive.<br>de is active.<br>de is |
| To switch the s<br>Dot display<br>ETTING<br>EXHAUST fan sp<br>Set exhaust to<br>fixed (multi ver<br>To switch the s<br>Dot display<br>Controls stop 2<br>Set whether or<br>High (Extra Hig<br>Ventilation, pre<br>operation.<br>To switch the s<br>Dot display<br>Could splay<br>Could splay<br>Could splay<br>Could splay<br>Set whether or<br>High (Extra Hig<br>Ventilation, pre<br>operation.<br>To switch the s<br>Dot display<br>Could splay<br>Set whether or<br>High (Extra Hig<br>Ventilation, pre<br>operation.<br>To switch the s<br>Dot display<br>Subordinate Lo<br>Enables/disabl<br>[5] (1) to (3) a<br>Lossnay. If set<br>remote control<br>operate using to<br>To switch the s<br>Dot display<br>SET                                                                                                    | ntilation i<br>setting, p<br>Display<br>SH : L<br>H : L<br>L<br>Deed setting, p<br>Display<br>SH : L<br>H : L<br>L<br>H : L<br>L<br>H : L<br>L<br>( exhaus<br>r not to p<br>gh) fan s<br>essing the<br>setting, p<br>Display<br>OFF<br>on<br>Display<br>oFF<br>on<br>chaust is p<br>Adjustme<br>ossnay s<br>les usag<br>above] re<br>to "dIP"<br>ler fan sj<br>the main<br>setting, p<br>Display<br>OFF<br>ON<br>Con<br>chaust is p<br>Adjustme<br>ossnay s<br>les usag<br>above] re<br>to "dIP"<br>Display<br>RC<br>dIP                                                                                                    | n/High fan speed notch selection of L<br>mode).<br>ress the [② ON/OFF] button.<br>Used at "Extra High" and "Low" fan speed<br>(Factory setting)<br>Fixed at "Low" fan speed (multi ventilatior<br>mode)<br>ing (SV<br>gh/High fan speed notch selection or<br>mode).<br>ress the [④ ON/OFF] button.<br>Used at "Extra High" and "Low" fan speed<br>(Factory setting)<br>Fixed at "Low" fan speed (multi ventilatior<br>mode).<br>ress the [④ ON/OFF] button.<br>Used at "Extra High" and "Low" fan speed<br>(Factory setting)<br>Fixed at "Low" fan speed (multi ventilatior<br>mode)<br>t when operation starts<br>erform power exhaust (30 minutes of<br>peed) at start-up. When set to 24-hou<br>e [① ON/OFF] button stops and re-st<br>ress the [④ ON/OFF] button.<br>Function<br>Normal (Factory setting)<br>Power supply / exhaust is performed at<br>start-up (After 30 minutes, the system<br>switches to enable fan speed adjustment<br>from the remote controller)<br>erformed at start-up, the notch can be cha<br>nt button.<br>ettings<br>e of the supply and exhaust fan speed<br>mote controller settings for the subor<br>only the main Lossnay will operate a<br>peed settings. The subordinate Lossr<br>unit Dip switch settings.<br>ress the [④ ON/OFF] button.<br>Enables function settings for the<br>subordinate Lossnay via the remote<br>controller. (Factory setting)<br>Disables function settings for the<br>subordinate Lossnay via the remote<br>controller. (Factory setting)<br>Disables function settings for the<br>subordinate Lossnay via the remote<br>controller. (Factory setting)<br>Disables function settings for the<br>subordinate Lossnay via the remote<br>controller.<br>(AUTO (SW2-6)<br>operation by turning the power supple                                                                                                    | Check<br>Check<br>Ch                                                                                         | Selects the ext<br>To switch the s<br>Dot display<br>EA SETTING<br>INTERMIT.<br>(8) Night purge so<br>Night purge of<br>ventilate a roo<br>discharge acc<br>load the next of<br>To switch the s<br>Dot display<br>NIGHT<br>PURGE<br>* See page 14 of the<br>* Night purge cannot<br>(9) Bypass autom<br>Selects the au<br>To switch the s<br>Dot display<br>BYPASS<br>SETTING<br>*1 When the night pustarts at a temper<br>*2 When the night pustarts at a temper<br>*2 When the night pustarts at a temper<br>*1 When the night pustarts at a temper<br>*2 When the night pustarts at a temper<br>*2 When the night pustarts at a temper<br>*3 (1) Interlock mode<br>These settings<br>devices are st<br>To switch the s<br>Dot display<br>INTERLOCK<br>MODE<br>* External input sign<br>(2) Pulse input se<br>Set as shown<br>building maint<br>To switch the s                                                                                                    | Display<br>OFF<br>Lo<br>On<br>etting<br>peration i<br>on at nigh<br>umulated<br>morning.<br>setting, p<br>Display<br>OFF<br>On<br>OFF<br>On<br>OFF<br>On<br>Display<br>1<br>2<br>urge is set<br>ature of 28<br>urge is set<br>ature of 28<br>urge is set<br>ature of 28<br>urge is set<br>ature of 28<br>urge is set<br>ature of 28<br>urge is set<br>ature of 28<br>on<br>Display<br>1<br>2<br>USPLAY<br>Display<br>0<br>OFF<br>OD<br>Display<br>0<br>OFF<br>OD<br>Display<br>0<br>OFF<br>OD<br>Display<br>0<br>OFF<br>OD<br>Display<br>0<br>OFF<br>OD<br>Display<br>0<br>OFF<br>OD<br>Display<br>0<br>OFF<br>OD<br>Display<br>0<br>OFF<br>OD<br>Display<br>0<br>OFF<br>OD<br>Display<br>OFF<br>OD<br>Display<br>OFF<br>OD<br>Display<br>OFF<br>OD<br>Display<br>OFF<br>OD<br>Display<br>OFF<br>OD<br>OFF<br>OD<br>Display<br>OFF<br>OD<br>Display<br>OFF<br>OD<br>Display<br>OFF<br>OD<br>OFF<br>OD<br>Display<br>OFF<br>OD<br>Display<br>OFF<br>OD<br>OFF<br>OD<br>Display<br>OFF<br>OD<br>OFF<br>OD<br>Display<br>OFF<br>OD<br>OFF<br>OD<br>Display<br>OFF<br>OD<br>Display<br>OFF<br>OD<br>Display<br>OFF<br>OD<br>OFF<br>OD<br>Display<br>OFF<br>OD<br>Display<br>OFF<br>OD<br>OFF<br>OD<br>OFF<br>OD<br>OFF<br>OD<br>Display<br>OFF<br>OD<br>Display<br>OFF<br>OD<br>Display<br>OFF<br>OD<br>Display<br>OFF<br>OD<br>Display<br>OFF<br>OD<br>Display<br>OFF<br>OD<br>Display<br>OFF<br>OD<br>Display<br>OFF<br>Display<br>OFF<br>Display<br>OFF<br>OD<br>Display<br>OFF<br>Display<br>OFF<br>Display<br>OFF<br>Display<br>Display<br>Display<br>OFF<br>Display<br>Display<br>Display<br>OFF<br>Display<br>Display<br>Display<br>Display<br>Display<br>Display<br>Display<br>Display<br>Display<br>Display<br>Display<br>Display<br>Display<br>Display<br>Display<br>Display                                                                                                    | speed during corress the [ ( ON<br>Exhaust fan stop<br>Exhaust fan ope<br>speed.<br>Exhaust fan ope<br>notch Change).<br>S used in the stop<br>theat and there<br>Enables or disa<br>ress the [ ( ON<br>Night purge moo<br>(Factory setting))<br>Night purge moo<br>(Factory setting)<br>Night purge moo<br>(Factory setting)<br>Night purge moo<br>Manual for deta<br>with the Simple tir<br>ilation priority s<br>ation adjustmen<br>ress the [ ( ON<br>Normal (Factory<br>Outdoor air cool<br>by the remote con<br>°C (within 24 hou<br>by the remote con<br>°C (within 24 hou<br>by the remote con | ()<br>old region intermittent op<br>V/OFF] button.<br>Function<br>pas.<br>rates at "Low" (fixed) fan<br>rates normally (with no<br>(Factory setting)<br>ummer to automatically<br>conditioner is stopped,<br>ables Night purge opera-<br>ables Night purge opera-<br>ables Night purge opera-<br>v/OFF] button.<br>Function<br>de is inactive.<br>de is active.<br>de is active.<br>de is active.<br>de is active.<br>de is active.<br>de is active.<br>function<br>Function<br>Function<br>setting)*1<br>ing priority mode*2<br>ntroller, night purge opera-<br>urs).<br>(S)<br>should operate when e<br>V/OFF] button.<br>Function<br>ven priority<br>en the pulse input setting i<br>(ulse signal equipment fint<br>ternal input.<br>V/OFF] button.<br>Function<br>Factory setting)                                                                                                    |
| To switch the s Dot display  EA Dot display  EA Dot display                                                                                                    | ntilation i<br>setting, p<br>Display<br>SH : L<br>H : L<br>L<br>Deed setting<br>Extra H<br>ntilation i<br>setting, p<br>Display<br>SH : L<br>H : L<br>L<br>( exhauss<br>r not to p<br>gh) fan s<br>sessing the<br>setting, p<br>Display<br>oFF<br>on<br>chaust is p<br>Adjustme<br>ossnay s<br>les usag<br>above] re<br>the main<br>setting, p<br>Display<br>oFF<br>ON/OFF<br>and start<br>ossnay<br>setting of                                                                                                    | n/High fan speed notch selection of L<br>mode).<br>ress the [② ON/OFF] button.<br>Used at "Extra High" and "Low" fan speed<br>(Factory setting)<br>Fixed at "Low" fan speed (multi ventilation<br>mode)<br>ing (SV<br>gh/High fan speed notch selection or<br>mode).<br>ress the [② ON/OFF] button.<br>Used at "Extra High" and "Low" fan speed<br>(Factory setting)<br>Fixed at "Low" fan speed (multi ventilation<br>mode).<br>ress the [② ON/OFF] button.<br>Used at "Extra High" and "Low" fan speed<br>(Factory setting)<br>Fixed at "Low" fan speed (multi ventilation<br>mode)<br>t when operation starts<br>erform power exhaust (30 minutes of<br>peed) at start-up. When set to 24-hou<br>e [① ON/OFF] button stops and re-st<br>ress the [④ ON/OFF] button.<br>Function<br>Normal (Factory setting)<br>Power supply / exhaust is performed at<br>start-up (After 30 minutes, the system<br>switches to enable fan speed adjustment<br>from the remote controller)<br>erformed at start-up, the notch can be cha<br>ant button.<br>ettings<br>e of the supply and exhaust fan speed<br>mote controller settings for the subor<br>only the main Lossnay will operate a<br>beed settings. The subordinate Lossr<br>unit Dip switch settings.<br>ress the [④ ON/OFF] button.                                                                                                    | Check<br>Check<br>Ch                                                                                         | Selects the ext<br>To switch the s<br>Dot display<br>EA SETTING<br>INTERMIT.<br>(8) Night purge se<br>Night purge of<br>ventilate a roo<br>discharge acc<br>load the next of<br>To switch the s<br>Dot display<br>NIGHT<br>PURGE<br>* See page 14 of the<br>* Night purge cannor<br>(9) Bypass autom<br>Selects the au<br>To switch the s<br>Dot display<br>BYPASS<br>SETTING<br>*1 When the night pustarts at a temper<br>*2 When the night pustarts at a temper<br>*2 When the night pust<br>* External input sign<br>(2) Pulse input se<br>Set as shown<br>building maint<br>To switch the s<br>Dot display<br>INPUT<br>SIGNAL<br>* 24-hour Ventilation                                                                                                    | Display         OFF         Lo         on         etting         peration i         om at nigh         morning.         setting, p         Display         ofF         on         etting         peration i         omulated         morning.         setting, p         Display         oFF         on         e Operation         to ventilate         setting, p         Display         1         2         urge is set         ature of 28         urge is set         ature of 17         e setting         sindicate         arted or s         setting, p         Display         onFF         oUF*         al priority of         etting         when cord         esetting, p         Display         oFF         oUF*         al priority of         etting         ofFF         oUF*                                                                                                    | speed during corress the [ ( ) ON<br>Exhaust fan stop<br>Exhaust fan stop<br>Exhaust fan ope<br>notch Change).<br>S used in the stop<br>theat and there<br>Enables or disa<br>ress the [ ( ) ON<br>Night purge moo<br>(Factory setting)<br>Night purge moo<br>(Factory setting)<br>Night purge moo<br>Manual for deta<br>with the Simple tir<br>ilation priority s<br>ation adjustmen<br>ress the [ ( ) ON<br>Normal (Factory<br>Outdoor air cool<br>by the remote co<br>to C (within 24 hou<br>by the remote co<br>to C (within 24 hou<br>by the           | (old region intermittent op<br>N/OFF] button.<br>Function<br>os.<br>rates at "Low" (fixed) fan<br>rates normally (with no<br>(Factory setting)<br>ummer to automatically<br>conditioner is stopped,<br>eby reduce the air conce<br>ables Night purge opera-<br>ables Night purge opera-<br>dables Night purge.<br>Function<br>de is active.<br>de is active.<br>de is    |
| To switch the s Dot display  EA Dot display  EA Dot display                                                                                                    | ntilation i<br>setting, p<br>Display<br>SH : L<br>H : L<br>L<br>Deed sett<br>Extra H<br>ntilation i<br>setting, p<br>Display<br>SH : L<br>H : L<br>L<br>( exhaus<br>r not to p<br>gh) fan s<br>sessing the<br>setting, p<br>Display<br>oFF<br>on<br>chaust is p<br>Adjustme<br>ossnay s<br>les usag<br>above] re<br>, ler fan s<br>the main<br>setting, p<br>Display<br>RC<br>dIP<br>ON/OFF<br>and start<br>ossnay<br>setting, p<br>Display                                                                                                    | n/High fan speed notch selection of L<br>mode).<br>ress the [② ON/OFF] button.<br>Used at "Extra High" and "Low" fan speed<br>(Factory setting)<br>Fixed at "Low" fan speed (multi ventilation<br>mode)<br>ing (SV<br>gh/High fan speed notch selection or<br>mode).<br>ress the [② ON/OFF] button.<br>Used at "Extra High" and "Low" fan speed<br>(Factory setting)<br>Fixed at "Low" fan speed (multi ventilation<br>mode).<br>ress the [② ON/OFF] button.<br>Used at "Extra High" and "Low" fan speed<br>(Factory setting)<br>Fixed at "Low" fan speed (multi ventilation<br>mode).<br>t when operation starts<br>erform power exhaust (30 minutes of<br>peed) at start-up. When set to 24-hou<br>e [① ON/OFF] button stops and re-st<br>ress the [④ ON/OFF] button.<br>Function<br>Normal (Factory setting)<br>Power supply / exhaust is performed at<br>start-up (After 30 minutes, the system<br>switches to enable fan speed adjustment<br>from the remote controller)<br>erformed at start-up, the notch can be cha<br>ant button.<br>ettings<br>e of the supply and exhaust fan speed<br>mote controller settings for the subor<br>only the main Lossnay will operate a<br>beed settings. The subordinate Lossr<br>unit Dip switch settings.<br>ress the [④ ON/OFF] button.<br>Function<br>Enables function settings for the<br>subordinate Lossnay via the remote<br>controller. (Factory setting)<br>Disables function settings for the<br>subordinate Lossnay via the remote<br>controller. (Factory setting)<br>Disables function settings for the<br>subordinate Lossnay via the remote<br>controller. (Factory setting)<br>Disables function settings for the<br>subordinate Lossnay via the remote<br>controller. (Factory setting)<br>Disables function settings for the<br>subordinate Lossnay via the remote<br>controller. (Factory setting)<br>Disables function settings for the<br>subordinate Lossnay via the remote<br>controller.<br>(AUTO (SW2-6)<br>operation by turning the power supplo<br>on and off.<br>ress the [④ ON/OFF] button.                                                                                                    | Check Check Check Check Check Check Check Check Check Check Check Check Check Check Check Check Check Check Check Check Check Check Check Check Check Check Check Check Check Check Check Check                                                                                                    | Selects the ext<br>To switch the s<br>Dot display<br>EA SETTING<br>INTERMIT.<br>(8) Night purge se<br>Night purge of<br>ventilate a roo<br>discharge acc<br>load the next of<br>To switch the s<br>Dot display<br>NIGHT<br>PURGE<br>* See page 14 of the<br>* Night purge cannor<br>(9) Bypass autom<br>Selects the au<br>To switch the s<br>Dot display<br>BYPASS<br>SETTING<br>*1 When the night pustarts at a temper<br>*2 When the night pustarts at a temper<br>*2 Obt display<br>INTERLOCK<br>MODE<br>* External input sign<br>(2) Pulse input se<br>Set as shown<br>building maint<br>To switch the s<br>Dot display<br>INPUT<br>SIGNAL<br>* 24-hour Ventilation<br>(3) Delayed opera<br>Selects wheth                                                                                                    | Display         OFF         Lo         on         etting         peration i         om at nigh         morning.         setting, p         Display         ofF         on         etting         peration i         omulated         morning.         setting, p         Display         oFF         on         e Operation         to ventilation in the setting, p         Display         1         2         urge is set         ature of 28         urge is set         ature of 17         ettings         sindicate         arted or s         setting, p         Display         onFF         oUF*         al priority of         esetting, p         Display         oFF         oUF*         al priority of         esetting, p         Display         oFF         on         oFF         oUF*                                                                                                    | speed during corress the [ ( ON<br>Exhaust fan stop<br>Exhaust fan stop<br>Exhaust fan ope<br>notch Change).<br>s used in the stop<br>theat and there<br>Enables or disa<br>ress the [ ON<br>Night purge moo<br>(Factory setting)<br>Night purge moo<br>(Factory setting)<br>Night purge moo<br>Manual for deta<br>with the Simple tir<br>ilation priority s<br>ation adjustmen<br>ress the [ ON<br>Normal (Factory<br>Outdoor air cool<br>by the remote cool<br>of ( within 24 hou<br>by the remote cool<br>of C (within 24 hou<br>by the remote cool<br>of C (within 24 hou<br>of C (within 24 hou<br>by the remote cool<br>of C (within 24 hou<br>by the remote cool<br>of C (within 24 hou<br>by the remote cool<br>of C (within 24 hou<br>by the remote cool<br>of C (within 24 hou<br>of C (within 24 hou<br>of C (within 24                          | ()<br>old region intermittent op<br>V/OFF] button.<br>Function<br>rates at "Low" (fixed) fan<br>rates normally (with no<br>(Factory setting)<br>ummer to automatically<br>conditioner is stopped,<br>eby reduce the air conce<br>ables Night purge opera-<br>by reduce the air conce<br>ables Night purge opera-<br>v/OFF] button.<br>Function<br>le is active.<br>It (AUTO) pattern.<br>V/OFF] button.<br>Function<br>setting)*1<br>ing priority mode*2<br>ntroller, night purge opera-<br>urs).<br>(S)<br>should operate when e<br>V/OFF] button.<br>Function<br>setting)<br>(S)<br>should operate when e<br>V/OFF] button.<br>Function<br>is signal equipment find<br>ternal input.<br>V/OFF] button.<br>Function<br>is signal equipment find<br>ternal input.<br>V/OFF] button.<br>Function<br>is signal equipment find<br>ternal input.<br>V/OFF] button.<br>Function<br>Factory setting)<br>Ise input setting is on.<br>(S)<br>Solution (S)<br>Solution (S)<br>Solutio                                                                                                    |
| <b>Determine the set of the set of the set</b>                                                                                                    | ntilation i<br>setting, p<br>Display<br>SH : L<br>H : L<br>L<br>Deed setting, p<br>Display<br>SH : L<br>H : L<br>H : L<br>H : L<br>H : L<br>H : L<br>L<br>( exhauss<br>not to p<br>gh) fan s<br>setsing the<br>setting, p<br>Display<br>OFF<br>on<br>thaust is p<br>Adjustme<br>ossnay s<br>les usag<br>above] re-<br>to "dIP",<br>ler fan s<br>the main<br>setting, p<br>Display<br>OFF<br>ON/OFF<br>and start<br>cossnay<br>setting, p<br>Display<br>RC<br>dIP                                                                                                    | n/High fan speed notch selection of L<br>mode).<br>ress the [② ON/OFF] button.<br>Used at "Extra High" and "Low" fan speed<br>(Factory setting)<br>Fixed at "Low" fan speed (multi ventilation<br>mode)<br>Fixed at "Low" fan speed (multi ventilation<br>mode).<br>ress the [④ ON/OFF] button.<br>Used at "Extra High" and "Low" fan speed<br>(Factory setting)<br>Fixed at "High" and "Low" fan speed<br>(Factory setting)<br>Fixed at "High" and "Low" fan speed<br>(Factory setting)<br>Fixed at "Low" fan speed (multi ventilation<br>mode)<br>t when operation starts<br>erform power exhaust (30 minutes of<br>peed) at start-up. When set to 24-hou<br>e [① ON/OFF] button.<br>Function<br>Normal (Factory setting)<br>Power supply / exhaust is performed at<br>start-up (After 30 minutes, the system<br>switches to enable fan speed adjustment<br>from the remote controller)<br>erformed at start-up, the notch can be cha<br>nt button.<br>ettings<br>e of the supply and exhaust fan speed<br>mote controller settings.<br>ress the [④ ON/OFF] button.<br>Function<br>Normal the remote controller)<br>erformed at start-up, the notch can be cha<br>nt button.<br>ettings<br>e of the supply and exhaust fan speed<br>mote controller settings for the subor<br>only the main Lossnay will operate a<br>beed settings. The subordinate Lossr<br>unit Dip switch settings.<br>ress the [④ ON/OFF] button.<br>Function<br>Enables function settings for the<br>subordinate Lossnay via the remote<br>controller. (Factory setting)<br>Disables function settings for the<br>subordinate Lossnay via the remote<br>controller. (Factory setting)<br>Disables function settings for the<br>subordinate Lossnay via the remote<br>controller. (Factory setting)<br>Disables function settings for the<br>subordinate Lossnay via the remote<br>controller. (Factory setting)<br>Disables function settings for the<br>subordinate Lossnay via the remote<br>controller. (Factory setting)<br>Disables function settings for the<br>subordinate Lossnay via the remote<br>controller. (Factory setting)<br>Disables function settings for the<br>subordinate Lossnay via the remote<br>controller. (Factory setting)<br>Disables function settings for the<br>subordinate Lossnay via the remote<br>controller. (Factory setting)<br>S | Check         I         I         N2-5,10)         Check         I         I                                                                                                    | Selects the ext<br>To switch the s<br>Dot display<br>EA SETTING<br>INTERMIT.<br>(8) Night purge se<br>Night purge of<br>ventilate a roo<br>discharge acc<br>load the next of<br>To switch the s<br>Dot display<br>NIGHT<br>PURGE<br>* See page 14 of the<br>* Night purge cannot<br>(9) Bypass autom<br>Selects the au<br>To switch the s<br>Dot display<br>BYPASS<br>SETTING<br>*1 When the night pu<br>starts at a temper<br>*2 When the night pu<br>starts at a temper<br>*2 When the night pu<br>starts at a temper<br>*2 When the night pu<br>starts at a temper<br>*2 When the night pu<br>starts at a temper<br>*2 When the night pu<br>starts at a temper<br>*2 When the night pu<br>starts at a temper<br>*2 When the night pu<br>starts at a temper<br>*2 When the night pu<br>starts at a temper<br>*2 When the night pu<br>starts at a temper<br>*2 When the night pu<br>starts at a temper<br>*2 When the night pu<br>starts at a temper<br>*2 Opt display<br>INTERLOCK<br>MODE<br>* External input sign<br>(2) Pulse input se<br>Set as shown<br>building maint<br>To switch the s<br>Dot display<br>INPUT<br>SIGNAL<br>* 24-hour Ventilation<br>(3) Delayed opera<br>Selects wheth<br>air conditioner<br>To switch the s                                                                                                    | Display         OFF         Lo         on         etting         peration i         om at nigh         morning.         setting, p         Display         on         etting         peration i         om at nigh         unulated         morning.         setting, p         Display         oFF         on         e Setting, p         Display         1         2         urge is set         ature of 28         urge is set         ature of 28         urge is set         ature of 17         e setting         sindicate         arted or s         setting, p         Display         onFF         oUF*         al priority of         esetting, p         Display         oFF         oUF*         al priority of         er or not         er or not         or extern         setting         ofFF                                                                                                    | speed during corress the [ ( ON<br>Exhaust fan stop<br>Exhaust fan ope<br>speed.<br>Exhaust fan ope<br>notch Change).<br>Sused in the stop<br>theat and there<br>Enables or disa<br>ress the [ ON<br>Night purge mod<br>(Factory setting)<br>Night purge mod<br>(Factory setting)<br>Night purge mod<br>(Factory setting)<br>Night purge mod<br>on Manual for deta<br>with the Simple tir<br>ilation priority s<br>ation adjustmen<br>ress the [ ON<br>Normal (Factory<br>Outdoor air cool<br>by the remote cool<br>°C (within 24 hou<br>by the remote cool<br>°C (within 24 hou<br>of Con interlock<br>External input gi<br>cannot be set whe<br>necting the pur-<br>ystem to an ex-<br>ress the [ ON<br>No pulse input<br>e set when the pu-<br>nal equipment i<br>ress the [ ON                                                                                                    | ()<br>old region intermittent op<br>V/OFF] button.<br>Function<br>rates at "Low" (fixed) fan<br>rates normally (with no<br>(Factory setting)<br>ummer to automatically<br>conditioner is stopped,<br>eby reduce the air conce<br>ables Night purge opera-<br>ty/OFF] button.<br>Function<br>de is inactive.<br>de is active.<br>ils on Night purge.<br>mer.<br>etting ()<br>t (AUTO) pattern.<br>V/OFF] button.<br>Function<br>setting)*1<br>ing priority mode*2<br>ntroller, night purge opera-<br>urs).<br>(SV<br>should operate when e<br>V/OFF] button.<br>Function<br>setting)<br>(SV<br>should operate when e<br>V/OFF] button.<br>Function<br>to react when e<br>V/OFF] button.<br>Function<br>to react when e<br>(SV<br>should operate when e<br>(SV<br>should operate when e<br>V/OFF] button.<br>Function<br>the pulse input setting i<br>(SV<br>should operate when e<br>(SV<br>should operate when e<br>(SV<br>should operate when e<br>(SV<br>should operate when e<br>(SV<br>should operate when e<br>(SV<br>should operate when e<br>(SV<br>should operate when e<br>(SV<br>should operate when e<br>(SV<br>should operate when e<br>(SV<br>should operate when e<br>(SV<br>SV<br>Should operate when e<br>(SV<br>SV<br>Should operate when e<br>(SV<br>SV<br>Should operate when e<br>(SV<br>SV<br>Should operate when e<br>(SV<br>SV<br>Should operate when e<br>(SV<br>SV<br>Should operate when e<br>(SV<br>SV<br>Should operate when e<br>(SV<br>SV<br>SV<br>SV<br>SV<br>SV<br>SV<br>SV<br>SV<br>SV                                                                                                    |
| ixed (indit ver<br>To switch the s<br>Dot display in the second second sec                                                                                                    | ntilation i<br>setting, p<br>Display<br>SH : L<br>H : L<br>L<br>Deed sett<br>Extra H<br>ntilation i<br>setting, p<br>Display<br>SH : L<br>H : L<br>H : L<br>L<br>( exhaus<br>not to p<br>gh) fan s<br>setsing the<br>setting, p<br>Display<br>oFF<br>on<br>balay<br>oFF<br>on<br>thaust is p<br>Adjustme<br>ossnay s<br>les usag<br>above] re-<br>to "dIP",<br>ler fan s<br>to "dIP"<br>Display<br>RC<br>dIP<br>ON/OFF<br>and start<br>cossnay s<br>setting, p<br>Display<br>oFF<br>on<br>Display<br>RC<br>dIP                                                                                                    | n/High fan speed notch selection of L<br>mode).<br>ress the [② ON/OFF] button.<br>Used at "Extra High" and "Low" fan speed<br>(Factory setting)<br>Fixed at "Low" fan speed (multi ventilation<br>mode)<br>ing (SV<br>gh/High fan speed notch selection or<br>mode).<br>ress the [④ ON/OFF] button.<br>Used at "Extra High" and "Low" fan speed<br>(Factory setting)<br>Fixed at "Low" fan speed (multi ventilation<br>mode)<br>Used at "Extra High" and "Low" fan speed<br>(Factory setting)<br>Fixed at "Low" fan speed (multi ventilation<br>mode)<br>t when operation starts<br>erform power exhaust (30 minutes of<br>peed) at start-up. When set to 24-hou<br>e [① ON/OFF] button stops and re-st<br>ress the [④ ON/OFF] button.<br>Function<br>Normal (Factory setting)<br>Power supply / exhaust is performed at<br>start-up (After 30 minutes, the system<br>switches to enable fan speed adjustment<br>from the remote controller)<br>erformed at start-up, the notch can be cha<br>ant button.<br>ettings<br>e of the supply and exhaust fan speed<br>mote controller settings for the subor<br>only the main Lossnay will operate a<br>poed settings. The subordinate Lossr<br>unit Dip switch settings.<br>ress the [④ ON/OFF] button.<br>Function<br>Enables function settings for the<br>subordinate Lossnay via the remote<br>controller. (Factory setting)<br>Disables function settings for the<br>subordinate Lossnay via the remote<br>controller. (Factory setting)<br>Disables function settings for the<br>subordinate Lossnay via the remote<br>controller. (Factory setting)<br>Disables function settings for the<br>subordinate Lossnay via the remote<br>controller. (Factory setting)<br>Disables function settings for the<br>subordinate Lossnay via the remote<br>controller. (Factory setting)<br>Disables function settings for the<br>subordinate Lossnay via the remote<br>controller. (Factory setting)<br>Disables function settings for the<br>subordinate Lossnay via the remote<br>controller. (Factory setting)<br>Disables function settings for the<br>subordinate Lossnay via the remote<br>controller. (Factory setting)<br>Disables function settings for the<br>subordinate Lossnay via the remote<br>controller. (Factory setting)<br>Start when the power is on<br>Resume at the same op       | Check         I         I         N2-5,10)         Check         I         N2-5,10)         Check         I         I         I         I         I         I         I         I         I         I         I         I         I         I         I         I         I         I         I         I         I         I         I         I         I         I         Inged         I         Inged         I         Inged         I         I         I         I         I         I         I         I         I         I         I         I         I         I         I         I         <                                                                                                    | Selects the ext<br>To switch the s<br>Dot display<br>EA SETTING<br>INTERMIT.<br>(8) Night purge se<br>Night purge of<br>ventilate a roo<br>discharge acc<br>load the next of<br>To switch the s<br>Dot display<br>NIGHT<br>PURGE<br>* See page 14 of the<br>* Night purge cannot<br>(9) Bypass autom<br>Selects the au<br>To switch the s<br>Dot display<br>BYPASS<br>SETTING<br>*1 When the night purstarts at a temper<br>*2 When the night purstarts at a temper<br>*2 Unse input se<br>Set as shown<br>building maint<br>to switch the s<br>Dot display<br>INFUT<br>SIGNAL<br>* 24-hour Ventilation<br>(3) Delayed opera<br>Selects wheth<br>air conditioner<br>To switch the s                                                                                                    | Display         OFF         Lo         on         etting         peration i         om at nigh         unulated         morning.         setting, p         Display         ofF         unulated         morning.         setting, p         Display         ofF         on         Display         ofF         on         Display         Display         1         2         urge is set         ature of 28         urge is set         ature of 17         ettings         setting, p         Display         On         ofFF         on         ofFF         oulf*         al priority of         estting, p         Display         ofFF         oulf*         al priority of         etting         ofFF         on         ofFF         oulf*         al priority of                                                                                                    | speed during corress the [ ( ON<br>Exhaust fan stop<br>Exhaust fan ope<br>speed.<br>Exhaust fan ope<br>notch Change).<br>Sused in the stop<br>theat and there<br>Enables or disa<br>ress the [ ON<br>Night purge mod<br>(Factory setting)<br>Night purge mod<br>(Factory setting)<br>Night purge mod<br>(Factory setting)<br>Night purge mod<br>(Factory setting)<br>Night purge mod<br>(Factory setting)<br>Night purge mod<br>on Manual for deta<br>with the Simple tir<br>ilation priority s<br>ation adjustmen<br>ress the [ ON<br>Normal (Factory<br>Outdoor air cool<br>by the remote cool<br>by the remote cool<br>by the remote cool<br>by the remote cool<br>con interlock<br>External input gi<br>cannot be set whe<br>necting the pur-<br>yetem to an ex-<br>ress the [ ON<br>No pulse input<br>e set when the pur-<br>nal equipment i<br>ress the [ ON                                                                                                    | ()<br>old region intermittent op<br>V/OFF] button.<br>Function<br>pas.<br>rates at "Low" (fixed) fan<br>rates normally (with no<br>(Factory setting)<br>ummer to automatically<br>conditioner is stopped,<br>eby reduce the air conce<br>ables Night purge operation<br>verse is nactive.<br>It is on Night purge.<br>mer.<br>etting ()<br>t (AUTO) pattern.<br>V/OFF] button.<br>Function<br>setting)*1<br>ing priority mode*2<br>ntroller, night purge operations.<br>N/OFF] button.<br>Function<br>setting)*1<br>ing priority mode*2<br>ntroller, night purge operations.<br>(SV<br>should operate when e<br>V/OFF] button.<br>Function<br>k (Factory setting)<br>ven priority<br>en the pulse input setting i<br>(SV<br>should operate when e<br>V/OFF] button.<br>Function<br>k (Factory setting)<br>ven priority<br>en the pulse input setting i<br>(SV<br>should operate when e<br>(SV<br>should operate when e<br>(SV<br>should operate when e<br>(SV<br>should operate when e<br>(SV<br>should operate when e<br>(SV<br>should operate when e<br>(SV<br>should operate when e<br>(SV<br>should operate when e<br>(SV<br>should operate when e<br>(SV<br>should operate when e<br>(SV<br>should operate when e<br>(SV<br>SVOFF] button.<br>Function<br>Factory setting)<br>dise input setting is on.<br>(Apped operation when ei<br>s running.<br>V/OFF] button.<br>Function<br>Function<br>Function<br>Factory setting is on.                                                                                                    |
| To switch the s Dot display  EA Dot display  EA Dot display                                                                                                    | ntilation i<br>setting, p<br>Display<br>SH : L<br>H : L<br>L<br>Deed setting, p<br>Display<br>SH : L<br>H : L<br>L<br>C<br>C<br>C<br>C<br>C<br>C<br>C<br>C<br>C<br>C<br>C<br>C<br>C<br>C<br>C<br>C<br>C<br>C                                                                                                    | n/High fan speed notch selection of L<br>mode).<br>ress the [④ ON/OFF] button.<br>Used at "Extra High" and "Low" fan speed<br>(Factory setting)<br>Fixed at "Low" fan speed (multi ventilation<br>mode)<br>ing (SV<br>gh/High fan speed notch selection or<br>mode).<br>ress the [④ ON/OFF] button.<br>Used at "Extra High" and "Low" fan speed<br>(Factory setting)<br>Fixed at "Extra High" and "Low" fan speed<br>(Factory setting)<br>Fixed at "Low" fan speed (multi ventilation<br>mode).<br>ress the [④ ON/OFF] button.<br>Used at "Extra High" and "Low" fan speed<br>(Factory setting)<br>Fixed at "Low" fan speed (multi ventilation<br>mode)<br>t when operation starts<br>erform power exhaust (30 minutes of<br>peed) at start-up. When set to 24-hou<br>e [① ON/OFF] button stops and re-st<br>ress the [④ ON/OFF] button.<br>Function<br>Normal (Factory setting)<br>Power supply / exhaust is performed at<br>start-up (After 30 minutes, the system<br>switches to enable fan speed adjustment<br>from the remote controller)<br>eeformed at start-up, the notch can be cha<br>nt button.<br>ettings<br>e of the supply and exhaust fan speet<br>mote controller settings for the subor<br>only the main Lossnay will operate a<br>peed settings. The subordinate Lossr<br>unit Dip switch settings.<br>ress the [④ ON/OFF] button.<br>Enables function settings for the<br>subordinate Lossnay via the remote<br>controller. (Factory setting)<br>Disables function settings for the<br>subordinate Lossnay via the remote<br>controller.<br>(AUTO (SW2-6)<br>operation by turning the power suppl<br>on and off.<br>ress the [④ ON/OFF] button.<br>Function<br>Start when the power is on<br>(Factory setting)<br>Start when the power is on<br>(Factory setting)<br>Start when the power is on<br>Resume at the same operation mode (sto<br>or start) before power off<br>out selection                                                                                                    | Check         I         I         N2-5,10)         Check         I         N2-5,10)         Check         I         I         I         I         I         I         I         I         I         I         I         I         I         I         I         I         I         I         I         I         I         I         I         I         I         I         I         Inged         I         Inged         I         I         Inged         I         I         I         I         I         I         I         I         I         I         I         I         I         I         <                                                                                                    | Selects the ext<br>To switch the s<br>Dot display<br>EA SETTING<br>INTERMIT.<br>(8) Night purge of<br>ventilate a roo<br>discharge acc<br>load the next of<br>To switch the s<br>Dot display<br>NIGHT<br>PURGE<br>* See page 14 of the<br>* Night purge cannol<br>(9) Bypass autom<br>Selects the au<br>To switch the s<br>Dot display<br>BYPASS<br>SETTING<br>*1 When the night pu<br>starts at a temper<br>*2 When the night pu<br>starts at a temper<br>*2 When the night pu<br>starts at a tempe   | Display         OFF         Lo         on         etting         peration i         om at nigh         unulated         morning.         setting, p         Display         oFF         on         etting         peration i         mat nigh         unulated         morning.         setting, p         Display         oFF         on         ettings         ature of 28         urge is set         ature of 28         urge is set         ature of 28         setting, p         Display         on         oFF         oUF*         al priority of         estting, p         Display         oFF         oUF*         al priority of         etting         when cord         enance s         setting, p         Display         oFF         on         oFF         on         oFF </td <td>speed during co<br/>ress the [ ( ON<br/>Exhaust fan stop<br/>Exhaust fan ope<br/>speed.<br/>Exhaust fan ope<br/>notch Change).<br/>Sused in the stop<br/>theat and there<br/>Enables or disa<br/>ress the [ ON<br/>Night purge mod<br/>(Factory setting)<br/>Night purge mod<br/>(Factory setting)<br/>Night purge mod<br/>(Factory setting)<br/>Night purge mod<br/>(Factory setting)<br/>Night purge mod<br/>(Factory setting)<br/>Night purge mod<br/>(Factory setting)<br/>Night purge mod<br/>(Factory setting)<br/>Night purge mod<br/>(Factory setting)<br/>Night purge mod<br/>(Factory setting)<br/>Night purge mod<br/>(Factory setting)<br/>Night purge mod<br/>(Factory setting)<br/>Normal (Factory<br/>Outdoor air cool<br/>by the remote cool<br/>by the remote cool<br/>by the remote cool<br/>by the remote cool<br/>con<br/>Normal (Factory<br/>Outdoor air cool<br/>by the remote cool<br/>by the remote cool<br/>by the remote cool<br/>by the remote cool<br/>by the remote cool<br/>con<br/>Normal (Factory<br/>Outdoor air cool<br/>by the remote cool<br/>by the remote cool<br/>by the remo</td> <td>()<br/>old region intermittent op<br/>V/OFF] button.<br/>Function<br/>rates at "Low" (fixed) fan<br/>rates normally (with no<br/>(Factory setting)<br/>ummer to automatically<br/>conditioner is stopped,<br/>eby reduce the air conce<br/>ables Night purge operation<br/>by reduce the air conce<br/>ables Night purge operation<br/>V/OFF] button.<br/>Function<br/>te is active.<br/>ils on Night purge.<br/>mer.<br/>etting ((<br/>t (AUTO) pattern.<br/>V/OFF] button.<br/>Function<br/>setting)*1<br/>ing priority mode*2<br/>ntroller, night purge operations).<br/>ntroller, night purge operations).<br/>(SV<br/>should operate when e<br/>V/OFF] button.<br/>Function<br/>k (Factory setting)<br/>ven priority<br/>en the pulse input setting i<br/>(sternal input.<br/>V/OFF] button.<br/>Function<br/>k (Factory setting)<br/>ven priority<br/>en the pulse input setting i<br/>(sternal input.<br/>V/OFF] button.<br/>Function<br/>Function<br/>Function<br/>Function<br/>Function<br/>Function<br/>Function<br/>Function<br/>Function<br/>Function<br/>Function<br/>Function<br/>Function<br/>function<br/>function</td> | speed during co<br>ress the [ ( ON<br>Exhaust fan stop<br>Exhaust fan ope<br>speed.<br>Exhaust fan ope<br>notch Change).<br>Sused in the stop<br>theat and there<br>Enables or disa<br>ress the [ ON<br>Night purge mod<br>(Factory setting)<br>Night purge mod<br>(Factory setting)<br>Night purge mod<br>(Factory setting)<br>Night purge mod<br>(Factory setting)<br>Night purge mod<br>(Factory setting)<br>Night purge mod<br>(Factory setting)<br>Night purge mod<br>(Factory setting)<br>Night purge mod<br>(Factory setting)<br>Night purge mod<br>(Factory setting)<br>Night purge mod<br>(Factory setting)<br>Night purge mod<br>(Factory setting)<br>Normal (Factory<br>Outdoor air cool<br>by the remote cool<br>by the remote cool<br>by the remote cool<br>by the remote cool<br>con<br>Normal (Factory<br>Outdoor air cool<br>by the remote cool<br>by the remote cool<br>by the remote cool<br>by the remote cool<br>by the remote cool<br>con<br>Normal (Factory<br>Outdoor air cool<br>by the remote cool<br>by the remote cool<br>by the remo | ()<br>old region intermittent op<br>V/OFF] button.<br>Function<br>rates at "Low" (fixed) fan<br>rates normally (with no<br>(Factory setting)<br>ummer to automatically<br>conditioner is stopped,<br>eby reduce the air conce<br>ables Night purge operation<br>by reduce the air conce<br>ables Night purge operation<br>V/OFF] button.<br>Function<br>te is active.<br>ils on Night purge.<br>mer.<br>etting ((<br>t (AUTO) pattern.<br>V/OFF] button.<br>Function<br>setting)*1<br>ing priority mode*2<br>ntroller, night purge operations).<br>ntroller, night purge operations).<br>(SV<br>should operate when e<br>V/OFF] button.<br>Function<br>k (Factory setting)<br>ven priority<br>en the pulse input setting i<br>(sternal input.<br>V/OFF] button.<br>Function<br>k (Factory setting)<br>ven priority<br>en the pulse input setting i<br>(sternal input.<br>V/OFF] button.<br>Function<br>Function<br>Function<br>Function<br>Function<br>Function<br>Function<br>Function<br>Function<br>Function<br>Function<br>Function<br>Function<br>function<br>function                                                                                          |
| ixed (indit ver<br>To switch the s<br>Dot display i A Set exhaust fan sp<br>Set exhaust to<br>fixed (multi ver<br>To switch the s Dot display i A Set exhaust to<br>fixed (multi ver<br>To switch the s Dot display i A Set whether or<br>High (Extra Hig<br>Ventilation, pre<br>operation.<br>To switch the s Dot display i OWER 'V'ENT i f power supply / exwith the Fan speed ) Subordinate Lo<br>Enables/disable<br>[[5] (1) to (3) a<br>Lossnay. If set<br>remote control<br>operate using i<br>To switch the s Dot display SUS SET ) Power supply (<br>ENT Set the set of display SUS SET ) Power supply (<br>Controls stop a<br>240V) for the L<br>To switch the s Dot display SUS SET ) Operation mor<br>Selects whethe<br>exhaust fan (display)                                                                                                    | ntilation i<br>setting, p<br>Display<br>SH : L<br>H : L<br>L<br>Deed setting, p<br>Display<br>SH : L<br>H : L<br>L<br>C<br>C<br>Display<br>SH : L<br>H : L<br>L<br>C<br>C<br>C<br>SH : L<br>H : L<br>C<br>C<br>C<br>C<br>C<br>SH : L<br>C<br>C<br>C<br>C<br>C<br>C<br>C<br>C<br>C<br>C<br>C<br>C<br>C<br>C<br>C<br>C<br>C<br>C<br>C                                                                                                    | n/High fan speed notch selection of L<br>mode).<br>ress the [④ ON/OFF] button.<br>Used at "Extra High" and "Low" fan speed<br>(Factory setting)<br>Fixed at "Low" fan speed (multi ventilation<br>mode)<br>ing (SV<br>gh/High fan speed notch selection or<br>mode).<br>ress the [④ ON/OFF] button.<br>Used at "Extra High" and "Low" fan speed<br>(Factory setting)<br>Fixed at "Low" fan speed (multi ventilation<br>mode).<br>ress the [④ ON/OFF] button.<br>Used at "Extra High" and "Low" fan speed<br>(Factory setting)<br>Fixed at "Low" fan speed (multi ventilation<br>mode)<br>t when operation starts<br>erform power exhaust (30 minutes of<br>peed) at start-up. When set to 24-hou<br>e (① ON/OFF] button stops and re-st<br>ress the [④ ON/OFF] button.<br>Function<br>Normal (Factory setting)<br>Power supply / exhaust is performed at<br>start-up (After 30 minutes, the system<br>switches to enable fan speed adjustment<br>from the remote controller)<br>reformed at start-up, the notch can be chan<br>nt button.<br>ettings<br>e of the supply and exhaust fan speed<br>mote controller settings for the subor<br>only the main Lossnay will operate a<br>beed settings. The subordinate Lossr<br>unit Dip switch settings.<br>ress the [④ ON/OFF] button.<br>Enables function settings for the<br>subordinate Lossnay via the remote<br>controller. (Factory setting)<br>Disables function settings for the<br>subordinate Lossnay via the remote<br>controller.<br>(Factory setting)<br>Start when the power is on<br>(Factory setting)<br>Start when the power is on<br>Resume at the same operation mode (sto<br>or start) before power off<br>ut selection<br>eration monitor output will apply to th<br>ration) or the supply fan                                                                                                    | Check         I         I         N2-5,10)         Check         I         I         N2-5,10)         Check         I         I         I         I         I         I         I         I         I         I         I         I         I         I         I         I         I         I         I         I         I         I         I         Inged         d         d         Inged         d         Inged         I         I         Inged         I         I         I         I         I         I         I         I         I         I         I         I         I         I                                                                                                    | Selects the ext<br>To switch the s<br>Dot display<br>EA SETTING<br>INTERMIT.<br>(8) Night purge of<br>ventilate a roo<br>discharge acc<br>load the next of<br>To switch the s<br>Dot display<br>NIGHT<br>PURGE<br>* See page 14 of the<br>* Night purge cannol<br>(9) Bypass autom<br>Selects the au<br>To switch the s<br>Dot display<br>BYPASS<br>SETTING<br>*1 When the night purstarts at a temper<br>*2 When the night purstarts at a temper<br>*2 UNDELAY<br>Dot display<br>INTERLOCK<br>* External input sign<br>(2) Pulse input se<br>Set as shown<br>building maint<br>To switch the s<br>Dot display<br>INPUT<br>SIGNAL<br>* 24-hour Ventilation<br>(3) Delayed operation<br>* Delayed operation<br>* Delayed operation                                                                                                    | Display         OFF         Lo         on         etting         peration i         mating         peration i         mating         peration i         mating         peration i         mating         peration i         mating         peration i         mating         peration i         mating         peration i         peration i         mating         peration i         peration i         peration i         peration i         peration i         pone         Display         of 28         ature of 28         indicate         ature of 28         indicate         attree of 17         ettings         indicate         attree of 28         indicate         attree of 17         on         oFF         on         oFF         on         oFF         on         oFF                                                                                                    | speed during corress the [ ( ) ON<br>Exhaust fan stop<br>Exhaust fan ope<br>speed.<br>Exhaust fan ope<br>notch Change).<br>Sused in the stor<br>theat and there<br>Enables or disa<br>ress the [ ) ON<br>Night purge mod<br>(Factory setting)<br>Night purge mod<br>(Factory setting)<br>Night purge mod<br>(Factory setting)<br>Night purge mod<br>(Factory setting)<br>Night purge mod<br>(Factory setting)<br>Night purge mod<br>(Factory setting)<br>Night purge mod<br>(Factory setting)<br>Night purge mod<br>(Factory setting)<br>Night purge mod<br>(Factory setting)<br>Night purge mod<br>(Factory setting)<br>Night purge mod<br>(Factory setting)<br>Night purge mod<br>(Factory setting)<br>Normal (Factory<br>Outdoor air cool<br>by the remote cool<br>by the remote cool<br>by the re          | ()<br>old region intermittent op<br>V/OFF] button.<br>Function<br>pas.<br>rates at "Low" (fixed) fan<br>rates normally (with no<br>(Factory setting)<br>ummer to automatically<br>conditioner is stopped,<br>eby reduce the air conce<br>ables Night purge operation<br>function<br>te is nactive.<br>Is on Night purge.<br>mer.<br>etting ((<br>t (AUTO) pattern.<br>V/OFF] button.<br>Function<br>setting)*1<br>ing priority mode*2<br>ntroller, night purge operations).<br>function<br>setting)*1<br>ing priority mode*2<br>ntroller, night purge operations).<br>(SV<br>should operate when e<br>V/OFF] button.<br>Function<br>k (Factory setting)<br>ven priority<br>en the pulse input setting i<br>(stick (Factory setting))<br>ven priority<br>en the pulse input setting i<br>(c)<br>lse signal equipment finternal input.<br>V/OFF] button.<br>Function<br>Function<br>Factory setting)<br>lse input setting is on.<br>(c)<br>ayed operation when ei<br>s running.<br>V/OFF] button.<br>Function<br>Factory setting is on.<br>(c)<br>ayed operation when ei<br>s running.<br>V/OFF] button.<br>Function<br>lay (Factory setting)<br>of 30 minutes<br>ulse input setting is on.<br>(c)<br>ayed operation when ei<br>s running.<br>attion = a = a = a = a = a = a = a = a = a =                                                                                                    |
| <b>Determined (Inditive International Content of Section 1998) Extrained (Inditive I) Det display Det display SET Operation morned Selects whether exhaust fan (do To switch the exhaust fan (do To switch the exhaust fan (do To switch</b>                                                                                                    | Italiation is         isetting, p         Display         SH : L         H : L         Extra H         ntilation is         Extra H         ntilation is         SH : L         H : L         Display         SH : L         H : L         Chained is         Poisplay         SH : L         H : L         L         / exhaus         onot to p         gh) fan s         sessing the         sesting, p         Display         oFF         on         chaust is p         Adjustme         ossnay s         Bes usagg         above] refering, p         Display         RC         dIP         ON/OFF         and start         Josplay         oFF         on         Display         oFF         on         AUFo                                                                                                    | n/High fan speed notch selection of L<br>mode).<br>ress the [① ON/OFF] button.<br>Used at "Extra High" and "Low" fan speed<br>(Factory setting)<br>Fixed at "Low" fan speed (multi ventilation<br>mode)<br>ing (SV<br>(gh/High fan speed notch selection or<br>mode).<br>ress the [④ ON/OFF] button.<br>Used at "Extra High" and "Low" fan speed<br>(Factory setting)<br>Fixed at "Low" fan speed (multi ventilation<br>mode).<br>Used at "Extra High" and "Low" fan speed<br>(Factory setting)<br>Fixed at "Low" fan speed (multi ventilation<br>mode)<br>t when operation starts<br>erform power exhaust (30 minutes of<br>peed) at start-up. When set to 24-hou<br>e [① ON/OFF] button.<br>Exart-up (After 30 minutes, the system<br>switches to enable fan speed adjustment<br>from the remote controller)<br>erformed at start-up, the notch can be chan<br>nt button.<br>ettings<br>e of the supply and exhaust fan speed<br>mote controller settings for the subord<br>only the main Lossnay will operate at<br>seed settings. The subordinate Lossr<br>unit Dip switch settings.<br>ress the [④ ON/OFF] button.<br>Function<br>Enables function settings for the<br>subordinate Lossnay via the remote<br>controller. (Factory setting)<br>Disables function settings for the<br>subordinate Lossnay via the remote<br>controller.<br>(AUTO (SW2-6)<br>operation by turning the power suppl<br>on and off.<br>ress the [④ ON/OFF] button.<br>Enables function settings for the<br>subordinate Lossnay via the remote<br>controller.<br>(AUTO (SW2-6)<br>operation by turning the power suppl<br>on and off.<br>ress the [④ ON/OFF] button.<br>Enables function settings for the<br>subordinate Lossnay via the remote<br>controller.<br>(AUTO (SW2-6)<br>operation by turning the power suppl<br>on and off.<br>ress the [④ ON/OFF] button.<br>Enables function settings for the<br>subordinate Lossnay via the remote<br>controller.<br>(AUTO (SW2-6)<br>operation by turning the power suppl<br>on and off.<br>ress the [④ ON/OFF] button.<br>Enables function settings for the<br>subordinate Lossnay via the remote<br>controller.<br>(AUTO (SW2-6)<br>operation by turning the power suppl<br>on and off.<br>ress the [④ ON/OFF] button.<br>Enables function settings for th                                                        | Check         I         I         N2-5,10)         Check         I         N2-5,10)         Check         I         I                                                                                                    | Selects the ext<br>To switch the s<br>Dot display<br>EA SETTING<br>INTERMIT.<br>(8) Night purge of<br>ventilate a roo<br>discharge acc<br>load the next of<br>To switch the s<br>Dot display<br>NIGHT<br>PURGE<br>* See page 14 of the<br>* Night purge cannot<br>(9) Bypass autom<br>Selects the au<br>To switch the s<br>Dot display<br>BYPASS<br>SETTING<br>*1 When the night pu<br>starts at a temper<br>*2 When the night pu<br>starts at a temper<br>*2 When the night pu<br>starts at a temper<br>*2 When the night pu<br>starts at a temper<br>*2 When the night pu<br>starts at a temper<br>*2 When the night pu<br>starts at a temper<br>*2 When the night pu<br>starts at a temper<br>*2 When the night pu<br>starts at a temper<br>*2 When the night pu<br>starts at a temper<br>*2 When the night pu<br>starts at a temper<br>*2 When the night pu<br>starts at a temper<br>*2 When the night pu<br>starts at a temper<br>*2 Unterlock mode<br>These settings<br>devices are st<br>To switch the s<br>Dot display<br>INTERLOCK<br>MODE<br>* External input sign<br>(2) Pulse input se<br>Set as shown<br>building maint<br>To switch the s<br>Dot display<br>INPUT<br>Selects wheth<br>air conditioner<br>To switch the s<br>Dot display<br>INPUT<br>Selects wheth<br>air conditioner<br>To switch the s<br>Dot display<br>INPUT<br>Selects wheth<br>air conditioner<br>To switch the s<br>Dot display<br>INPUT<br>Selects wheth<br>air conditioner<br>To switch the s<br>Dot display<br>INPUT<br>Selects wheth<br>air conditioner<br>To switch the s<br>Dot display<br>INPUT<br>Selects wheth<br>air conditioner<br>To switch the s                                                                                                    | Display         OFF         Lo         on         etting         peration i         mating         peration i         mating         unulated         morning.         setting, p         Display         oFF         on         Display         oFF         on         Display         oFF         on         Display         1         2         urge is set         ature of 28         urge is set         ature of 17         ettings         indicate         ature of 17         ettings         setting, p         Display         0         onFF         oUF*         al priority of         etting         when con         enance s         setting, p         Display         oFF         on         ore cannot be         ation setting         ore cannot be         ation settin                                                                                                    | speed during corress the [ ( ON<br>Exhaust fan stop<br>Exhaust fan ope<br>speed.<br>Exhaust fan ope<br>notch Change).<br>S used in the stop<br>theat and there<br>Enables or disa<br>ress the [ ON<br>Night purge moo<br>(Factory setting)<br>Night purge moo<br>(Factory setting)<br>Night purge moo<br>(Factory setting)<br>Night purge moo<br>Manual for deta<br>with the Simple tin<br>ilation priority s<br>ation adjustmen<br>ress the [ ON<br>Normal (Factory<br>Outdoor air cool<br>by the remote cool<br>°C (within 24 hou<br>by the remote cool<br>°C (within 24 hou<br>°C (within 24 hou<br>°C (within 24 hou<br>°C (within 24 hou<br>°C (within 24 hou<br>°C (within 24 hou<br>°C (within 24 hou<br>°C (within 24 hou<br>°C (within 24 hou<br>°C (within 24 hou<br>°C (within 24 hou<br>°C (within 24 hou<br>°    | ()<br>old region intermittent op<br>V/OFF] button.<br>Function<br>rates at "Low" (fixed) fan<br>rates normally (with no<br>(Factory setting)<br>ummer to automatically<br>conditioner is stopped,<br>eby reduce the air conc<br>ables Night purge opera<br>dy of F] button.<br>Function<br>te is inactive.<br>de is active.<br>its on Night purge.<br>mer.<br>etting ()<br>t (AUTO) pattern.<br>V/OFF] button.<br>Function<br>setting)*1<br>ing priority mode*2<br>ntroller, night purge opera<br>urs).<br>(S)<br>should operate when e<br>V/OFF] button.<br>Function<br>setting)*1<br>ing priority mode*2<br>ntroller, night purge opera<br>urs).<br>(S)<br>should operate when e<br>V/OFF] button.<br>Function<br>kk (Factory setting)<br>ven priority<br>en the pulse input setting i<br>(ulse signal equipment finternal input.<br>V/OFF] button.<br>Function<br>Factory setting)<br>lse input setting is on.<br>(internal input.<br>V/OFF] button.<br>Function<br>Factory setting)<br>is input setting is on.<br>(internal input.<br>V/OFF] button.<br>Function<br>factory setting)<br>is input setting is on.<br>(inter defrosting)<br>(inter the air supply fan is<br>it input setting is on.<br>(inter the air supply fan is<br>it input setting is on.<br>(inter the air supply fan is<br>it input setting is on.<br>(inter the air supply fan is<br>it input setting is on.<br>(inter the air supply fan is<br>it input setting is on.<br>(inter the air supply fan is<br>it input setting is on.<br>(inter the air supply fan is<br>it input setting is on.<br>(inter the air supply fan is<br>it input setting is on.<br>(inter the air supply fan is<br>it input setting is on.<br>(inter the air supply fan is<br>it input setting is on.<br>(inter the air supply fan is<br>it input setting is on.<br>(inter the air supply fan is<br>(inter the air supply fan is<br>(i                                                                                                    |
| ixed (indit very To switch the second isplay i Exhaust fan sg Set exhaust to fixed (multi very To switch the second isplay i Exhaust fan sg Set exhaust to fixed (multi very To switch the second isplay i Power supply / Set whether or High (Extra Hig Ventilation, preoperation. To switch the second isplay i Ower supply / exwith the Fan speed ) Subordinate Log Enables/disable [[5] (1) to (3) are Lossnay. If set remote control operate using to switch the second isplay i Subordinate Log Enables/disable [[5] (1) to (3) are Lossnay. If set remote control operate using to switch the second isplay i Subordinate Log Enables/disable [[5] (1) to (3) are Lossnay. If set remote control operate using to switch the second isplay i Subordinate Log Enables/disable [[5] (1) to (3) are Lossnay. If set remote control operate using to switch the second isplay i Dot display i Subordinate Log Enables/disable [[5] (1) to (3) are Lossnay. If set remote control operate using to switch the second isplay i Dot display i Dot display i Dot display i Dot display i Dot display i Dot display i Dot display                                                                                                    | ntilation i<br>setting, p<br>Display<br>SH : L<br>H : L<br>L<br>Deed sett<br>Extra H<br>ntilation i<br>setting, p<br>Display<br>SH : L<br>H : L<br>H : L<br>L<br>H : L<br>L<br>H : L<br>L<br>( exhaus<br>r not to p<br>gh) fan s<br>sessing the<br>setting, p<br>Display<br>oFF<br>on<br>Chaust is p<br>Adjustme<br>ossnay s<br>les usag<br>above] re<br>to "dIP"<br>ler fan sj<br>the main<br>setting, p<br>Display<br>Con<br>Con<br>Con<br>Display<br>Babove] re<br>to "dIP"<br>Display<br>Con<br>Con<br>Con<br>Con<br>Display<br>Con<br>Display<br>Con<br>Display<br>Con<br>Con<br>Display<br>Con<br>Display<br>Con<br>Display<br>Con<br>Con<br>Con<br>Display<br>Con<br>Display<br>Con<br>Display<br>Con<br>Con<br>Con<br>Display<br>Con<br>Display<br>Con<br>Display<br>Con<br>Con<br>Con<br>Display<br>Con<br>Display<br>Con<br>Display<br>Con<br>Con<br>Display<br>Con<br>Display<br>Con<br>Display<br>Con<br>Display<br>Con<br>Con<br>Display<br>Con<br>Con<br>Con<br>Con<br>Con<br>Con<br>Con<br>Con<br>Con<br>Con | n/High fan speed notch selection of L<br>mode).<br>ress the [① ON/OFF] button.<br>Used at "Extra High" and "Low" fan speed<br>(Factory setting)<br>Fixed at "Low" fan speed (multi ventilation<br>mode)<br>ing (SV<br>gh/High fan speed notch selection or<br>mode).<br>ress the [④ ON/OFF] button.<br>Used at "Extra High" and "Low" fan speed<br>(Factory setting)<br>Fixed at "Low" fan speed (multi ventilation<br>mode)<br>it when operation starts<br>erform power exhaust (30 minutes of<br>peed) at start-up. When set to 24-hou<br>e [① ON/OFF] button.<br>Normal (Factory setting)<br>Power supply / exhaust is performed at<br>start-up (After 30 minutes, the system<br>switches to enable fan speed adjustment<br>from the remote controller)<br>reformed at start-up, the notch can be chan<br>nt button.<br>ettings<br>e of the supply and exhaust fan speed<br>mote controller settings for the subord<br>only the main Lossnay will operate at<br>sets the [④ ON/OFF] button.<br>Enables function settings for the<br>subordinate Lossnay via the remote<br>controller. (Factory setting)<br>Disables function settings for the<br>subordinate Lossnay via the remote<br>controller. (Factory setting)<br>Disables function settings for the<br>subordinate Lossnay via the remote<br>controller. (Factory setting)<br>Disables function settings for the<br>subordinate Lossnay via the remote<br>controller. (Factory setting)<br>Disables function settings for the<br>subordinate Lossnay via the remote<br>controller.<br>(AUTO (SW2-6)<br>operation by turning the power supplo<br>on and off.<br>ress the [④ ON/OFF] button.<br>Function<br>Start when the power is on<br>Resume at the same operation mode (start)<br>or start) before power off<br>out selection<br>eration monitor output will apply to the<br>ration) or the supply fan.<br>ress the [④ ON/OFF] button.                                                                                                    | Check         I         I         N2-5,10)         Check         I         I         N2-5,10)         Check         I         Inged         I         Inged         I         I         I         I         I         I         I         I         I         I         I         I         I         I         I                                                                                                    | Selects the ext<br>To switch the s<br>Dot display<br>EA SETTING<br>INTERMIT.<br>(8) Night purge of<br>ventilate a roo<br>discharge acc<br>load the next of<br>To switch the s<br>Dot display<br>NIGHT<br>PURGE<br>* See page 14 of the<br>* Night purge cannol<br>(9) Bypass autom<br>Selects the au<br>To switch the s<br>Dot display<br>BYPASS<br>SETTING<br>*1 When the night pu<br>starts at a temper<br>*2 When the night pu<br>starts at a temper<br>*2 Unterlocking s<br>(1) Interlock mode<br>These settings<br>devices are sto<br>To switch the s<br>Dot display<br>INTERLOCK<br>MODE<br>* External input sign<br>(2) Pulse input se<br>Set as shown<br>building maint<br>To switch the s<br>Dot display<br>INFUT<br>SIGHAL<br>* 24-hour Ventilation<br>(3) Delayed operation<br>(4) Exhaust oper<br>Set the operation<br>(4) Exhaust operation<br>(4) Exhaust operation<br>(5) Exhaust operation<br>(6) Exhaust operation<br>(7) Exhaust operation<br>(7) Exhaust operation | Display         OFF         Lo         on         etting         peration i         mathematical         peration i         mathematical         peration i         mathematical         peration i         mathematical         peration i         mathematical         peration i         mathematical         peration i         peration i         peratino                                                                                                    | speed during corress the [ ( ) ON<br>Exhaust fan stop<br>Exhaust fan ope<br>speed.<br>Exhaust fan ope<br>notch Change).<br>S used in the stop<br>theat and there<br>Enables or disa<br>ress the [ ) ON<br>Night purge moo<br>(Factory setting)<br>Night purge moo<br>(Factory setting)<br>Night purge moo<br>(Factory setting)<br>Night purge moo<br>Manual for deta<br>with the Simple tin<br>ilation priority s<br>ation adjustmen<br>ress the [ ) ON<br>Normal (Factory<br>Outdoor air cool<br>by the remote cool<br>°C (within 24 hou<br>by the remote cool<br>°C (within 24 hou<br>°C (within 24 hou<br>°C (within 24 hou<br>°C (withi       | ()<br>old region intermittent op<br>V/OFF] button.<br>Function<br>rates at "Low" (fixed) fan<br>rates normally (with no<br>(Factory setting)<br>ummer to automatically<br>conditioner is stopped,<br>ables Night purge opera-<br>dables Night purge opera-<br>ables Night purge opera-<br>dables Night purge.<br>mer.<br>Function<br>te is nactive.<br>is on Night purge.<br>mer.<br>etting ((<br>t (AUTO) pattern.<br>V/OFF] button.<br>Function<br>setting)*1<br>ing priority mode*2<br>ntroller, night purge opera-<br>urs).<br>(S)<br>should operate when e<br>V/OFF] button.<br>Function<br>setting)*1<br>ing priority mode*2<br>ntroller, night purge opera-<br>urs).<br>(S)<br>should operate when e<br>V/OFF] button.<br>Function<br>kk (Factory setting)<br>ven priority<br>en the pulse input setting i<br>(<br>ulse signal equipment fint<br>ternal input.<br>V/OFF] button.<br>Function<br>Factory setting)<br>lse input setting is on.<br>(<br>ayed operation when ei<br>s running.<br>V/OFF] button.<br>Function<br>lay (Factory setting)<br>of 30 minutes<br>ulse input setting is on.<br>(<br>to factory setting)<br>of 30 minutes<br>ulse input setting is on.<br>(<br>ayed operation when ei<br>s running.<br>V/OFF] button.<br>Function<br>lay (Factory setting)<br>of 30 minutes<br>ulse input setting is on.<br>(<br>to factory setting)<br>endefrost mode wher<br>ordicioner with a duct.                                                                                                    |
| To switch the s Dot display  EA Dot display  EA Dot display                                                                                                    | ntilation i<br>setting, p<br>Display<br>SH : L<br>H : L<br>L<br>Deed sett<br>Extra H<br>ntilation i<br>setting, p<br>Display<br>SH : L<br>H : L<br>L<br>H : L<br>L<br>H : L<br>L<br>( exhaus<br>r not to p<br>gh) fan s<br>sessing the<br>setting, p<br>Display<br>oFF<br>on<br>Chaust is p<br>Adjustme<br>ossnay s<br>les usag<br>above] re<br>to "dIP",<br>ler fan s<br>the main<br>setting, p<br>Display<br>OFF<br>on<br>Chaust is p<br>Adjustme<br>ossnay s<br>les usag<br>above] re<br>to "dIP",<br>ler fan s<br>the main<br>setting, p<br>Display<br>CON/OFF<br>and start<br>ossnay<br>setting, p<br>Display<br>oFF<br>on<br>AUFo<br>haust outp<br>p Display<br>above] re<br>to "dIP"<br>Display<br>above] re<br>to "dIP"<br>Display<br>above] re<br>to "dIP"<br>Display<br>above] re<br>to "dIP"<br>Display<br>above] re<br>to "dIP"<br>Display<br>above] re<br>to "dIP"<br>and start<br>oFF<br>on<br>AUFo                                                                                                    | n/High fan speed notch selection of L<br>mode).<br>ress the [① ON/OFF] button.<br>Used at "Extra High" and "Low" fan speed<br>(Factory setting)<br>Fixed at "Low" fan speed (multi ventilation<br>mode)<br>ing (SV<br>gh/High fan speed notch selection or<br>mode).<br>ress the [① ON/OFF] button.<br>Used at "Extra High" and "Low" fan speed<br>(Factory setting)<br>Fixed at "Low" fan speed (multi ventilation<br>mode).<br>ress the [① ON/OFF] button.<br>Used at "Extra High" and "Low" fan speed<br>(Factory setting)<br>Fixed at "Low" fan speed (multi ventilation<br>mode)<br>t when operation starts<br>erform power exhaust (30 minutes of<br>peed) at start-up. When set to 24-hou<br>a [① ON/OFF] button stops and re-st<br>ress the [④ ON/OFF] button.<br>Function<br>Normal (Factory setting)<br>Power supply / exhaust is performed at<br>start-up (After 30 minutes, the system<br>switches to enable fan speed adjustment<br>from the remote controller)<br>erformed at start-up, the notch can be chan<br>nt button.<br>ettings<br>e of the supply and exhaust fan speed<br>mote controller settings for the subord<br>only the main Lossnay will operate at<br>beed settings. The subordinate Lossr<br>unit Dip switch settings.<br>ress the [④ ON/OFF] button.<br>(Function<br>Enables function settings for the<br>subordinate Lossnay via the remote<br>controller. (Factory setting)<br>Disables function settings for the<br>subordinate Lossnay via the remote<br>controller.<br>(AUTO (SW2-6)<br>operation by turning the power suppl<br>on and off.<br>ress the [④ ON/OFF] button.<br>(Factory setting)<br>Start when the power is on<br>Resume at the same operation mode (sto<br>or start) before power off<br>out selection<br>eration monitor output will apply to the<br>ration) or the supply fan.<br>ress the [④ ON/OFF] button.<br>(Factory setting)<br>Start when the power is on<br>Resume at the same operation mode (sto<br>or start) before power off<br>out selection<br>eration monitor output will apply to the<br>ration) or the supply fan.<br>ress the [④ ON/OFF] button.                                                                                                    | Check         I         I         N2-5,10)         Check         I         I                                                                                                    | Selects the ext<br>To switch the s<br>Dot display<br>EA SETTING<br>INTERMIT.<br>(8) Night purge of<br>ventilate a roo<br>discharge acc<br>load the next of<br>To switch the s<br>Dot display<br>NIGHT<br>PURGE<br>* See page 14 of the<br>* Night purge cannot<br>(9) Bypass autom<br>Selects the au<br>To switch the s<br>Dot display<br>BYPASS<br>SETTING<br>*1 When the night pustarts at a temper<br>*2 When the night pustarts at a temper<br>*2 When the night pustarts at a temper<br>*2 When the night pustarts at a temper<br>*2 When the night pustarts at a temper<br>*2 When the night pustarts at a temper<br>*2 When the night pustarts at a temper<br>*2 Mhen the night pustarts at a temper<br>*2 When the night pustarts at a temper<br>*2 Night purge cannot<br>(1) Interlock mode<br>These settings<br>devices are st<br>To switch the s<br>Dot display<br>INTERLOCK<br>MODE<br>* External input sign<br>(2) Pulse input se<br>Set as shown<br>building maint<br>To switch the s<br>Dot display<br>INFUT<br>SIGHAL<br>* 24-hour Ventilation<br>(3) Delayed operat<br>Selects wheth<br>air conditioner<br>To switch the s<br>Dot display<br>DELAY<br>OFERATION<br>* Delayed operation<br>(4) Exhaust operat<br>stopped) durir<br>Lossnay unit is<br>To switch the s                                                                                                    | Display         OFF         LO         on         etting         peration i         om at night         morning,         setting, p         Display         ofF         unulated         morning,         setting, p         Display         oFF         on         Display         oFF         on         Display         oFF         on         Display         Display         1         2         urge is set         ature of 28         urge is set         ature of 17         ettings         sindicate         ature of 17         ettings         sindicate         ature of 17         etting         onOFF         oUF*         al priority of         etting, p         Display         oFF         on         oFF         on         oFF         on                                                                                                    | speed during corress the [ ( ON<br>Exhaust fan stop<br>Exhaust fan ope<br>speed.<br>Exhaust fan ope<br>notch Change).<br>S used in the stop<br>theat and there<br>Enables or disa<br>ress the [ ON<br>Night purge moo<br>(Factory setting)<br>Night purge moo<br>Manual for deta<br>with the Simple tir<br>ilation priority s<br>ation adjustmen<br>ress the [ ON<br>Normal (Factory<br>Outdoor air cool<br>by the remote cool<br>°C (within 24 hou<br>by the remote cool<br>°C (within 24 hou<br>by the r       | ()<br>old region intermittent op<br>V/OFF] button.<br>Function<br>pas.<br>rates at "Low" (fixed) fan<br>rates normally (with no<br>(Factory setting)<br>ummer to automatically<br>conditioner is stopped,<br>ables Night purge operation<br>ables Night purge operation<br>ables Night purge operation<br>v/OFF] button.<br>Function<br>te is inactive.<br>is on Night purge.<br>mer.<br>etting ()<br>t (AUTO) pattern.<br>V/OFF] button.<br>Function<br>setting)*1<br>ing priority mode*2<br>ntroller, night purge operations.<br>N/OFF] button.<br>Function<br>setting)*1<br>ing priority mode*2<br>ntroller, night purge operations.<br>(SI<br>should operate when e<br>V/OFF] button.<br>Function<br>kk (Factory setting)<br>ven priority<br>en the pulse input setting i<br>()<br>ven priority<br>en the pulse input setting i<br>()<br>ven priority<br>en the pulse input setting i<br>()<br>ven priority<br>lse input setting is on.<br>()<br>ayed operation when ei<br>s running.<br>V/OFF] button.<br>Function<br>factory setting)<br>of 30 minutes<br>ulse input setting is on.<br>()<br>ayed operation when ei<br>s running.<br>V/OFF] button.<br>Function<br>factory setting)<br>of 30 minutes<br>ulse input setting is on.<br>()<br>Ayed operation when ei<br>s running.<br>V/OFF] button.<br>Function<br>factory setting)<br>of 30 minutes<br>ulse input setting is on.<br>()<br>Ayed operation when ei<br>s running.<br>()<br>()<br>Function<br>function for defrosting ()<br>()<br>()<br>function for defrosting ()<br>()<br>()<br>()<br>Function<br>function for defrosting ()<br>()<br>()<br>()<br>()<br>()<br>()<br>()<br>()<br>()                                                                                                    |

MITSUBISHI ELECTRIC CORPORATION

8